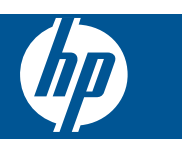

## Περιεχόμενα

|   | đ |  |  |
|---|---|--|--|
| 1 |   |  |  |
|   |   |  |  |

| HP Photosmart eStation C510 series - Εφαρμογές εκτύπωσης                                                    | 3  |
|----------------------------------------------------------------------------------------------------|----|
| HP Photosmart eStation C510 series - Περιγραφή των εξωτερικών τμημάτων της συσκευής                         | 3  |
| HP Photosmart eStation C510 series - Χρήση της αφαιρούμενης οθόνης                                          | 6  |
| HP Photosmart eStation C510 series - Αγορά και ανάγνωση βιβλίων, περιοδικών και εφημερίδων                  | 21 |
| HP Photosmart eStation C510 series - Χρήση των εφαρμογών                                                    | 25 |
| HP Photosmart eStation C510 series - Αποστολή και λήψη φαξ με την υπηρεσία eFax® Brand Online Fax           |    |
| Service                                                                                                    | 29 |
| HP Photosmart eStation C510 series - Τοποθέτηση μέσων                                                       | 31 |
| HP Photosmart eStation C510 series - Εκτύπωση εγγράφων                                                      | 34 |
| HP Photosmart eStation C510 series - Εκτύπωση φωτογραφιών που έχουν αποθηκευτεί στον υπολογιστή σας         | 35 |
| HP Photosmart eStation C510 series - Εκτύπωση φακέλων                                                       | 36 |
| HP Photosmart eStation C510 series - Σάρωση σε υπολογιστή                                                   | 36 |
| HP Photosmart eStation C510 series - Σάρωση σε κάρτα μνήμης                                                 | 38 |
| HP Photosmart eStation C510 series - Αντιγραφή κειμένου ή μεικτών εγγράφων                                  | 40 |
| HP Photosmart eStation C510 series - Αλλάξτε τις προεπιλεγμένες ρυθμίσεις εκτύπωσης στο Κέντρο λειτουργιών  | 41 |
| HP Photosmart eStation C510 series - Επεξεργασία και χρήση συντομεύσεων εκτύπωσης                           | 42 |
| HP Photosmart eStation C510 series - Πληροφορίες chip δοχείου μελάνης                                       | 43 |
| HP Photosmart eStation C510 series - Έλεγχος των εκτιμώμενων επιπέδων μελάνης                               | 43 |
| HP Photosmart eStation C510 series - Επαναφορά της συσκευής                                                 | 44 |
| HP Photosmart eStation C510 series - Χρήση της δυνατότητας εξοικονόμησης ενέργειας                          | 44 |
| HP Photosmart eStation C510 series - Στα μενού της οθόνης εμφανίζονται λανθασμένες ρυθμίσεις                | 45 |
| HP Photosmart eStation C510 series - Η οθόνη του Πίνακα Ελέγχου εμφανίζεται σε λανθασμένη γλώσσα μετά την   |    |
| εγκατάσταση                                                                                                 | 45 |
| HP Photosmart eStation C510 series - Το μήνυμα σφάλματος 'Μη συμβατό δοχείο μελάνης' εμφανίζεται στην οθόνη |    |
| της συσκευής                                                                                                | 45 |
| ΗΡ Photosmart eStation C510 series - Εμφανίζεται το μήνυμα σφάλματος "Έχουν τοποθετηθεί δοχεία άλλου        |    |
| κατασκευαστή" στην οθόνη του προϊόντος                                                                      | 46 |
| HP Photosmart eStation C510 series - Πρόβλημα δοχείων μελάνης:                                              | 49 |
| HP Photosmart eStation C510 series - Στον υπολογιστή εμφανίζονται τα μηνύματα σφάλματος Η κεφαλή εκτύπωσης  |    |
| φαίνεται να λείπει, δεν έχει εντοπιστεί, δεν έχει τοποθετηθεί σωστά ή δεν είναι συμβατή'                    | 53 |

## 1

## HP Photosmart eStation C510 series - Εφαρμογές εκτύπωσης

Μπορείτε να χρησιμοποιήσετε τον εκτυπωτή για να πραγματοποιήσετε αναζήτηση περιεχομένου και να το εκτυπώσετε χωρίς υπολογιστή.

Το νέο HP Photosmart eStation ανοίγει ένα νέο παράθυρο στην εκτύπωση μέσω internet—απευθείας από τον εκτυπωτή σας. Η βελτιωμένη οθόνη HP Touchsmart διευκολύνει την εκτύπωση του αγαπημένου σας περιεχομένου Web χωρίς τη χρήση υπολογιστή. Μπορείτε να επιλέξετε από ένα μεγάλο εύρος εφαρμογών ή ακόμη και να δημιουργήσετε τις δικές σας. Επίσης, μπορείτε να δημιουργήσετε εντυπωσιακές φωτογραφίες και καθημερινές εκτυπώσεις χρησιμοποιώντας κάθε είδους προέλευση.

Χρησιμοποιήστε την οθόνη TouchSmart και τις Εφαρμογές εκτύπωσης—συντομεύσεις σε ένα εύρος μορφοποιημένου περιεχομένου Web—για να εκτυπώσετε χάρτες, φωτογραφίες, παιχνίδια Sudoku, σελίδες ζωγραφικής, ημερολόγια, ειδήσεις και πολλά άλλα χωρίς υπολογιστή.

Μάθετε πώς να χρησιμοποιείτε τις Εφαρμογές εκτύπωσης στο <u>HP ePrintCenter</u>.

### HP Photosmart eStation C510 series - Περιγραφή των εξωτερικών τμημάτων της συσκευής

Μπροστινή όψη του εκτυπωτή

Κεφάλαιο 1

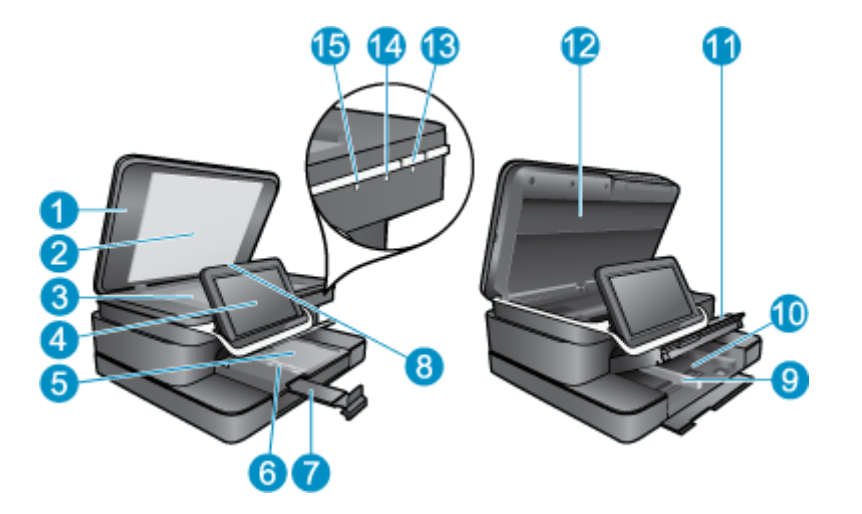

| 1  | Καλυμμα                                                                                                    |
|----|----------------------------------------------------------------------------------------------------|
| 2  | Προστατευτικό καλύμματος                                                                                                    |
| 3  | Γυάλινη επιφάνεια                                                                                                    |
| 4  | Η HP eStation Zeen (αναφέρεται και ως αφαιρούμενη έγχρωμη οθόνη γραφικών, αφαιρούμενη οθόνη ή οθόνη).                                                                                                    |
| 5  | Δίσκος φωτογραφικού χαρτιού                                                                                                    |
| 6  | Οδηγός πλάτους χαρτιού για το δίσκο φωτογραφικού χαρτιού                                                                                                    |
| 7  | Επέκταση δίσκου χαρτιού (αναφέρεται και ως "επέκταση δίσκου")                                                                                                    |
| 8  | Υποδοχή κάρτας μνήμης για κάρτες Secure Digital                                                                                                    |
| 9  | Οδηγός πλάτους χαρτιού για τον κύριο δίσκο                                                                                                    |
| 10 | Κύριος δίσκος (αναφέρεται και ως "δίσκος εισόδου")                                                                                                    |
| 11 | Δίσκος εξόδου                                                                                                    |
| 12 | Θύρα δοχείου                                                                                                    |
| 13 | Ενεργοποίηση: Ενεργοποιεί ή απενεργοποιεί τη συσκευή. Όταν η συσκευή είναι απενεργοποιημένη, μια ελάχιστη<br>ποσότητα ενέργειας συνεχίζει να χρησιμοποιείται. Για να διακόψετε κάθε παροχή ισχύος, απενεργοποιήστε τη συσκευή<br>και, στη συνέχεια, αποσυνδέστε το καλώδιο τροφοδοσίας.                                                                                                    |
| 14 | Φωτεινή ένδειξη ασύρματου δικτύου: Όταν είναι αναμμένη, αυτό σημαίνει ότι η ασύρματη λειτουργία του βασικού<br>εκτυπωτή είναι ενεργοποιημένη και ότι υπάρχει σύνδεση σε δίκτυο. Όταν είναι σβηστή, αυτό σημαίνει ότι η ασύρματη<br>λειτουργία του βασικού εκτυπωτή είναι απενεργοποιημένη. Όταν αναβοσβήνει, αυτό σημαίνει ότι η ασύρματη<br>λειτουργία του βασικού εκτυπωτή είναι ενεργοποιημένη αλλά δεν υπάρχει σύνδεση σε δίκτυο. |
| 15 | Φωτεινή ένδειξη HP ePrint: Όταν είναι αναμμένη, αυτό σημαίνει ότι υπάρχει σύνδεση με το διακομιστή ePrint. Όταν<br>είναι σβηστή, αυτό σημαίνει ότι δεν υπάρχει σύνδεση στο διακομιστή ePrint.                                                                                                    |
|    |                                                                                                    |

• Πίσω όψη της οθόνης

| 20- |                                                 |
|-----|-------------------------------------------------|
| 16  | Υποδοχή ακουστικών                              |
| 17  | Υποδοχή κάρτας μνήμης για κάρτες Secure Digital |
| 18  | Αύξηση έντασης ήχου                             |
| 19  | Μείωση έντασης ήχου                             |
| 20  | Ηχείο                                           |
| 21  | Υποδοχή σύνδεσης                                |

22 Υποδοχή USB: Για χρήση όταν η οθόνη δεν είναι συνδεδεμένη

- 23 Υποδοχή τροφοδοσίας: Για χρήση όταν η οθόνη δεν είναι συνδεδεμένη
- 24 Κουμπί λειτουργίας
- 25 Κεραία ασύρματης λειτουργίας

#### Δευτερεύουσα οθόνη πίσω από την αφαιρούμενη οθόνη

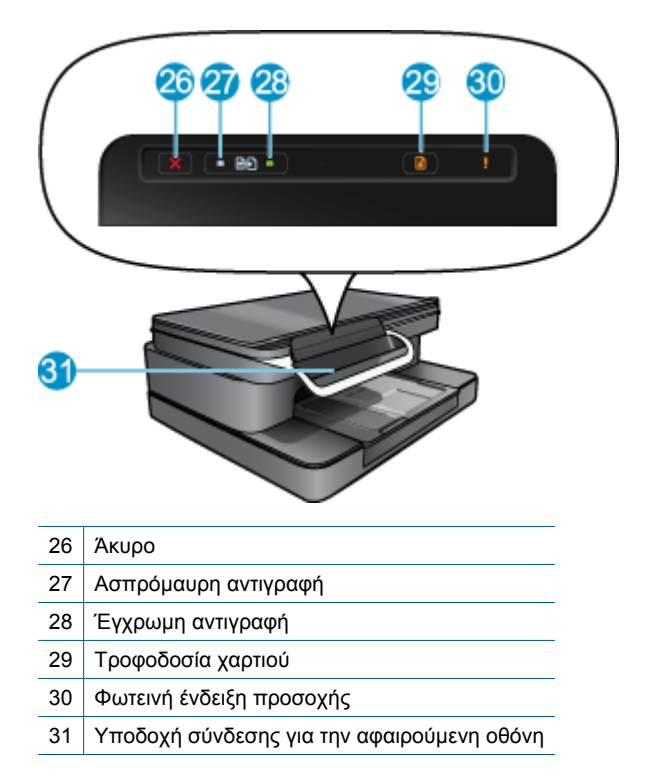

Επάνω και πίσω όψη του εκτυπωτή

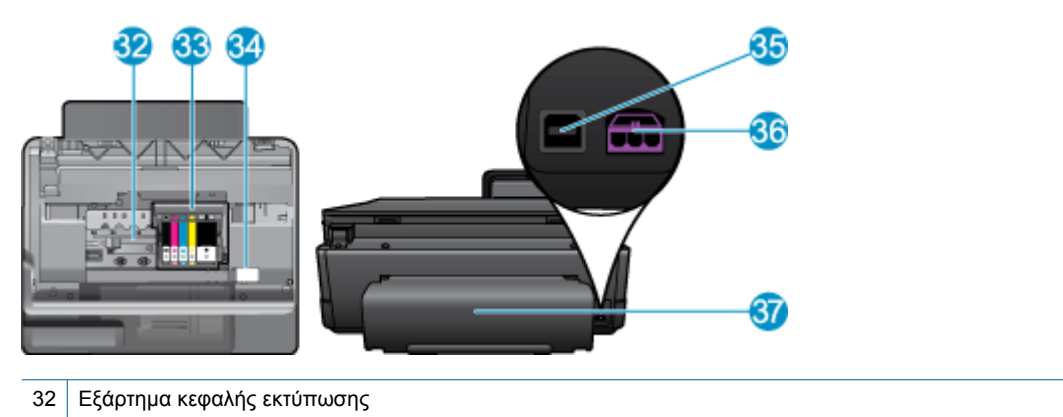

- 33 Περιοχή πρόσβασης δοχείων
- 34 Αριθμός μοντέλου και θέση ετικέτας επιλογών μελάνης
- 35 Πίσω θύρα USB
- 36 Σύνδεση τροφοδοσίας (Χρησιμοποιείτε τη συσκευή μόνο με το τροφοδοτικό που παρέχεται από την ΗΡ).
- 37 Εξάρτημα εκτύπωσης διπλής όψεως

## HP Photosmart eStation C510 series - Χρήση της αφαιρούμενης οθόνης

Η αφαιρούμενη οθόνη αυτού του προϊόντος είναι επίσης γνωστή ως HP eStation Zeen ή Zeen. Ανακαλύψτε πόσο εύκολο είναι να περιηγηθείτε στις οθόνες και τα μενού, να προσαρμόσετε την Αρχική οθόνη σας και να διαχειριστείτε τις εφαρμογές σας. Δείτε παρουσιάσεις με κινούμενα γραφικά που θα σας βοηθήσουν να μάθετε πώς θα επωφεληθείτε πλήρως από την HP eStation Zeen.

### Περιήγηση στην Αρχική οθόνη

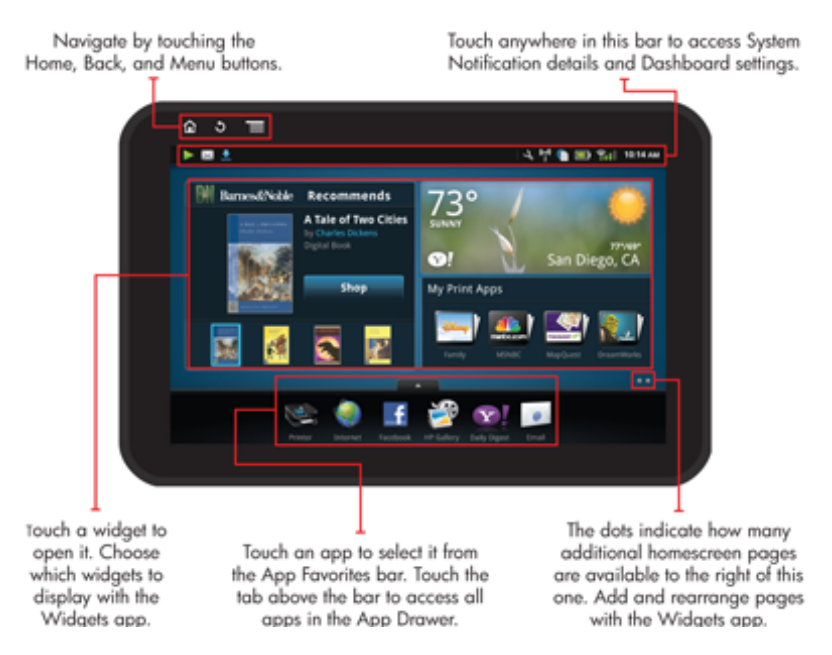

### Βασικές αρχές πλοήγησης

Μάθετε πώς να πραγματοποιείτε πλοήγηση και να χρησιμοποιείτε την HP eStation Zeen.

#### Χρήση των κουμπιών ελέγχου πλοήγησης

#### Χρήση των κουμπιών ελέγχου πλοήγησης

| Λειτουργία | Περιγραφή λειτουργίας                                                                                                    |
|------------|----------------------------------------------------------------------------------------------------|
|            | Πατήστε σε αυτό το κουμπί για να επιστρέψετε στην Αρχική<br>οθόνη από οποιοδήποτε σημείο.                                                                                                    |
|            | Πατήστε σε αυτό το κουμπί για να μετακινηθείτε στην οθόνη<br>που προβάλατε προηγουμένως.                                                                                                    |
|            | Πατήστε σε αυτό το κουμπί για να εμφανίσετε τα μενού που<br>είναι διαθέσιμα από την οθόνη που προβάλετε.                                                                                          |
|            | Πατήστε στο κουμπί του μενού από την Αρχική οθόνη για να<br>προβάλετε τα παρακάτω δευτερεύοντα μενού: Αρχική σελίδα<br>διαχείρισης, Ειδοποιήσεις συστήματος, Πίνακας συστήματος<br>και Ρυθμίσεις. |

#### Περιστροφή της οθόνης.

Μπορείτε προβάλετε την οθόνη σε οριζόντιο ή κατακόρυφο προσανατολισμό.

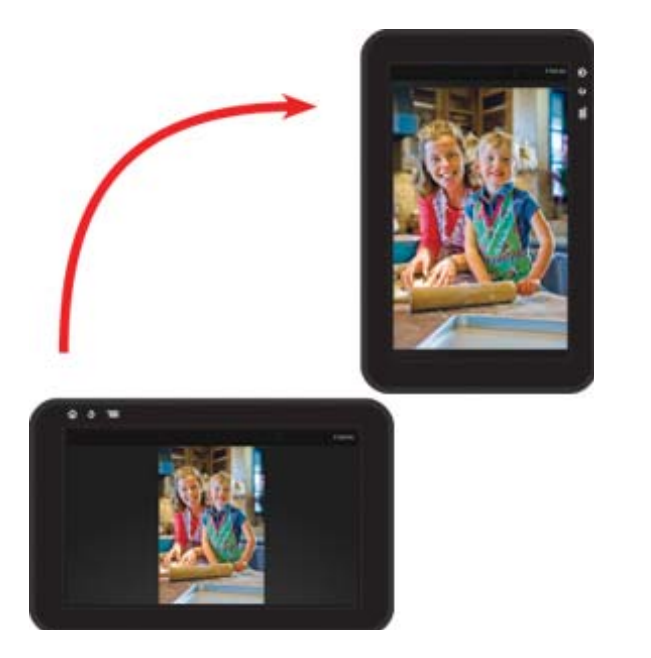

#### Προβολή περισσότερων σελίδων της Αρχικής οθόνης

Για εναλλαγή μεταξύ των σελίδων, γλυστρίστε προς τα αριστερά ή προς τα δεξιά το δάκτυλό σας.

#### Κεφάλαιο 1

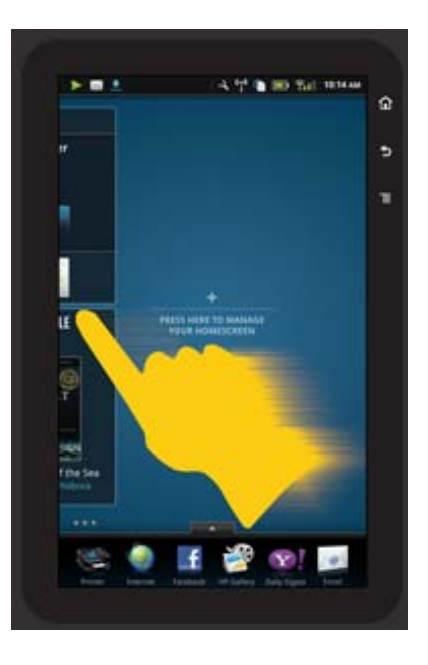

#### Εναλλαγή μεταξύ λιστών

Για να προβάλετε περιεχόμενα επάνω ή κάτω από την περιοχή της οθόνης, γλυστρίστε προς τα επάνω ή προς τα κάτω το δάκτυλό σας.

#### Μετακίνηση σε εφαρμογή

Πατήστε στην καρτέλα επάνω από τη γραμμή των Αγαπημένων εφαρμογών για να προβάλετε όλες τις εφαρμογές. Πατήστε και κρατήστε μια εφαρμογή και, στη συνέχεια, σύρετέ την στο σημείο που θέλετε.

Σημείωση Η μόνη εφαρμογή που δεν μπορείτε να μετακινήσετε ή να καταργήσετε είναι η εφαρμογή του εκτυπωτή. Πρέπει να βρίσκεται πάντα στη γραμμή των αγαπημένων Apps.

#### Κλείστε τα δάκτυλά σας για σμίκρυνση, ανοίξτε τα για μεγέθυνση

Όταν προβάλετε μια φωτογραφία στην εφαρμογή Πινακοθήκη ΗΡ, μπορείτε να κλείσετε τα δάκτυλά σας στην οθόνη για σμίκρυνση της εικόνας και να ανοίξετε τα δάκτυλά σας για μεγέθυνση της εικόνας.

#### Επιλογές κουμπιού λειτουργίας

Όταν αφαιρέσετε την HP eStation Zeen από το βασικό εκτυπωτή, μπορείτε να μειώσετε την κατανάλωση της μπαταρίας της οθόνης (χωρίς να την απενεργοποιήσετε) πατώντας το κουμπί **λειτουργίας** στην πίσω πλευρά. Πατήστε ξανά το κουμπί **λειτουργίας** για να επιστρέψετε στην οθόνη που εμφανιζόταν πριν την θέσετε σε αναστολή λειτουργίας.

Για να απενεργοποιήσετε την τροφοδοσία της μπαταρίας στην HP eStation Zeen ενώ την έχετε αφαιρέσει από τον βασικό εκτυπωτή, πιέστε και κρατήστε πατημένο το κουμπί **λειτουργίας** στην πίσω πλευρά για μερικά δευτερόλεπτα μέχρι να εμφανιστεί το μενού **Επιλογές παροχής ενέργειας** και, στη συνέχεια, πατήστε στην επιλογή **Τερματισμός**. Από το μενού αυτό, έχετε επίσης τη δυνατότητα απενεργοποίησης της ασύρματης σύνδεσης, σίγασης των ήχων της οθόνης ή ακύρωσης.

Εάν δεν εμφανιστεί το μενού Επιλογές παροχής ενέργειας όταν πατήσετε παρατεταμένα το κουμπί λειτουργίας για μερικά δευτερόλεπτα, μπορείτε να πραγματοποιήσετε επαναφορά της HP eStation Zeen.

Ορισμένες συνθήκες σφάλματος απαιτούν επαναφορά της HP eStation Zeen προκειμένου να επιλυθεί το σφάλμα. Μπορείτε να πραγματοποιήσετε επαναφορά της HP eStation Zeen για να επιλύσετε οποιοδήποτε από τα παρακάτω προβλήματα:

- Η HP eStation Zeen δεν αποκρίνεται στις επιλογές ή στα πατήματα κουμπιών για παρατεταμένο χρονικό διάστημα.
- Η οθόνη έχει παγώσει.
- Το κουμπί Ενεργοποίηση δεν αποκρίνεται.

Για να πραγματοποιήσετε επαναφορά της HP eStation Zeen, πατήστε παρατεταμένα το κουμπί λειτουργίας για τουλάχιστον 8 δευτερόλεπτα.

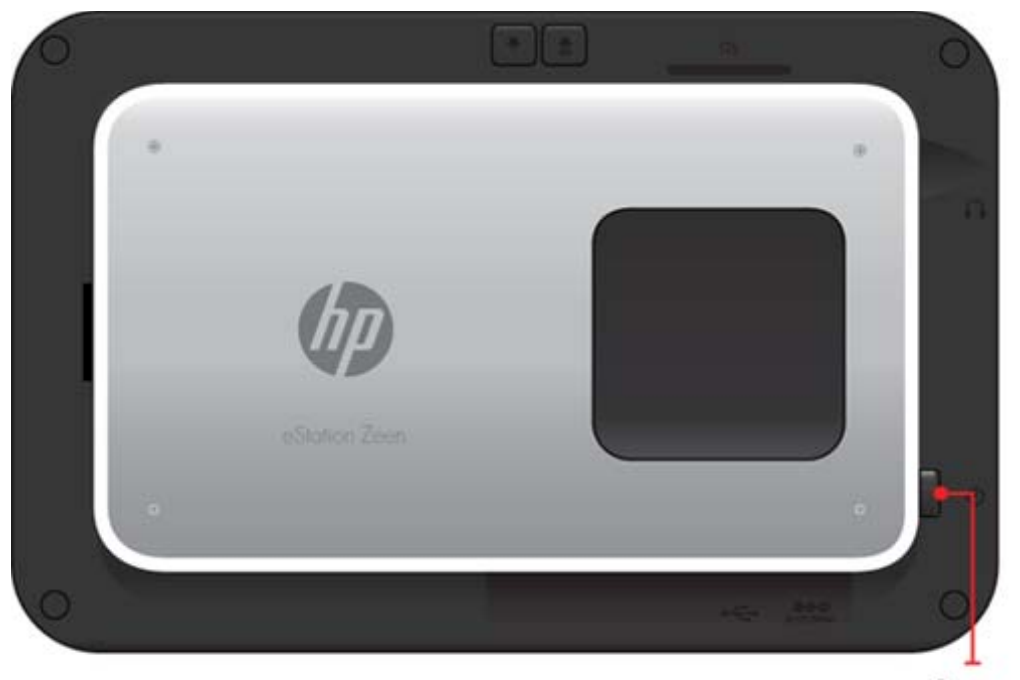

Power button

### Διαχείριση Αρχικής οθόνης

Μπορείτε να προσαρμόσετε την περιοχή γραφικών στοιχείων των σελίδων Αρχικής οθόνης που χρησιμοποιείτε, να προσθέσετε νέες σελίδες και να αλλάξετε τη διάταξη των σελίδων.

#### Διαχείριση της περιοχής γραφικών στοιχείων

Μπορείτε να προσαρμόσετε την περιοχή γραφικών στοιχείων των σελίδων Αρχικής οθόνης που χρησιμοποιείτε τοποθετώντας στοιχεία διάφορων μεγεθών από τη Βιβλιοθήκη γραφικών στοιχείων στο Πλέγμα 4 επί 4.

Το παρόν προϊόν συνοδεύεται από τρεις σελίδες Αρχικής οθόνης ήδη συμπληρωμένες. Μπορείτε να προσθέσετε μέχρι και πέντε από ένα σύνολο οκτώ σελίδων Αρχικής οθόνης. Μπορείτε να μετακινήσετε και να καταργήσετε στοιχεία, αλλά και να προσθέσετε γραφικά στοιχεία, εφαρμογές και σελιδοδείκτες σε μια σελίδα Αρχικής οθόνης.

#### Κεφάλαιο 1

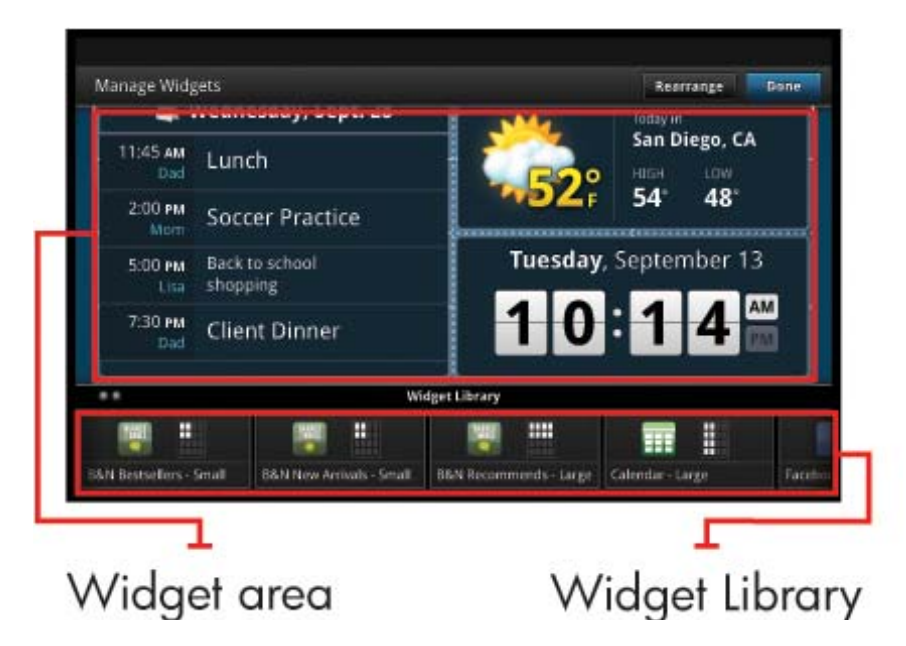

#### Προβολή της Βιβλιοθήκης γραφικών στοιχείων

Για να προβάλετε τη Βιβλιοθήκη γραφικών στοιχείων

- 1. Επιλέξτε την εφαρμογή Γραφικά στοιχεία και, στη συνέχεια, επιλέξτε ΟΚ.
- 2. Γλυστρίστε προς τα αριστερά και προς τα δεξιά το δάκτυλό σας για να δείτε όλα τα διαθέσιμα γραφικά στοιχεία. Ο χώρος πλέγματος που καλύπτει το κάθε γραφικό στοιχείο εμφανίζεται στο πλέγμα μικρού μεγέθους στα δεξιά του εικονιδίου του γραφικού στοιχείου στη Βιβλιοθήκη γραφικών στοιχείων.
- Σημείωση Μπορείτε επίσης να έχετε πρόσβαση στην οθόνη Διαχείριση γραφικών στοιχείων/Βιβλιοθήκη γραφικών στοιχείων πατώντας στο κουμπί Μενού και επιλέγοντας Διαχείριση Αρχικής οθόνης, ή κτυπώντας την τελευταία (κενή) σελίδα της Αρχικής οθόνης.
- Προβάλετε τις διαθέσιμες εφαρμογές που θα τοποθετήσετε στην περιοχή των γραφικών στοιχείων πατώντας στο κουμπί Μενού και, στη συνέχεια, στην επιλογή Προσθήκη εφαρμογών.
- 4. Προβάλετε τους διαθέσιμους σελιδοδείκτες που μπορούν να τοποθετηθούν στην περιοχή των γραφικών στοιχείων πατώντας στο κουμπί Μενού και, στη συνέχεια, στην επιλογή Προσθήκη σελιδοδεικτών.

#### Τοποθέτηση στοιχείου στην περιοχή γραφικών στοιχείων

Για να τοποθετήσετε ένα στοιχείο στην περιοχή γραφικών στοιχείων:

- 1. Επιλέξτε την εφαρμογή Γραφικά στοιχεία και, στη συνέχεια, επιλέξτε ΟΚ.
  - Σημείωση Εάν θέλετε να προσθέσετε ένα διαφορετικό τύπο στοιχείου (μια εφαρμογή ή ένα σελιδοδείκτη αντί για ένα γραφικό στοιχείο), προβάλετε το συγκεκριμένο τύπο στοιχείου στη Βιβλιοθήκη γραφικών στοιχείων ακολουθώντας τις οδηγίες της προηγούμενης ενότητας, "Προβολή της Βιβλιοθήκης γραφικών στοιχείων".
- Γλυστρίστε προς τα αριστερά ή τα δεξιά το δάκτυλό σας για να εμφανίσετε τη σελίδα της Αρχικής οθόνης στην οποία θέλετε να τοποθετήσετε ένα στοιχείο.
- Για να τοποθετήσετε ένα στοιχεία, σύρετέ το από τη Βιβλιοθήκη γραφικών στοιχείων στην περιοχή γραφικών στοιχείων και τοποθετήστε το στη θέση του πλέγματος που θέλετε.
  - Σημείωση Έαν υπάρχει κάποιο στοιχείο στη θέση του πλέγματος που θέλετε να τοποθετήσετε το νέο στοιχείο, πρέπει είτε να το μετακινήσετε, είτε να το καταργήσετε πριν τοποθετήσετε το νέο στοιχείο.
- Όταν ολοκληρώσετε τις αλλαγές, πατήστε στο κουμπί Τέλος για να αποθηκεύσετε τις αλλαγές και να επιστρέψετε στην Αρχική σελίδα.

#### Μεταφορά στοιχείου στην περιοχή γραφικών στοιχείων

Για να μεταφέρετε ένα στοιχείο στην περιοχή γραφικών στοιχείων:

- 1. Πατήστε στην εφαρμογή Γραφικά στοιχεία και, στη συνέχεια, πατήστε στο κουμπί OK.
- Γλυστρίστε προς τα αριστερά ή τα δεξιά το δάκτυλό σας για να εμφανίσετε τη σελίδα της Αρχικής οθόνης στην οποία θέλετε να μετακινήσετε ένα στοιχείο.
- Πατήστε και κρατήστε το στοιχείο που θέλετε να μετακινήσετε για μερικά δευτερόλεπτα και, στη συνέχεια, σύρετέ το σε ένα κενό χώρο στην περιοχή γραφικών στοιχείων.
  - Σημείωση Εάν υπάρχει ήδη ένα στοιχείο στην περιοχή που θέλετε να μετακινήσετε ένα άλλο στοιχείο, θα πρέπει να το μετακινήσετε ή να το καταργήσετε πριν συνεχίσετε.
- 4. Όταν ολοκληρώσετε τις αλλαγές, πατήστε στο κουμπί Τέλος για να αποθηκεύσετε τις αλλαγές και να επιστρέψετε στην Αρχική οθόνη.

#### Κατάργηση στοιχείου από την περιοχή γραφικών στοιχείων

Για να καταργήσετε ένα στοιχείο από την περιοχή γραφικών στοιχείων

- 1. Πατήστε στην εφαρμογή Γραφικά στοιχεία και, στη συνέχεια, πατήστε στο κουμπί OK.
- Γλυστρίστε προς τα αριστερά ή τα δεξιά το δάκτυλό σας για να εμφανίσετε τη σελίδα της Αρχικής οθόνης στην οποία θέλετε να μετακινήσετε ένα στοιχείο.
- Πατήστε και κρατήστε το στοιχείο που θέλετε να καταργήσετε για μερικά δευτερόλεπτα και, στη συνέχεια, μετακινήστε το στην περιοχή Απόθεση στοιχείου γραφικών για κατάργηση στην κάτω πλευρά της οθόνης.

🗒 Σημείωση Όταν καταργείτε ένα στοιχείο, αυτό παραμένει διαθέσιμο στη Βιβλιοθήκη στοιχείων γραφικών.

 Όταν ολοκληρώσετε τις αλλαγές, πατήστε στο κουμπί Τέλος για να αποθηκεύσετε τις αλλαγές και να επιστρέψετε στην Αρχική οθόνη.

#### Προσθήκη σελίδας Αρχικής οθόνης

Το προϊόν συνοδεύεται από τρεις σελίδες Αρχικής οθόνης, οι οποίες διαθέτουν ήδη στοιχεία στην περιοχή γραφικών στοιχείων. Μπορείτε να προσθέσετε μέχρι και πέντε από ένα σύνολο οκτώ σελίδων Αρχικής οθόνης.

Για προσθήκη μιας νέας σελίδας Αρχικής οθόνης:

 Από την Αρχική οθόνη, γλυστρίστε το δάκτυλό σας προς τα αριστερά, περάστε όλες τις σελίδες Αρχικής οθόνης μέχρι να εμφανιστεί η κενή σελίδα.

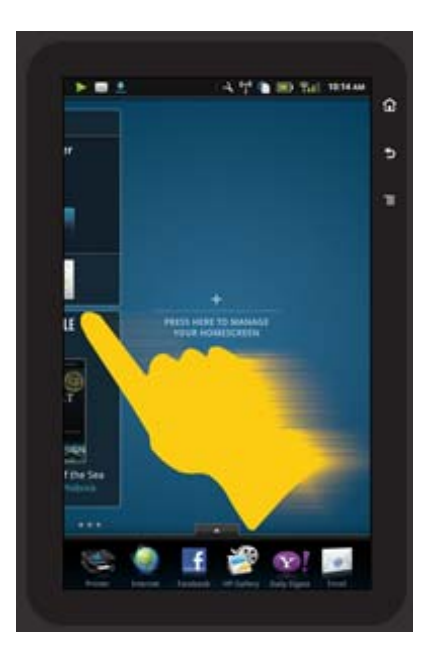

2. Κτυπήστε την κενή σελίδα Αρχικής οθόνης και, στη συνέχεια, πατήστε στο κουμπί **ΟΚ** για να προβάλετε την οθόνη **Διαχείριση στοιχείου γραφικών** στη Βιβλιοθήκη στοιχείων γραφικών.

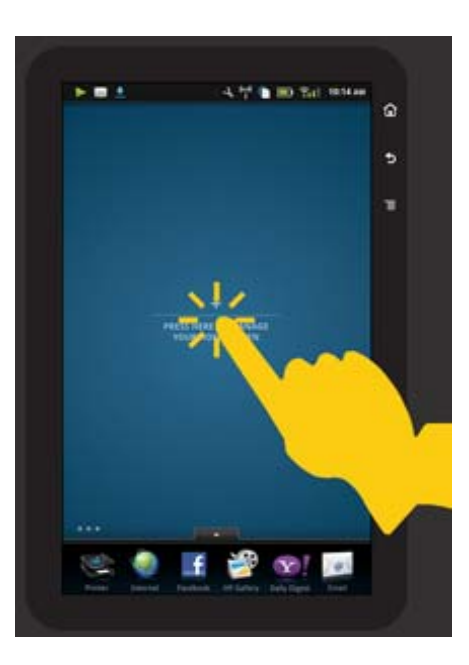

3. Πιέστε και κρατήστε ένα στοιχείο γραφικών από τη Βιβλιοθήκη στοιχείων γραφικών και, στη συνέχεια, μεταφέρετέ το στην κενή σελίδα για να αρχίσετε να γεμίζετε την περιοχή των στοιχείων γραφικών μιας νέας σελίδας Αρχικής οθόνης.

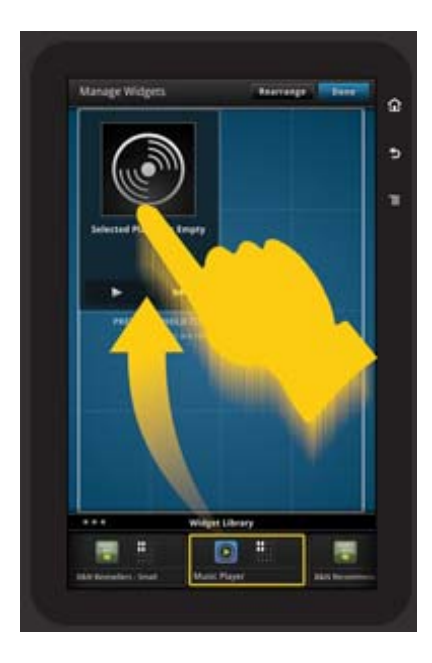

- 4. Όταν ολοκληρώσετε τις αλλαγές, πατήστε στο κουμπί **Τέλος** για να αποθηκεύσετε τις αλλαγές και να επιστρέψετε στην Αρχική σελίδα.
- Σημείωση Μπορείτε επίσης να έχετε πρόσβαση στην περιοχή για να προσθέσετε μια νέα σελίδα Αρχικής οθόνης χρησιμοποιώντας την Εφαρμογή στοιχείων γραφικών ή πάρωνας στο κουμπί Μενού και επιλέγοντας Διαχείριση Αρχικής οθόνης.

#### Κατάργηση σελίδας Αρχικής οθόνης

Για να καταργήσετε μια σελίδα Αρχικής οθόνης:

- 1. Καταργήστε όλα τα στοιχεία στην περιοχή γραφικών στοιχείων.
- 2. Πατήστε στο κουμπί Τέλος για να αποθηκεύσετε τις αλλαγές και να επιστρέψετε στην Αρχική οθόνη.

#### Αναδιάταξη των σελίδων Αρχικής οθόνης

Για να αλλάξετε τη διάταξη των σελίδων Αρχικής οθόνης:

- Πατήστε στο κουμπί Μενού, πατήστε στην επιλογή Διαχείριση Αρχικής οθόνης και, στη συνέχεια, πατήστε στο κουμπί ΟΚ για να προβάλετε την οθόνη Διαχείρισης γραφικών στοιχείων.
- Πατήστε στο κουμπί Αναδιάταξη στην επάνω δεξιά πλευρά της οθόνης για να προβάλετε την οθόνη Αναδιάταξης σελίδων.
- Πατήστε, κρατήστε και μεταφέρετε τις σελίδες Αρχικής οθόνης στην επιθυμητή θέση για να αλλάξετε τη διάταξή τους.
- 4. Πατήστε στο κουμπί Τέλος για να αποθηκεύσετε τις αλλαγές και να επιστρέψετε στην Αρχική οθόνη.

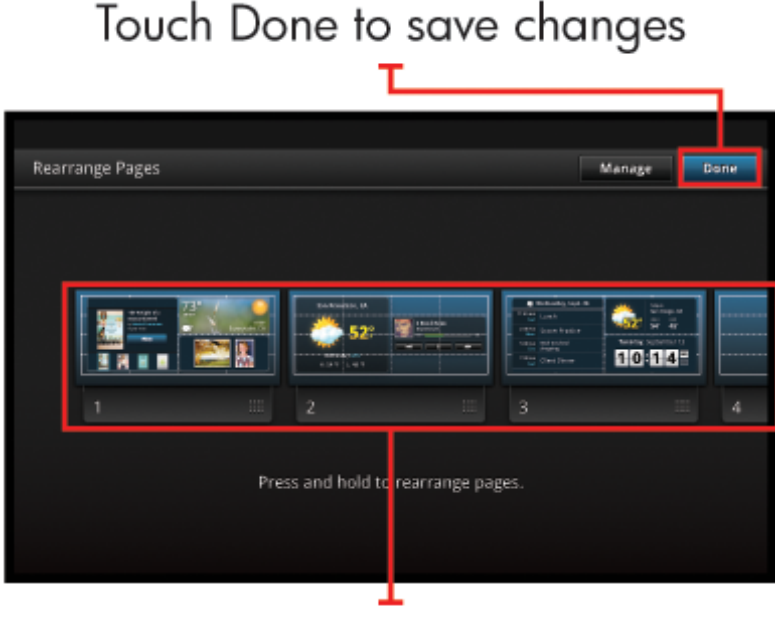

Touch, hold, and drag homescreen pages to reorder them

#### Διαχείριση των εφαρμογών σας

Οι εφαρμογές σας αποθηκεύονται στη γραμμή Αγαπημένων εφαρμογών και στο Συρτάρι εφαρμογών. Έχετε δυνατότητα αναδιάταξης, προσθήκης, ταξινόμησης και διαγραφής εφαρμογών. Μπορείτε επίσης να προσθέσετε Σελιδοδείκτες Web στο Συρτάρι εφαρμογών.

#### Προβολή όλων των εφαρμογών στο Συρτάρι εφαρμογών

Πατήστε στην καρτέλα στην επάνω πλευρά της γραμμής Αγαπημένων εφαρμογών για να ανοίξετε το Συρτάρι εφαρμογών.

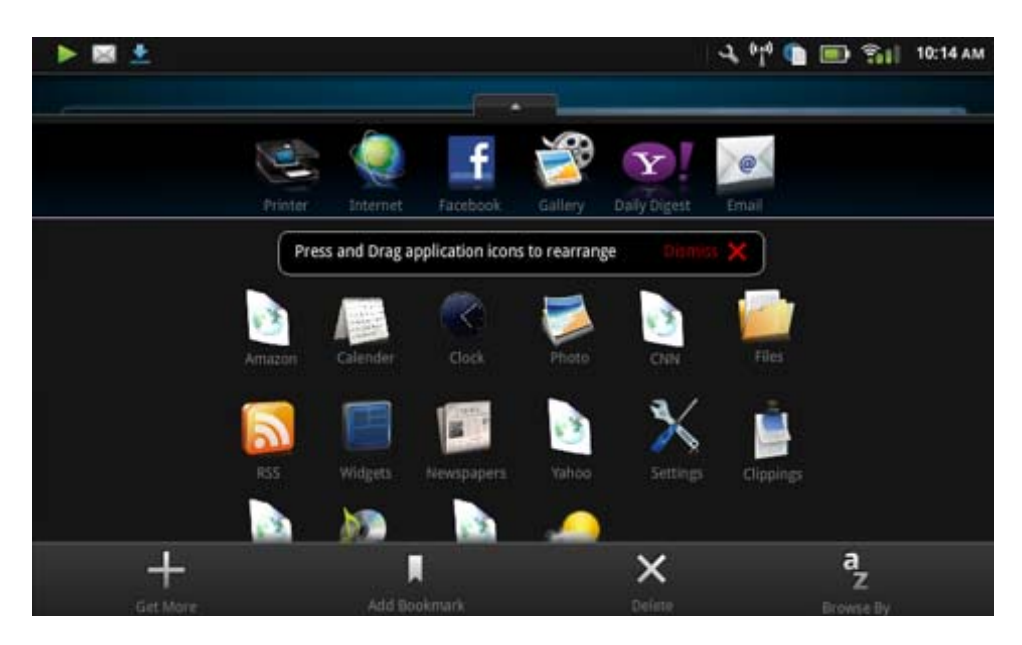

#### Προσθήκη εφαρμογών

Για να προσθέσετε μια νέα εφαρμογή, ανοίξτε το Συρτάρι εφαρμογών και πατήστε στην επιλογή "Προσθήκη περισσότερων" στην κάτω πλευρά της οθόνης. Επιλέξτε οποιαδήποτε από τις διαθέσιμες εφαρμογές.

Σημείωση Βεβαιωθείτε ότι διαθέτετε σύνδεση Internet στην HP eStation Zeen πριν δοκιμάσετε να προσθέσετε μια εφαρμογή.

#### Ταξινόμηση εφαρμογών

Οι εφαρμογές στο Συρτάρι εφαρμογών μπορούν να ταξινομηθούν αλφαβητικά ή ανά κατηγορία. Εάν τις ταξινομήσετε ανά κατηγορία, οι εφαρμογές ομαδοποιούνται ανά Εφαρμογές, Εφαρμογές εκτύπωσης και Σελιδοδείκτες.

#### Για να ταξινομήσετε εφαρμογές:

- 1. Ανοίξτε το Συρτάρι εφαρμογών και πατήστε στην επιλογή Περιήγηση ανά στην κάτω πλευρά της οθόνης.
- 2. Πατήστε στην επιλογή Αλφαβητική ή Κατηγορία για να ενεργοποιήσετε την επιλογή ταξινόμησης που θέλετε.

#### Προσθήκη Σελιδοδείκτη Web

Μπορείτε να επιλέξετε από ένα εύρος Σελιδοδεικτών Web για να προσθέσετε στο Συρτάρι εφαρμογών. Αυτοί οι σελιδοδείκτες αποτελούν συντομεύσεις σε διάφορες τοποθεσίες Web.

#### Για να προσθέσετε Σελιδοδείκτη Web

- Ανοίξτε το Συρτάρι εφαρμογών και πατήστε στην επιλογή Προσθήκη σελιδοδείκτη στην κάτω πλευρά της οθόνης.
- 2. Πατήστε στην επιλογή Προσθήκη σελιδοδείκτη.
- 3. Πατήστε στο Σελιδοδείκτη που θέλετε να προσθέσετε στο Συρτάρι εφαρμογών.

#### Διαγραφή εφαρμογών

Ορισμένες εφαρμογές δεν είναι δυνατό να διαγραφούν και εμφανίζονται απενεργοποιημένες όταν αποκτάτε πρόσβαση στη δυνατότητα διαγραφής.

#### Για να διαγράψετε μια εφαρμογή:

- Ανοίξτε το Συρτάρι εφαρμογών και πατήστε στο κουμπί Διαγραφή. Οι εφαρμογές που δεν είναι δυνατό να διαγραφούν εμφανίζονται απενεργοποιημένες ενώ εκείνες που μπορούν να διαγραφούν συνοδεύονται από την ένδειξη "Χ".
- 2. Πατήστε στην εφαρμογή που θέλετε να διαγράψετε.
- Πατήστε στο κουμπί Άκυρο για να ακυρώσετε τη διαγραφή ή το κουμπί Διαγραφή για να συνεχίσετε τη διαγραφή της εφαρμογής.
- Πατήστε στο κουμπί Τέλος όταν ολοκληρώσετε τη διαγραφή των εφαρμογών για να επιστρέψετε στο Συρτάρι εφαρμογών.

### Χρήση των ρυθμίσεων του Πίνακα

Από τον Πίνακα, μπορείτε να έχετε πρόσβαση σε όλες τις ρυθμίσεις για τον βασικό εκτυπωτή και την HP eStation Zeen. Για να χρησιμοποιήσετε μερικές από τις ρυθμίσεις, θα πρέπει να συνδέσετε την HP eStation Zeen στον βασικό εκτυπωτή.

Για να αποκτήσετε πρόσβαση στην οθόνη του Πίνακα συστήματος και να προβάλετε όλες τις διαθέσιμες ρυθμίσεις, πατήστε στη γραμμή ειδοποιήσεων και, στη συνέχεια, πατήστε στην καρτέλα Πίνακας στην επάνω δεξιά πλευρά της οθόνης.

#### Κεφάλαιο 1

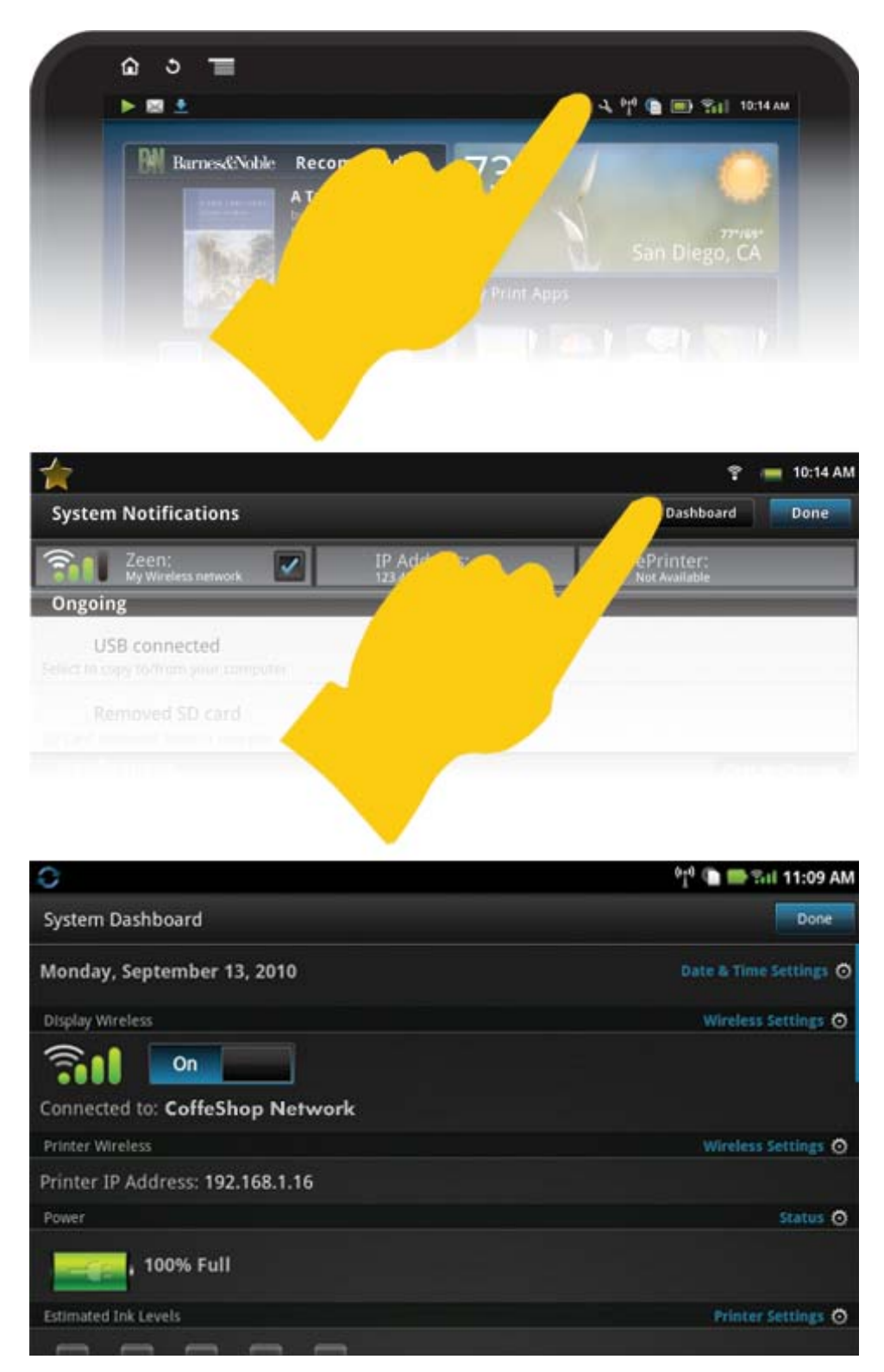

#### Ρυθμίσεις ημερομηνίας και ώρας

Πατήστε στην επιλογή **Ρυθμίσεις ημερομηνίας & ώρας** στην επάνω δεξιά γωνία της οθόνης "Πίνακας συστήματος".

Μπορείτε να ρυθμίσετε την ημερομηνία, την ώρα, τη ζώνη ώρας, τη μορφή ώρας και τη μορφή ημερομηνίας.

#### Οι Ρυθμίσεις ασύρματης λειτουργίας για την HP eStation Zeen και τον βασικό εκτυπωτή

Πατήστε στην επιλογή **Ρυθμίσεις ασύρματης λειτουργίας** στη γραμμή "Ασύρματη λειτουργία οθόνης" ή "Ασύρματη λειτουργία εκτυπωτή" της οθόνης "Πίνακας συστήματος".

Χρησιμοποιήστε τις ρυθμίσεις ασύρματης λειτουργίας για να συνδέσετε τη HP eStation Zeen και το βασικό εκτυπωτή σε ένα ασύρματο δίκτυο και να ελέγξετε την κατάσταση της σύνδεσης. Εάν η HP eStation Zeen αφαιρεθεί από τον βασικό εκτυπωτή, μπορούν να συνδεθούν σε διαφορετικά ασύρματα δίκτυα.

Χρησιμοποιήστε τις παρακάτω οδηγίες για να αποκαταστήσετε τη σύνδεση ασύρματου δικτύου ή για να προσθέσετε νέο ασύρματο δίκτυο.

#### Έλεγχος της κατάστασης της ασύρματης σύνδεσης της HP eStation Zeen

Κοιτάξτε τη γραμμή κάτω από την ένδειξη Ασύρματη λειτουργία οθόνης στην οθόνη "Πίνακας συστήματος".

Eáv η HP eStation Zeen συνδέεται σε δίκτυο, εμφανίζεται το όνομα του δικτύου στη γραμμή αυτή. Εάν δεν συνδέεται σε δίκτυο, εμφανίζεται η κατάσταση.

Μπορείτε να επιλέξετε **Ρυθμίσεις ασύρματης λειτουργίας** για να ανοίξετε το μενού "Ρυθμίσεις ασύρματης λειτουργίας".

#### Έλεγχος της κατάστασης της ασύρματης σύνδεσης του βασικού εκτυπωτή

Η HP eStation Zeen πρέπει να είναι συνδεδεμένη ή να βρίσκεται εντός του εύρους του ασύρματου δικτύου του βασικού εκτυπωτή για να ελέγξει την κατάσταση σύνδεσης του βασικού εκτυπωτή.

Κοιτάξτε τη γραμμή κάτω από την ένδειξη **Ασύρματη λειτουργία εκτυπωτή** στην οθόνη "Πίνακας συστήματος".

Εάν ο βασικός εκτυπωτής συνδέεται σε δίκτυο, το όνομα του δικτύου εμφανίζεται στη γραμμή αυτή. Εάν δεν συνδέεται σε δίκτυο, εμφανίζεται η κατάσταση.

Μπορείτε να επιλέξετε **Ρυθμίσεις ασύρματης λειτουργίας** για να ανοίξετε το μενού "Ρυθμίσεις ασύρματης λειτουργίας".

#### Ανίχνευση για διαθέσιμα ασύρματα δίκτυα

Πατήστε στην επιλογή **Σάρωση** στην κάτω πλευρά της οθόνης "Ρυθμίσεις ασύρματης λειτουργίας". Τα διαθέσιμα δίκτυα αναφέρονται σε λίστα στην περιοχή **Δίκτυα Wi-Fi** της οθόνης. Τα ασφαλή δίκτυα υποδεικνύονται με το σύμβολο λουκέτου.

#### Προσθήκη νέου ασύρματου δικτύου

#### Για να προσθέσετε νέο ασύρματο δίκτυο:

- Πατήστε στην επιλογή Προσθήκη δικτύου Wi-Fi στην κάτω πλευρά της οθόνης "Ρυθμίσεις ασύρματης λειτουργίας".
- 2. Εισαγάγετε το όνομα δικτύου (SSID).
- Επιλέξτε έναν τύπο ασφάλειας από το αναπτυσσόμενο μενού πριν από την εισαγωγή του κωδικού πρόσβασης ασύρματης λειτουργίας.
- Εισαγάγετε ένα κλειδί ασφαλείας, εάν υπάρχει.
- 5. Πατήστε στο κουμπί Αποθήκευση για να συνεχίσετε.

#### Για να προσθέσετε ένα δίκτυο WPS:

- 1. Πατήστε στην επιλογή Προσθήκη δικτύου WPS στην οθόνη "Ρυθμίσεις ασύρματης λειτουργίας".
- 2. Επιλέξτε ένα SSID από την αναπτυσσόμενη λίστα Επιλογή SSID.
- 3. Επιλέξτε τη μέθοδο WPS από την αναπτυσσόμενη λίστα Μέθοδος WPS.
- 4. Εισαγάγετε το ΡΙΝ του δικτύου.
- 5. Πατήστε στο κουμπί Έναρξη για να προσθέσετε το νέο δίκτυο.

#### Σύνδεση σε διαθέσιμο ασύρματο δίκτυο

Για να συνδεθείτε σε δίκτυο που αναγράφεται στην περιοχή "Δίκτυα Wi-Fi" της οθόνης "Ρυθμίσεις ασύρματης λειτουργίας", πατήστε στο όνομα του δικτύου. Εφόσον συνδεθείτε, η περιοχή κατάστασης κάτω από το όνομα του δικτύου εμφανίζει την ένδειξη **Συνδέθηκε**. Εάν το δίκτυο δεν είναι εντός του εύρους, η κατάσταση αυτή υποδεικνύεται στην περιοχή κατάστασης.

Συμβουλή Εάν βρίσκεστε εκτός του εύρους των ασύρματων δικτύων και θέλετε να συνδεθείτε σε κάποιο δίκτυο μόλις βρεθείτε εντός του εύρους του, πατήστε στο πλαίσιο ελέγχου στην περιοχή "Ειδοποιήσεις δικτύου" της οθόνης "Ρυθμίσεις ασύρματης λειτουργίας" για να εμφανιστεί το σημάδι ελέγχου. Όταν υπάρχει διαθέσιμο δίκτυο, εμφανίζεται το ακόλουθο σύμβολο στη γραμμή ειδοποιήσεων.

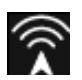

#### Συγχρονισμός της HP eStation Zeen και του βασικού εκτυπωτή στο ίδιο ασύρματο δίκτυο

Όταν η HP eStation Zeen και ο βασικός εκτυπωτής βρίσκονται εντός του εύρους του ίδιου ασύρματου δικτύου, μπορούν και τα δύο να συνδεθούν σε αυτό και να επικοινωνούν μεταξύ τους μέσω του συγκεκριμένου δικτύου.

Για να τα συγχρονίσετε, πατήστε στην επιλογή **Συγχρονισμός δικτύων** στην οθόνη "Ρυθμίσεις ασύρματης λειτουργίας".

#### Διαγραφή ασύρματου δικτύου από τη λίστα ασύρματων δικτύων

Για να καταργήσετε ένα ασύρματο δίκτυο, πατήστε στο όνομα στη λίστα διαθέσιμων δικτύων στην περιοχή "Δίκτυα Wi-Fi" και, στη συνέχεια, πατήστε στην επιλογή **Παράβλεψη**.

#### Προβολή της κατάστασης τροφοδοσίας της μπαταρίας

Κοιτάξτε την περιοχή **Τροφοδοσία** στην οθόνη "Πίνακας συστήματος". Η τροφοδοσία της μπαταρίας εμφανίζεται ως ποσοστό της πλήρους χωρητικότητας. Πατήστε στην επιλογή **Κατάσταση** στη δεξιά πλευρά της περιοχής "Τροφοδοσία" για να εμφανίσετε περισσότερες λεπτομέρειες.

Σημείωση Η πλήρης φόρτιση της μπαταρίας από την κατάσταση 0% διαρκεί περίπου 2 ώρες. Η μπαταρία μπορεί να φορτιστεί ξανά εάν συνδεθεί στον βασικό εκτυπωτή ή σε φορτιστή εναλλασσόμενου ρεύματος (πωλείται ξεχωριστά).

#### Ρυθμίσεις συντήρησης του εκτυπωτή

Για να εμφανίσετε την οθόνη "Συντήρηση εκτυπωτή", πατήστε στην επιλογή **Ρυθμίσεις εκτυπωτή**, η οποία βρίσκεται στα δεξιά της περιοχής "Εκτιμώμενα επίπεδα μελάνης" στον "Πίνακα συστήματος".

Χρησιμοποιήστε τις ρυθμίσεις στην οθόνη "Συντήρηση εκτυπωτή" για να ελέγξετε τα εκτιμώμενα επίπεδα μελάνης, να λάβετε πληροφορίες σχετικά με τα αναλώσιμα, να εκτυπώσετε αναφορές και να εκτελέσετε εργασίες συντήρησης του συστήματος όταν είναι απαραίτητο.

#### Προβολή εκτιμώμενων επιπέδων μελάνης

Για να προβάλετε τα εκτιμώμενα επίπεδα μελάνης στην οθόνη "Πίνακας συστήματος", η HP eStation Zeen θα πρέπει να είναι συνδεδεμένη στον βασικό εκτυπωτή. Γραφήματα ράβδων δείχνουν την κατά προσέγγιση ποσότητα της μελάνης που είναι διαθέσιμη σε κάθε δοχείο μελάνης.

#### Προβολή πληροφοριών αγοράς αναλωσίμων

Πατήστε στην επιλογή Πληροφορίες αγοράς αναλωσίμων στην οθόνη "Συντήρηση εκτυπωτή".

#### Εκτύπωση της Αναφοράς κατάστασης εκτυπωτή

Αγγίξτε την επιλογή Αναφορά κατάστασης εκτυπωτή στην οθόνη "Συντήρηση εκτυπωτή".

#### Εκτύπωση της Αναφοράς ποιότητας εκτύπωσης

Πατήστε στην επιλογή Εκτύπωση αναφοράς ποιότητας στην οθόνη "Συντήρηση εκτυπωτή".

#### Ρυθμίσεις Υπηρεσιών Web

## Ενεργοποιήστε τις Υπηρεσίες Web για να χρησιμοποιήσετε τη δυνατότητα ePrint και μερικές από τις Εφαρμογές εκτύπωσης

- Πατήστε στην επιλογή Υπηρεσίες Web για να ενεργοποιήσετε τη δυνατότητα ePrint. Εμφανίζεται το παράθυρο Όρων χρήσης.
- 2. Πατήστε στο κουμπί Ναι για να αποδεχτείτε τους Όρους χρήσης και να ενεργοποιήσετε τις Υπηρεσίες Web.

#### Έλεγχος κατάστασης κάρτας SD και εσωτερικού χώρου αποθήκευσης

Μπορείτε να παρακολουθείτε τη χωρητικότητα του εσωτερικού χώρου αποθήκευσης και της κάρτας SD της HP Zeen. Ο διαθέσιμος χώρος αποθήκευσης εμφανίζεται στην περιοχή **Κάρτα SD& Εσωτερικός χώρος αποθήκευσης** στην οθόνη "Πίνακας συστήματος".

#### Προσαρμογή της έντασης ήχου των μέσων και του εκτυπωτή

Τα στοιχεία ελέγχου της έντασης ήχου βρίσκονται στην περιοχή **Γρήγορες ρυθμίσεις** της οθόνης "Πίνακας συστήματος".

Για να προσαρμόσετε την ένταση ήχου της μουσικής και των βίντεο που αναπαράγονται στην HP eStation Zeen, πατήστε στα στοιχεία ελέγχου "συν" (+) ή "μείον" (-) δίπλα στην επιλογή **Ένταση ήχου μέσων**.

Για να προσαρμόσετε την ένταση ήχου του εκτυπωτή, πατήστε στα στοιχεία ελέγχου "συν" (+) ή "μείον" (-) δίπλα στην επιλογή **Ένταση ήχου εκτυπωτή**.

Μπορείτε επίσης να χρησιμοποιήσετε τα κουμπιά έντασης στην πίσω πλευρά της οθόνης για να ρυθμίσετε την ένταση.

#### Αλλαγή της φωτεινότητας της οθόνης

Για να προσαρμόσετε τη φωτεινότητα της οθόνης HP eStation Zeen, πατήστε στα στοιχεία ελέγχου "συν" (+) ή "μείον" (-) δίπλα στην επιλογή **Φωτεινότητα** στην περιοχή "Γρήγορες ρυθμίσεις".

#### Μενού Βοήθειας με κινούμενα γραφικά

Χρησιμοποιήστε το μενού Βοήθειας για να προβάλετε προγράμματα εκμάθησης σχετικά με τον τρόπο χρήσης της αφαιρούμενης οθόνης.

#### Αλλαγή των ρυθμίσεων ασφάλειας

Χρησιμοποιήστε την οθόνη "Ρυθμίσεις ασφαλείας" για να ορίσετε το μοτίβο ξεκλειδώματος της οθόνης στην οθόνη HP eStation Zeen και να ελέγξετε τη ρύθμιση κωδικών πρόσβασης.

#### Για πρόσβαση στην οθόνη "Ρυθμίσεις ασφαλείας":

- 1. Πατήστε στην επιλογή Περισσότερες ρυθμίσεις στην κάτω πλευρά της οθόνης "Πίνακας συστήματος".
- 2. Πατήστε στην επιλογή Εργαλεία.
- 3. Επιλέξτε Ασφάλεια.

## Για να ορίσετε το μοτίβο ξεκλειδώματος της οθόνης για τη λήξη των χρονικών ορίων της οθόνης και μετά από την ενεργοποίηση:

- 1. Πατήστε στην επιλογή Ορσμός μοτίβου ξεκλειδώματος στην οθόνη "Ρυθμίσεις ασφαλείας".
- Διαβάστε τις οδηγίες σχετικά με τον τρόπο ορισμού του προσωπικού σας μοτίβου ξεκλειδώματος και, στη συνέχεια, πατήστε στο κουμπί Επόμενο.
- Προβάλετε τα κινούμενα γραφικά με ένα δείγμα μοτίβου ξεκλειδώματος και, στη συνέχεια, πατήστε το κουμπί Επόμενο.

- 4. Δημιουργήστε το προσωπικό σας νέο μοτίβο ξεκλειδώματος και πατήστε στο κουμπί Συνέχεια.
- 5. Επαναλάβετε το νέο σας μοτίβο ξεκλειδώματος και πατήστε στο κουμπί Επιβεβαίωση.
  - Σημείωση Για να απενεργοποιηθεί η απαίτηση μοτίβου, πατήστε στο πλαίσιο ελέγχου Απαίτηση μοτίβου για να καταργήσετε το σημάδι ελέγχου. Θα σας ζητηθεί να επιβεβαιώσετε το μοτίβο και, στη συνέχεια, το μοτίβο θα απενεργοποιηθεί.

Πατήστε στο πλαίσιο ελέγχου στη περιοχή **Ορατοί κωδικοί πρόσβασης** της οθόνης "Ρυθμίσεις ασφαλείας" για να εμφανίζεται ο κωδικός πρόσβασης καθώς πληκτρολογείτε. Για να μην είναι ορατός ο κωδικός πρόσβασης καθώς πληκτρολογείτε, πατήστε στο πλαίσιο ελέγχου για να καταργήσετε το σημάδι ελέγχου.

#### Λήψη ενημερώσεων προϊόντων

Το προϊόν αυτό πραγματοποιεί αυτόματα έλεγχο για ενημερώσεις μία φορά την εβδομάδα και ειδοποιείστε όταν μια ενημέρωση είναι έτοιμη για εγκατάσταση.

#### Για να πραγματοποιείται έλεγχος για ενημερώσεις οποιαδήποτε ώρα, χρησιμοποιήστε τη δυνατότητα "Ενημερώσεις προϊόντος":

- 1. Πατήστε στην επιλογή Περισσότερες ρυθμίσεις στην κάτω πλευρά της οθόνης "Πίνακας συστήματος".
- 2. Πατήστε στην επιλογή Εργαλεία.
- 3. Επιλέξτε Ενημερώσεις προϊόντος.
- 4. Επιλέξτε Ελέγξτε για ενημερώσεις τώρα.

#### Αλλαγή των ρυθμίσεων ήχων και οθόνης

Ανακαλύψτε πώς μπορείτε να αλλάξετε τις διάφορες ρυθμίσεις στην οθόνη Ρυθμίσεις ήχου & οθόνης:

- 1. Πατήστε στην επιλογή Περισσότερες ρυθμίσεις στην κάτω πλευρά της οθόνης "Πίνακας συστήματος".
- 2. Πατήστε στην επιλογή Προτιμήσεις.
- 3. Επιλέξτε Ήχος & οθόνη.

#### Λήψη πληροφοριών συσκευής

Εξετάστε τις επιλογές στην οθόνη Πληροφορίες για τη συσκευή για να μάθετε περισσότερα σχετικά με τη HP eStation Zeen.

#### Για να προβάλετε την οθόνη "Πληροφορίες για τη συσκευή":

- 1. Πατήστε στην επιλογή Περισσότερες ρυθμίσεις στην κάτω πλευρά της οθόνης "Πίνακας συστήματος".
- 2. Επιλέξτε Πληροφορίες για τη συσκευή.

#### Προβολή λεπτομερειών ειδοποιήσεων συστήματος

Όταν προβάλετε την Αρχική οθόνη, η οθόνη σας ειδοποιεί σχετικά με διάφορες συνθήκες κατάστασης με μικρά σύμβολα στην αριστερή πλευρά της γραμμής ειδοποιήσεων.

Για να προβάλετε τις λεπτομέρειες σχετικά με τα σύμβολα ειδοποιήσεων που εμφανίζονται, πατήστε στη γραμμή ειδοποιήσεων στην επάνω πλευρά της Αρχικής οθόνης.

🖹 Σημείωση Για να διαγράψετε ειδοποιήσεις, πατήστε στην επιλογή Απαλοιφή ειδοποιήσεων.

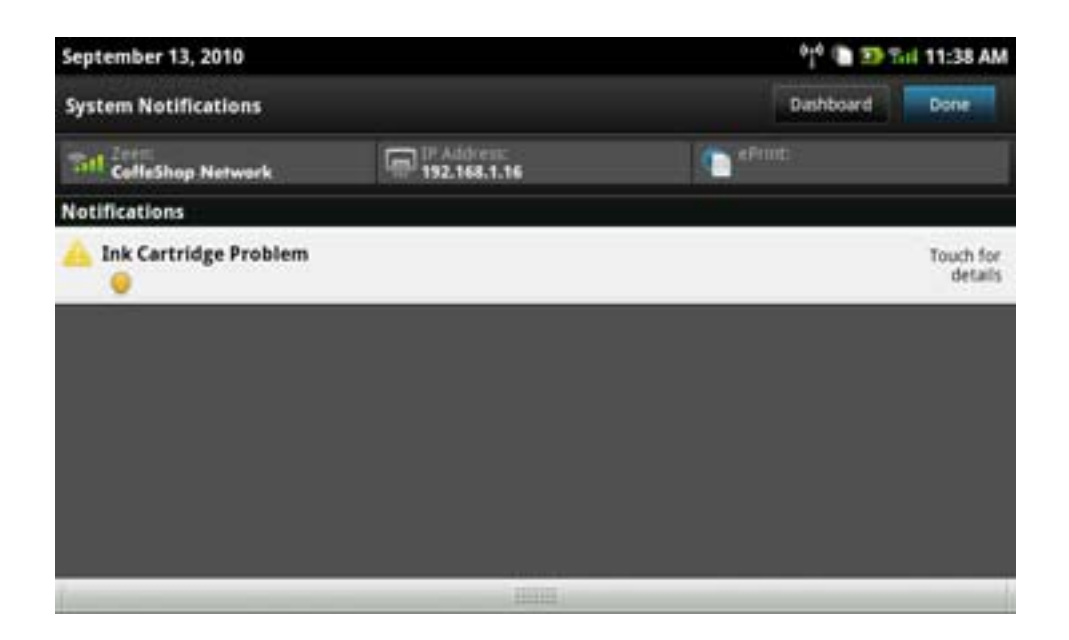

## HP Photosmart eStation C510 series - Αγορά και ανάγνωση βιβλίων, περιοδικών και εφημερίδων

Μπορείτε να χρησιμοποιήσετε την HP eStation Zeen για την αγορά και ανάγνωση βιβλίων, περιοδικών και εφημερίδων από το ψηφιακό βιβλιοπωλείο HP Barnes & Noble. Όταν ρυθμίσετε το λογαριασμό σας HP Barnes & Noble, θα λάβετε αυτόματα δωρεάν βιβλία για να ξεκινήσετε την ψηφιακή σας βιβλιοθήκη. Μετά από την αγορά κάποιας έκδοσης, αυτή αποθηκεύεται online στη βιβλιοθήκη eBook που έχει συσχετιστεί με το λογαριασμό σας. Μπορείτε να έχετε πρόσβαση στη βιβλιοθήκη αυτή από οποιοδήποτε eReader αφού συνδεθείτε στο λογαριασμό σας.

Μπορείτε επίσης να χρησιμοποιήσετε την HP eStation Zeen για να διαβάσετε βιβλία και άλλα έγγραφα από προελεύσεις εκτός του Ψηφιακού βιβλιοπωλείου Barnes & Noble της HP. Απλώς φορτώστε τα αρχεία σε μια κάρτα SD και τοποθετήστε την κάρτα SD στην HP eStation Zeen.

To eReader υποστηρίζει έγγραφα σε μορφή .epub και .pdf. Για την ανάγνωση εγγράφων σε μορφές αρχείων που δεν υποστηρίζονται από το eReader, ανατρέξτε στην ενότητα "Ανάγνωση βιβλίων και άλλων εγγράφων από κάρτα SD".

🕎 Σημείωση Το Ψηφιακό βιβλιοπωλείο Barnes & Noble της ΗΡ είναι διαθέσιμο μόνο στις ΗΠΑ.

#### Εγγραφή για δωρεάν λογαριασμό στο Ψηφιακό βιβλιοπωλείο Barnes & Noble της HP

Για να μπορέσετε να αγοράσετε περιεχόμενο από το ψηφιακό βιβλιοπωλείο Barnes & Noble, θα πρέπει είτε να δημιουργήσετε νέο λογαριασμό, είτε να συνδεθείτε σε έναν υπάρχοντα λογαριασμό Barnes & Noble στην HP eStation Zeen. Για να συνδεθείτε σε υπάρχοντα λογαριασμό Barnes & Noble, απλά πατήστε στην εφαρμογή "Βιβλιοπωλείο", πατήστε στο εικονίδιο "Λογαριασμός" στη γραμμή μενού και εισαγάγετε τα στοιχεία σύνδεσής σας. Όταν συνδέεστε σε έναν υπάρχοντα λογαριασμό, όλες οι προηγούμενες αγορές σας είναι διαθέσιμες σε αυτό το eReader.

#### Εγγραφή για δωρεάν λογαριασμό στο Ψηφιακό βιβλιοπωλείο Barnes & Noble της HP

- 1. Βεβαιωθείτε ότι διαθέτετε ασύρματη σύνδεση και ενεργή σύνδεση Internet στην HP eStation Zeen.
- 2. Πατήστε στην εφαρμογή "Βιβλιοπωλείο".
- 3. Πατήστε στο εικονίδιο "Λογαριασμός" στη γραμμή μενού.
- Πατήστε Δημιουργία λογαριασμού.
- 5. Ακολουθήστε τις οδηγίες στην οθόνη για να δημιουργήσετε ένα λογαριασμό.

#### Αγορά και λήψη βιβλίων, περιοδικών και εφημερίδων

Σημείωση Βεβαιωθείτε ότι διαθέτετε σύνδεση Internet στην HP eStation Zeen πριν δοκιμάσετε να πραγματοποιήσετε αγορά. Για να πραγματοποιήσετε αγορές, χρειάζεστε επίσης ένα λογαριασμό Barnes & Noble και πιστωτική κάρτα.

#### Αγορά και λήψη βιβλίου

- 1. Επιλέξτε την εφαρμογή Βιβλιοπωλείο.
- 2. Γλυστρίστε προς τα επάνω το δάκτυλό σας για να δείτε πρόσθετο περιεχόμενο και, στη συνέχεια, πατήστε στην επιλογή Books (Βιβλία). Αναζητήστε ένα βιβλίο κάνοντας περιήγηση ή πατώντας στην επιλογή Search (Αναζήτηση) στην κάτω πλευρά της οθόνης. Πατήστε στο βιβλίο που θέλετε να αγοράσετε. Μπορείτε να διαβάσετε ένα δείγμα του βιβλίου ή μια κριτική πριν το αγοράσετε. Επιστρέψτε στην επιλογή αγοράς του βιβλίου αγγίζοντας το όνομα του βιβλίου στην επάνω αριστερή πλευρά της οθόνης.
- 3. Πατήστε στο εικονίδιο "Λογαριασμός" στη γραμμή μενού για να εισαγάγετε τα στοιχεία σύνδεσής σας.
- 4. Για αγορά του βιβλίου, πατήστε στην επιλογή Buy (Αγορά).
- 5. Ακολουθήστε τις οδηγίες που εμφανίζονται στην οθόνη για την αγορά.
- 6. Όταν ολοκληρωθεί η λήψη, πατήστε στην επιλογή **Read now** (Ανάγνωση τώρα) και το νέο σας βιβλίο ανοίγει με τα στοιχεία ελέγχου του eReader.

Για περισσότερες πληροφορίες σχετικά με τις γραμμές μενού του eReader, ανατρέξτε στο δευτερεύον θέμα "Χρήση των γραμμών μενού του eReader" της ενότητας "Χρήση του eReader".

#### Αγορά και λήψη περιοδικού

- **1.** Επιλέξτε την εφαρμογή **Βιβλιοπωλείο**.
- 2. Γλυστρίστε προς τα επάνω το δάχτυλό σας για να δείτε πρόσθετο περιεχόμενο και, στη συνέχεια, πατήστε στην επιλογή Magazines (Περιοδικά). Γλυστρίστε προς τα επάνω το δάχτυλό σας για να δείτε όλα όσα αναγράφονται στη λίστα και πατήστε στην επιλογή Load More (Φόρτωση περισσότερων) στην κάτω πλευρά της λίστας όταν είναι διαθέσιμη για να εμφανίσετε περισσότερο περιεχόμενο.
- 3. Αγοράστε ένα μεμονωμένο τεύχος ή εγγραφείτε στο περιοδικό. Όταν αγοράζετε μια εγγραφή σε περιοδικό, έχετε μια δωρεάν δοκιμαστική περίοδο 14 ημερών. Η πρώτη χρέωση της συνδρομής σας εμφανίζεται 14 ημέρες μετά την έναρξη της συνδρομής σας. Μπορείτε να ακυρώσετε τη συνδρομή σας οποιαδήποτε στιγμή εντός αυτών των 14 ημερών χρησιμοποιώντας την οθόνη "Λογαριασμός" ή πραγματοποιώντας σύνδεση στο λογαριασμό σας στο Barnes & Noble. Εάν θέλετε να διαβάσετε κριτικές σχετικά με το περιοδικό, πατήστε στην περιοδικού στην επάνω αριστερή πλευρά της οθόνης.
- 4. Πατήστε στην επιλογή Buy This Issue (Αγορά αυτού του τεύχους) ή Subscribe (Εγγραφή).
- 5. Ακολουθήστε τις οδηγίες που εμφανίζονται στην οθόνη για την αγορά.
- 6. Όταν ολοκληρωθεί η λήψη, πατήστε στην επιλογή **Read now** (Ανάγνωση τώρα) και το νέο σας περιοδικό ανοίγει με τα στοιχεία ελέγχου του eReader.

Για περισσότερες πληροφορίες σχετικά με τις γραμμές μενού του eReader, ανατρέξτε στο δευτερεύον θέμα "Χρήση των γραμμών μενού του eReader" της ενότητας "Χρήση του eReader".

#### Αγορά και λήψη εφημερίδας

Χρησιμοποιήστε τις παρακάτω οδηγίες για την αγορά και λήψη εφημερίδων.

- Πατήστε στην εφαρμογή Βιβλιοπωλείο. Εμφανίζεται η οθόνη "Discover" (Ανακαλύψτε) του Ψηφιακού βιβλιοπωλείου Barnes & Noble.
- 2. Γλυστρίστε προς τα επάνω το δάχτυλό σας για να δείτε πρόσθετο περιεχόμενο και, στη συνέχεια, πατήστε στην επιλογή Newspapers (Εφημερίδες). Εμφανίζονται οι εφημερίδες που είναι διαθέσιμες για αγορά. Γλυστρίστε προς τα επάνω το δάχτυλό σας για να δείτε όλα όσα αναγράφονται στη λίστα και πατήστε στην επιλογή Add 10 more (Προσθήκη 10 περισσότερων) στην κάτω πλευρά της λίστας όταν είναι διαθέσιμη για να εμφανίσετε περισσότερο περιεχόμενο.

- 3. Αγοράστε ένα μεμονωμένο τεύχος ή γίνετε συνδρομητής της εφημερίδας. Όταν αγοράζετε μια συνδρομή σε εφημερίδα, έχετε μια δωρεάν δοκιμαστική περίοδο 14 ημερών. Η πρώτη χρέωση της συνδρομής σας γίνεται 14 ημέρες μετά την έναρξή της. Μπορείτε να ακυρώσετε τη συνδρομή σας οποιαδήποτε στιγμή σε αυτό το διάστημα των 14 ημερών χρησιμοποιώντας την οθόνη "Λογαριασμός" ή πραγματοποιώντας σύνδεση στο λογαριασμό σας Barnes & Noble. Εάν θέλετε να διαβάσετε κριτικές σχετικά με την εφημερίδα, πατήστε στην περιοχή Customer Reviews (Κριτικές πελατών). Όταν ολοκληρώσετε, επιστρέψτε στην επιλογή αγοράς της εφημερίδας πατώντας στο όνομα της εφημερίδας στην επάνω αριστερή πλευρά της οθόνης.
- 4. Πατήστε στην επιλογή Buy This Issue (Αγορά αυτού του τεύχους) ή Subscribe (Εγγραφή).
- 5. Ακολουθήστε τις οδηγίες που εμφανίζονται στην οθόνη για την αγορά.
- 6. Όταν ολοκληρωθεί η λήψη, πατήστε στην επιλογή Read Now (Ανάγνωση τώρα) και η νέα σας εφημερίδα ανοίγει με τα στοιχεία ελέγχου του eReader. Για περισσότερες πληροφορίες σχετικά με τις γραμμές μενού του eReader, ανατρέξτε στο δευτερεύον θέμα "Χρήση των γραμμών μενού του eReader" της ενότητας "Χρήση του eReader".

Είστε έτοιμοι να διαβάσετε τη νέα σας εφημερίδα.

Για περιήγηση σε μια λίστα όλων των εφημερίδων που έχετε λάβει στην HP eStation Zeen, πατήστε στην εφαρμογή **Εφημερίδες**. Πατήστε στην εφημερίδα που θέλετε να διαβάσετε και θα ανοίξει.

Σημείωση Αφού εγγραφείτε σε μια εφημερίδα ή περιοδικό, μπορείτε να διαχειριστείτε τη συνδρομή σας χρησιμοποιώντας την εφαρμογή Internet για να μεταβείτε στη διεύθυνση <u>http://hp.barnesandnoble.com</u> όπου μπορείτε να συνδεθείτε και να δείτε τη σελίδα με τους λογαριασμούς σας.

#### Άνοιγμα βιβλίων, περιοδικών και εφημερίδων που έχετε λάβει

- Για να ανοίξετε βιβλία, πατήστε στην εφαρμογή Βιβλία.
  - Για να ανοίξετε περιοδικά, πατήστε στην εφαρμογή Περιοδικά.
  - Για να ανοίξετε εφημερίδες, πατήστε στην εφαρμογή Εφημερίδες.

#### Ράφια ηλεκτρονικής ανάγνωσης

Καθεμία από τις εφαρμογές "Βιβλία", "Περιοδικά" και "Εφημερίδες" περιλαμβάνει ένα ράφι με όλες τις εκδόσεις που έχετε αγοράσει, είτε τις έχετε λάβει είτε όχι. Για να εμφανιστούν οι τίτλοι στο ράφι, θα πρέπει να καταχωρίσετε το λογαριασμό σας στην εφαρμογή "Βιβλιοπωλείο". Εάν το ράφι είναι άδεια την πρώτη φορά που εμφανίζεται, πατήστε το κουμπί ανανέωσης στην κάτω γραμμή για να το συγχρονίσετε με την online βιβλιοθήκη ηλεκτρονικών βιβλίων του Barnes & Noble που διαθέτετε. Μόλις ολοκληρωθεί ο συγχρονισμός του ραφιού, περάστε το δάχτυλό σας για να δείτε επιπλέον εκδόσεις στο ράφι σας.

Όταν δεν έχει γίνει λήψη μιας έκδοση, η εικόνα στο εξώφυλλο είναι σκούρα και στο πάνω μέρος του εξωφύλλου εμφανίζεται ένα εικονίδιο λήψης. Πατήστε το εικονίδιο λήψης για να λάβετε την έκδοση και να την διαβάσετε.

Όταν έχει γίνει λήψη μιας έκδοσης, το εξώφυλλο δεν εμφανίζεται πια σκούρο. Εάν δεν έχετε διαβάσει την έκδοση, θα έχει έναν μικρό, πράσινο κύκλο στην κάτω αριστερή γωνία του εξωφύλλου. Εάν πατήσετε παρατεταμένα σε ένα ληφθέν στοιχείο στο ράφι για ένα δευτερόλεπτο, θα εμφανιστεί ένα παράθυρο διαλόγου με επιπλέον πληροφορίες και επιλογές. Οι επιλογές εξαρτώνται από την κατάσταση της έκδοσης.

#### Καταστάσεις εκδόσεων

**Αρχειοθετημένο** – Πρόκειται για ένα βιβλίο, περιοδικό ή εφημερίδα που αρχειοθετήσατε κάποια στιγμή. Η αρχειοθέτηση διαγράφει το τοπικό αντίγραφο από τη συσκευή, το οποίο όμως μπορείτε πάντα να λάβετε από τη βιβλιοθήκη ηλεκτρονικών βιβλίων του Barnes & Noble δωρεάν. Από προεπιλογή, τα αρχειοθετημένα στοιχεία είναι κρυμμένα στο ράφι. Αυτό μπορεί να αλλάξει από τις ρυθμίσεις του ραφιού.

Αποθηκευμένο – Ισχύει μόνο για περιοδικά και εφημερίδες. Τα περιοδικά με αυτή την κατάσταση δημοσίευσης είναι μόνιμα και δεν διαγράφονται αυτόματα όταν υπερβαίνετε ένα συγκεκριμένο αριθμό τευχών στα ράφια περιοδικών ή εφημερίδων.

Σημείωση Μόνο τα παλαιότερα τεύχη περιοδικών που έχετε αποκτήσει μέσω συνδρομής διαγράφονται αυτόματα. Όλα τα βιβλίο και τα περιοδικά ενός τεύχους είναι μόνιμα και δεν διαγράφονται ποτέ αυτόματα από το ράφι. **Προσφορά** – Πρόκειται για ένα βιβλίο που έχει προσφερθεί να σας δανείσει κάποιος φίλος σας. Έχετε 7 ημέρες να αποδεχτείτε την προσφορά και 14 ημέρες για να διαβάσετε το βιβλίο δωρεάν. Εάν δεν θέλετε να το διαβάσετε, μπορείτε να αρνηθείτε την προσφορά, έτσι ώστε ο φίλος σας να μπορεί να το δανείσει σε κάποιον άλλον.

Ο φίλος σας μπορεί να δανείσει ένα βιβλίο μόνο μία φορά βάσει τίτλου. Για να μπορέσετε να το λάβετε και να το διαβάσετε, θα πρέπει να αποδεχτείτε την προσφορά. Για να δανείσετε εσείς ένα βιβλίο, μεταβείτε στην τοποθεσία web http://myhp.barnesandnoble.com/ebooks/ebookslibrary.html και συνδεθείτε. Μεταβείτε στη βιβλιοθήκη ηλεκτρονικών βιβλίων που διαθέτετε για να δείτε ποιες εκδόσεις μπορείτε να δανείσετε. Ο δανεισμός σε φίλο μπορεί να γίνει μόνο από την τοποθεσία web.

Δανεισμένο – Πρόκειται για ένα βιβλίο που έχετε δανειστεί από φίλο σας. Έχετε 14 ημέρες να το διαβάσετε και μπορείτε να το επιστρέψετε ανά πάσα στιγμή. Εάν δεν κάνετε τίποτα, το βιβλίο θα επιστραφεί εν τέλει στο φίλο σας.

Επιστραμμένο – Πρόκειται για ένα βιβλίο που είχατε δανειστεί από φίλο σας και το έχετε επιστρέψει. Δεν μπορείτε να λάβετε και να διαβάσετε ξανά αυτό το βιβλίο.

**Δείγμα** – Πρόκειται για δείγμα ενός βιβλίου. Όταν αγοράσετε την ολοκληρωμένη έκδοση του βιβλίου, θα αντικατασταθεί. Όταν αποφασίσετε να αγοράσετε το ολοκληρωμένο βιβλίο, δεν θα μεταφερθούν τυχόν σημειώσεις, σελιδοδείκτες και επισημάνσεις.

**Ληγμένο** – Πρόκειται για βιβλίο που είχατε δανειστεί από φίλο, αλλά δεν το επιστρέψατε. Μετά από 14 ημέρες επιστρέφεται αυτόματα και επισημαίνεται ως "Ληγμένο".

**Δανεισμένο** – Πρόκειται για βιβλίο που έχετε δανείσει σε φίλο σας. Όσο το βιβλίο είναι δανεισμένο, δεν μπορείτε να το διαβάσετε.

#### Χρήση του eReader

#### Εναλλαγή σελίδων μιας έκδοσης

Πατήστε στη δεξιά πλευρά της οθόνης ή μετακινήστε το δάχτυλό σας από δεξιά προς αριστερά για να μεταφερθείτε στην επόμενη σελίδα και πατήστε στην αριστερή πλευρά της οθόνης ή μετακινήστε το δάχτυλό σας από αριστερά προς δεξιά για να μεταφερθείτε στην προηγούμενη σελίδα.

#### Χρήση των γραμμών μενού του eReader

Όταν ανοίγετε μια έκδοση για πρώτη φορά, οι γραμμές μενού του eReader εμφανίζονται στην επάνω και στην κάτω πλευρά της οθόνης για μερικά δευτερόλεπτα. Πατήστε στο μέσο της οθόνης για να εμφανίσετε ξανά τις γραμμές μενού του eReader για αρκετά δευτερόλεπτα.

#### Ανάγνωση βιβλίων και άλλων εγγράφων από κάρτα SD

#### Ανάγνωση βιβλίων σε μορφή .epub και .pdf

- 1. Φορτώστε το αρχείο βιβλίου σε κάρτα SD και εισαγάγετε την κάρτα SD στην HP eStation Zeen.
- 2. Πατήστε στην εφαρμογή Αρχεία.
- Εντοπίστε το αρχείο βιβλίου κτυπώντας το δάκτυλό σας προς τα επάνω ή προς τα κάτω στην οθόνη για να δείτε τα περιεχόμενα της κάρτας SD.
- 4. Πατήστε στο αρχείο βιβλίου που θέλετε να διαβάσετε.

#### Ανάγνωση εγγράφων σε άλλες μορφές

- Σημείωση Εάν το έγγραφό σας είναι σε κάποια από τις παρακάτω μορφές, ακολουθήστε αυτές τις οδηγίες για να το διαβάσετε χρησιμοποιώντας την εφαρμογή Quick Office (αντί του eReader): .doc, .docx, .docm, .ppt, .pptx, .pps, .xls, .xlsx, .txt, .html και .pdf.
- 1. Φορτώστε το αρχείο εγγράφου σε κάρτα SD και εισαγάγετε την κάρτα SD στην HP eStation Zeen.
- 2. Πατήστε στην εφαρμογή QuickOffice.

- 3. Πατήστε στην επιλογή Κάρτα SD.
- 4. Πατήστε στο έγγραφο που θέλετε να διαβάσετε.

Γλυστρίστε το δάκτυλό σας προς τα επάνω και προς τα κάτω για να μετακινηθείτε στο έγγραφο. Για μεγέθυνση ή σμίκρυνση του εγγράφου, κτυπήστε την οθόνη για να εμφανιστούν τα στοιχεία ελέγχου μεγέθυνσης και σμίκρυνσης (+/-), στη συνέχεια κτυπήστε το σημείο + ή – για να αυξήσετε ή να μειώσετε το μέγεθος του κειμένου.

#### Ανάγνωση μορφών βιβλίου Adobe Digital Edition

Πολλές τοποθεσίες web διανέμουν βιβλία που διαβάζονται με την εφαρμογή Adobe Digital Editions, την οποία μπορείτε να λάβετε και να εγκαταστήσετε στον υπολογιστή σας δωρεάν από τη διεύθυνση <u>http://www.adobe.com/</u> products/digitaleditions.

#### Αντιγραφή βιβλίου από τον υπολογιστή σας στην HP eStation Zeen

- Σημείωση Για να εκτελέσετε αυτή τη διαδικασία, πρέπει να χρησιμοποιήσετε ένα καλώδιο mini-USB (αγοράζεται ξεχωριστά).
- 1. Ανοίξτε το Adobe Digital Editions στον υπολογιστή σας.
- 2. Εισαγάγετε μια κάρτα SD στην HP eStation Zeen.
- 3. Συνδέστε το μικρό άκρο του καλωδίου mini USB στην HP eStation Zeen και το άλλο άκρο στον υπολογιστή σας.
- 4. Αγγιξτε την περιοχή Ειδοποίηση στην επάνω αριστερή πλευρά της οθόνης, πατήστε στην επιλογή USB συνδέθηκε και, στη συνέχεια, πατήστε στην επιλογή Μοντάρισμα.
- 5. Όταν εμφανιστεί η επιλογή του Βοηθού ρύθμισης συσκευής στην Adobe Digital Editions στον υπολογιστή σας, κάντε κλικ στην επιλογή Έγκριση συσκευής και, όταν εμφανιστεί η οθόνη ολοκλήρωσης της εργασίας, κάντε κλικ στο κουμπί Ολοκληρώθηκε.
- 6. Τα βιβλία σας εμφανίζονται στη δεξιά πλευρά της οθόνης Adobe Digital Editions. Πραγματοποιήστε μεταφορά και απόθεση βιβλίου στο ράφι της HP eStation Zeen, στη αριστερή πλευρά της οθόνης.
- 7. Στον υπολογιστή σας, χρησιμοποιήστε τα μενού των Windows για να καταργήσετε τη συσκευή USB με ασφάλεια.
- Στην HP eStation Zeen, πατήστε στην περιοχή Ειδοποίηση, πατήστε στην επιλογή Απενεργοποίηση αποθήκευσης σε USB και, στη συνέχεια, την επιλογή Απενεργοποίηση.
- Τώρα μπορείτε να καταργήσετε με ασφάλεια το καλώδιο από την HP eStation Zeen και από τον υπολογιστή σας.
- 10. Στην HP eStation Zeen, πατήστε στην εφαρμογή Αρχεία. Πατήστε στον φάκελο Ψηφιακές εκδόσεις για να βρείτε το βιβλίο που μόλις αντιγράψατε. Πατήστε στο βιβλίο για να το ανοίξετε και διαβάστε το.

## HP Photosmart eStation C510 series - Χρήση των εφαρμογών

Όταν αγοράζετε αυτό το προϊόν, παρέχεται ένα πλήθος εφαρμογών στη γραμμή "Αγαπημένες εφαρμογές" και στο "Συρτάρι εφαρμογών". Στη ενότητα αυτή περιγράφεται η κάθε μία από αυτές τις προεπιλεγμένες εφαρμογές.

Μπορείτε να προσθέσετε περισσότερες εφαρμογές ανοίγοντας το "Συρτάρι εφαρμογών" και αγγίζοντας την επιλογή **Προσθήκη περισσότερων**. Για πληροφορίες σχετικά με τη διαχείριση των εφαρμογών σας (αναδιάταξη, προσθήκη, ταξινόμηση και διαγραφή), ανατρέξτε στο θέμα "Χρήση της αφαιρούμενης οθόνης".

Σημείωση Οι εφαρμογές παρέχονται ανάλογα με τη διαθεσιμότητά τους σε κατόχους του HP Photosmart eStation C510 series. Η HP και οι υπηρεσίες παροχής περιεχομένου τρίτων ενδέχεται, περιοδικά, να διαθέτουν πρόσθετες εφαρμογές, να βελτιώνουν, να τροποποιούν ή να καταργούν υπάρχουσες εφαρμογές βάσει των Όρων χρήσης της HP (www.hp.com/go/ePrintCenter).

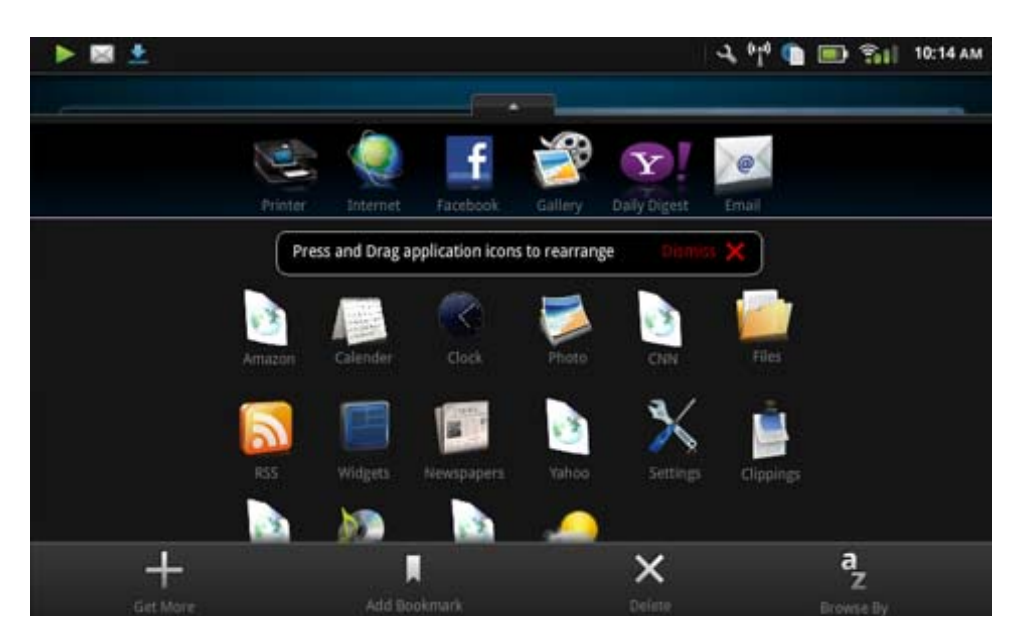

### Εφαρμογές διαθέσιμες στο Συρτάρι εφαρμογών

#### Εφαρμογές διαθέσιμες στο Συρτάρι εφαρμογών

| Εικονίδιο εφαρμογής | Περιγραφή εφαρμογής                                                                                                    |
|---------------------|----------------------------------------------------------------------------------------------------|
|                     | <b>Βιβλία</b> Αγγίξτε αυτή την εφαρμογή για να περιηγηθείτε σε μια<br>λίστα όλων των βιβλίων που έχετε λάβει στην οθόνη HP<br>eStation Zeen. Πατήστε στην επιλογή <b>Περιήγηση ανά</b> για να<br>πραγματοποιήσετε περιήγηση ανά τίτλο, συγγραφέα, θέμα,<br>ημερομηνία έκδοσης, ημερομηνία προσθήκης ή αγαπημένα.<br>Πατήστε στο βιβλίο που θέλετε να διαβάσετε για να το ανοίξετε.<br>Για πληροφορίες σχετικά με την αγορά, τη λήψη και την<br>ανάγνωση βιβλίων, ανατρέξτε στο θέμα "Αγορά και ανάγνωση<br>βιβλίων, περιοδικών και εφημερίδων".                                                                              |
| 5                   | Βιβλιοπωλείο Πατήστε στην εφαρμογή αυτή για να<br>περιηγηθείτε στις εκδόσεις του Barnes & Noble eBookstore.<br>Για πληροφορίες σχετικά με την αγορά, τη λήψη και την<br>ανάγνωση εκδόσεων, ανατρέξτε στο θέμα "Αγορά και<br>ανάγνωση βιβλίων, περιοδικών και εφημερίδων".                                                                                                    |
|                     | Περιήγηση Αγγίξτε αυτή την εφαρμογή για περιήγηση και<br>εκτύπωση από το Web.<br>Συμβουλή Ενώ προβάλετε μια ιστοσελίδα, μπορείτε να<br>δημιουργήσετε ένα απόσπασμα αγγίζοντας την επιλογή<br>Περισσότερα και, στη συνέχεια, την επιλογή Απόσπασμα<br>ιστοσελίδας. Ανοίξτε την εφαρμογή "Αποσπάσματα" για να<br>προβάλετε και να εκτυπώσετε τα αποσπάσματά σας.                                                                                                    |
|                     | Αποσπάσματα Αγγίξτε αυτή την εφαρμογή για να προβάλετε<br>και να εκτυπώσετε τα αποσπάσματα κειμένου και εικόνων που<br>έχετε δημιουργήσει από έγγραφα, μηνύματα ηλεκτρονικού<br>ταχυδρομείου και προελεύσεις Web.<br>Πατήστε στην επιλογή Φιτράρισμα για να προβάλετε την<br>προελευση των αποσπασμάτων και τα αποσπάσματα ανά<br>τύπο προέλευσης (Βιβλία, Ιστοσελίδα κλπ.)<br>Επιλέξε ένα ή περισσότερα αποσπάσματα, πατήστε στην<br>επιλογή Ετικέτα και εισαγάγετε ένα όνομα για τα<br>αποσπάσματα. Στη συνέχεια, πατήστε στην επιλογή<br>Φιλτράρισμα για να προβάλετε τα αποσπάσματα<br>ομαδοποιημένα ανά όνομα ετικέτας. |

#### Εφαρμογές διαθέσιμες στο Συρτάρι εφαρμογών (συνέχεια)

| Εικονίδιο εφαρμογής | Περιγραφή εφαρμογής                                                                                                    |
|---------------------|----------------------------------------------------------------------------------------------------|
|                     | Μπορείτε επίσης να πραγματοποιήσετε αναζήτηση<br>αποσπασμάτων για κείμενο που έχετε εισαγάγει αλλά και να<br>διαγράψετε και να εκτυπώσετε αποσπάσματα.                                                                                                    |
|                     | <b>Ρολόι</b> Αγγίξτε αυτή την εφαρμογή για προβολή ρολογιών σε<br>διαφορετικές ζώνες ώρας, προσθήκη ρολογιών, ρύθμιση<br>αφύπνισης, ρύθμιση χρονόμετρου και πρόσβαση σε άλλες<br>ρυθμίσεις του ρολογιού.                                                                                                    |
| @                   | Ηλεκτρονικό ταχυδρομείο Αγγίξτε αυτή την εφαρμογή για να<br>διαβάσετε μηνύματα ηλεκτρονικού ταχυδρομείου<br>χρησιμοποιώντας την υπάρχουσα υπηρεσία ηλεκτρονικού<br>ταχυδρομείου POP, IMAP ή Exchange. Με τη βοήθεια αυτής<br>της εφαρμογής, μπορείτε και να εκτυπώσετε τα μηνύματα του<br>ηλεκτρονικού ταχυδρομείου σας. |
|                     | Facebook Αγγίξτε αυτή την εφαρμογή για να συνδεθείτε στο<br>λογαριασμό σας στο Facebook.                                                                                                    |
|                     | Εάν δεν διαθέτετε ήδη ένα λογαριασμό στο Facebook,<br>μπορείτε να δημιουργήσετε μεταβαίνοντας στην τοποθεσία<br>www.facebook.com. Αφού δημιουργήσετε ένα λογαριασμό,<br>μπορείτε να συνδέεστε σε αυτόν χρησιμοποιώντας την<br>εφαρμογή Facebook.                                                                         |
|                     | Αρχεία Αγγίξτε αυτή την εφαρμογή για να προβάλετε τα αρχεία<br>στην κάρτα SD που έχει τοποθετηθεί στη συσκευή. Με την<br>εφαρμογή αυτή, μπορείτε να ανοίξετε και να διαβάσετε αρχεία.                                                                                                    |
|                     | Πατήστε στην επιλογή <b>Περιήγηση ανά</b> για να ταξινομήσετε<br>αλφαβητικά τα αρχεία που εμφανίζονται ανά όνομα αρχείου ή<br>ανά ημερομηνία προσθήκης.                                                                                                    |
|                     | Πατήστε στην επιλογή <b>Αναζήτηση</b> για να πραγματοποιήσετε<br>αναζήτηση μιας λέξης-κλειδί στα ονόματα των αρχείων σας.                                                                                                    |
|                     | Ημερολόγιο Google Εάν δεν διαθέτετε ήδη ένα λογαριασμό<br>στο Ημερολόγιο Google, μπορείτε να δημιουργήσετε<br>μεταβαίνοντας στην τοποθεσία www.google.com/accounts.<br>Μετά τη δημιουργία λογαριασμού, μπορείτε να συνδέεστε σε<br>αυτόν χρησιμοποιώντας την εφαρμογή Ημερολόγιο.                                        |
|                     | Πινακοθήκη ΗΡ Αγγίξτε αυτή την εφαρμογή για να προβάλετε<br>τις φωτογραφίες και τις ταινίες σας και για να εκτυπώσετε τις<br>φωτογραφίες.                                                                                                    |
|                     | Αγγίξτε ένα άλμπουμ για να προβάλετε όλες τις εικόνες και τα<br>βίντεο του άλμπουμ.                                                                                                    |
|                     | Αγγίξτε μια εικόνα στο άλμπουμ για να την προβάλετε σε<br>μέγεθος πλήρους οθόνης.                                                                                                    |
|                     | Αγγίξτε ένα βίντεο για αναπαραγωγή.                                                                                                    |
|                     | Όταν ανοίγετε μια εικόνα για πρώτη φορά, εμφανίζονται τα<br>μενού της Πινακοθήκης ΗΡ για μερικά δευτερόλεπτα. Για να<br>προβάλετε τα μενού ξανά, κτυπήστε την οθόνη. Αγγίξτε ένα<br>μενού για να το ανοίξετε.                                                                                                    |
|                     | Πατήστε στα εικονίδια στην επάνω αριστερή πλευρά της<br>οθόνης για εναλλαγή μεταξύ της Προβολής Πινακοθήκης (όλα<br>τα άλμπουμ), της Προβολής μικρογραφιών (όλες οι εικόνες σε<br>ένα συγκεκριμένο άλμπουμ) και της τρέχουσας εικόνας.<br>Μπορείτε να επιλέξτε πολλές εικόνες για εκτύπωση.                              |
|                     | Παρουσίαση: Προβάλετε μια παρουσίαση όλων των εικόνων<br>αυτού του άλμπουμ, περιστρέψτε και περικόψτε μια εικόνα,<br>διαγράψτε μια εικόνα και στείλτε μια εικόνα μέσω ηλεκτρονικού<br>ταχυδρομείου.                                                                                                    |
|                     | Περισσότερα: Ορίστε μια εικόνα ως φόντο της οθόνης<br>ξεκλειδώματος και προβάλετε τις λεπτομέρειες της εικόνας<br>(συμπεριλαμβανομένου του ονόματος του αρχείου, του τύπου                                                                                                    |

Κεφάλαιο 1

Εφαρμογές διαθέσιμες στο Συρτάρι εφαρμογών (συνέχεια)

| Εικονίδιο εφαρμογής | Περιγραφή εφαρμογής                                                                                                    |
|---------------------|----------------------------------------------------------------------------------------------------|
|                     | του αρχείου, της ημερομηνίας λήψης, του ονόματος του<br>άλμπουμ και της θέσης).                                                                                                    |
| 1010                | Σύνδεσμος Υποστήριξης ΗΡ στο Web Αγγίξτε αυτή την<br>εφαρμογή για συντόμευση στην τοποθεσία Υποστήριξης της<br>ΗΡ στο Web, όπου μπορείτε να βρείτε περισσότερες<br>πληροφορίες σχετικά με το προϊόν της ΗΡ που χρησιμοποιείτε<br>και να λάβετε βοήθεια.                                                                                                    |
|                     | Περιοδικά Για περιήγηση σε μια λίστα όλων των περιοδικών<br>που έχετε λάβει στην HP eStation Zeen, πατήστε στην<br>εφαρμογή Περιοδικά. Πατήστε στο περιοδικό που θέλετε να<br>διαβάσετε και θα ανοίξει.                                                                                                    |
|                     | Αγγίξτε αυτήν την εφαρμογή για αγορά, λήψη και ανάγνωση<br>περιοδικών. Για περισσότερες πληροφορίες, ανατρέξτε στο<br>θέμα "Αγορά και ανάγνωση βιβλίων, περιοδικών και<br>εφημερίδων".                                                                                                    |
|                     | <b>Μουσική</b> Αγγίξτε αυτή την εφαρμογή για αναπαραγωγή<br>αρχείων μουσικής σε μορφή .mp3, .mpeg4 και .m4a.<br>Χρησιμοποιήστε τα στοιχεία ελέγχου έντασης ήχου στην πίσω<br>πλευρά της HP eStation Zeen για αύξηση ή μείωση της<br>έντασης του ήχου. Μπορείτε επίσης να χρησιμοποιήσετε τα<br>στοιχεία ελέγχου έντασης ήχου στις οθόνες "Πίνακας" ή<br>"Ρυθμίσεις". |
| 5                   | Ειδήσεις στο Internet Αγγίξτε αυτή την εφαρμογή για να<br>διαβάσετε και να εκτυπώσετε τις πιο πρόσφατες ειδήσεις.<br>Μπορείτε να προσαρμόσετε αυτήν την εφαρμογή με τις<br>αγαπημένες σας τοποθεσίες ειδήσεων στο Web.                                                                                                    |
| NEWS                | Εφημερίδες Αγγίξτε αυτή την εφαρμογή για αγορά, λήψη και<br>ανάγνωση εφημερίδων. Για περισσότερες πληροφορίες,<br>ανατρέξτε στο θέμα "Αγορά και ανάγνωση βιβλίων, περιοδικών<br>και εφημερίδων".                                                                                                    |
|                     | Για περιήγηση σε μια λίστα όλων των εφημερίδων που έχετε<br>λάβει στην HP eStation Zeen, πατήστε στην εφαρμογή<br><b>Εφημερίδες</b> . Πατήστε στην εφημερίδα που θέλετε να<br>διαβάσετε και θα ανοίξει.                                                                                                    |
|                     | Εκτυπωτής Αγγίξτε αυτή την εφαρμογή για πρόσβαση στις<br>λειτουργίες "Αντιγραφή", "Σάρωση" και "Φαξ". Κάθε μία από<br>αυτές τις λειτουργίες περιγράφεται λεπτομερώς στα παρακάτω<br>θέματα: "Αντιγραφή κειμένου ή μεικτών εγγράφων", "Σάρωση<br>σε υπολογιστή", "Σάρωση σε κάρτα μνήμης" και "Σάρωση και<br>λήψη φαξ με το eFax®".                                   |
|                     | QuickOffice Αγγίξτε αυτή την εφαρμογή για εκκίνηση του<br>QuickOffice, μιας εφαρμογής για την προβολή και την<br>εκτύπωση εγγράφων από την κάρτα SD που έχει τοποθετηθεί.<br>Μπορείτε να προβάλετε και να εκτυπώσετε έγγραφα στις εξής<br>μορφές: .doc, .docm, .docx, .html, .pdf, .pps, .ppt, .pptx, .txt, .<br>xls και .xlsx.                                      |
|                     | Γλυστρίστε το δάκτυλό σας προς τα επάνω και προς τα κάτω<br>για να μετακινηθείτε στο έγγραφο. Για μεγέθυνση ή σμίκρυνση<br>του εγγράφου, κτυπήστε την οθόνη για να εμφανιστούν τα<br>στοιχεία ελέγχου μεγέθυνσης και σμίκρυνσης (+/-), στη<br>συνέχεια κτυπήστε το σημείο + ή – για να αυξήσετε ή να<br>μειώσετε το μέγεθος του κειμένου.                            |
|                     | Πατήστε στην επιλογή <b>Μενού</b> για να χρησιμοποιήσετε<br>πρόσθετες λειτουργίες συμπεριλαμβανομένης της<br>αναζήτησης, της προβολής επιλογών, των εκτύπωσης και<br>άλλων.                                                                                                    |

#### Εφαρμογές διαθέσιμες στο Συρτάρι εφαρμογών (συνέχεια)

| Εικονίδιο εφαρμογής                                                                                                    | Περιγραφή εφαρμογής                                                                                                    |
|----------------------------------------------------------------------------------------------------|----------------------------------------------------------------------------------------------------|
| Y/                                                                                                    | Προφύλαξη οθόνης Αγγίξτε αυτή την εφαρμογή για να ελέγξετε τις ρυθμίσεις της προφύλαξης οθόνης. Μπορείτε να χρησιμοποιήσετε αυτές τις ρυθμίσεις για να προβάλετε μια παρουσίαση όλων των φωτογραφιών σας στην κάρτα SD ως προφύλαξη οθόνης.                                                            |
| The second second secon | <b>Ρυθμίσεις</b> Αγγίξτε αυτή την εφαρμογή για μια γρήγορη<br>συντόμευση στην οθόνη "Ρυθμίσεις", από την οποία μπορείτε<br>να έχετε πρόσβαση στις ρυθμίσεις της συσκευής. Για<br>πληροφορίες σχετικά με τη χρήση των ρυθμίσεων της<br>συσκευής, ανατρέξτε στο θέμα "Χρήση της αφαιρούμενης<br>οθόνης". |
|                                                                                                    | Snapfish Αγγίξτε αυτή την εφαρμογή για να συνδεθείτε στο<br>λογαριασμό σας στο Snapfish ή για να δημιουργήσετε ένα νέο<br>λογαριασμό. Χρησιμοποιήστε το Snapfish για κοινή χρήση και<br>αποθήκευση των φωτογραφιών σας, εκτύπωση φωτογραφιών<br>στο σπίτι ή ηλεκτρονική παραγγελία φωτογραφιών.        |
| F                                                                                                    | <b>Γραφικά στοιχεία</b> Αγγίξτε αυτή την εφαρμογή για να<br>προσαρμόσετε την περιοχή των γραφικών στοιχείων στις<br>σελίδες της Αρχικής σας οθόνης χρησιμοποιώντας τη<br>Βιβλιοθήκη γραφικών στοιχείων, για προσθήκη νέων σελίδων<br>και αναδιάταξη σελίδων.                                           |
|                                                                                                    | Για περισσότερες πληροφορίες σχετικά με τη χρήση αυτής της<br>εφαρμογής για προσαρμογή των σελίδων της Αρχικής σας<br>οθόνης, ανατρέξτε στο θέμα "Χρήση της αφαιρούμενης<br>οθόνης".                                                                                                    |
| Y                                                                                                    | Yahoo! Daily Digest Αγγίξτε αυτή την εφαρμογή για<br>πρόσβαση στο Yahoo! Daily Digest, όπου μπορείτε να<br>προβάλετε τα πιο πρόσφατα δελτία καιρού, ειδήσεις, μετοχές<br>και αποτελέσματα αγώνων.                                                                                                    |
| Y!                                                                                                    | Yahoo! Mail Αγγίξτε αυτή την εφαρμογή για σύνδεση στο<br>λογαριασμό σας στο Yahoo! Mail ή για δημιουργία νέου<br>λογαριασμού Yahoo!.                                                                                                    |
|                                                                                                    | Yahoo! Messenger Αγγίξτε αυτή την εφαρμογή για σύνδεση<br>στο λογαριασμό άμεσης ανταλλαγής μηνυμάτων στο Yahoo!<br>ή για δημιουργία νέου λογαριασμού Yahoo!.                                                                                                    |

## HP Photosmart eStation C510 series - Αποστολή και λήψη φαξ με την υπηρεσία eFax® Brand Online Fax Service

Ο εκτυπωτής HP Photosmart eStation C510 series πραγματοποιεί ανταλλαγή φαξ χωρίς τηλεφωνική γραμμή. Ο εκτυπωτής στέλνει και λαμβάνει φαξ με τη βοήθεια του eFax®, μιας υπηρεσίας ανταλλαγής φαξ βασισμένης στο web. Η υπηρεσία αυτή είναι δωρεάν όταν στέλνετε έως και 20 σελίδες και λαμβάνετε έως και 20 σελίδες το μήνα.

Εάν θέλετε να στείλετε ή να λάβετε περισσότερες σελίδες ανά μήνα, μπορείτε να κάνετε αναβάθμιση στην υπηρεσία eFax Plus®, και θα επιβάλλεται μια μηνιαία χρέωση στο λογαριασμό σας.

Όταν χρησιμοποιείτε το eFax®, το έγγραφό σας σαρώνεται από τον εκτυπωτή, αποστέλλεται ασύρματα στο διακομιστή του eFax® και, στη συνέχεια, στον αριθμό φαξ του παραλήπτη.

Για να χρησιμοποιήσετε την υπηρεσία eFax®, ο εκτυπωτής θα πρέπει να διαθέτει σύνδεση Internet και θα πρέπει να έχουν ενεργοποιηθεί οι Υπηρεσίες Web για να έχει ο εκτυπωτής δυνατότητα επικοινωνίας με το διακομιστή του eFax®.

Για να μπορέσετε να χρησιμοποιήσετε το eFax® στον εκτυπωτή σας, θα πρέπει να εκτελέσετε τις παρακάτω απλές διαδικασίες ρύθμισης. Αυτή η ρύθμιση που γίνεται μια φορά, επιτρέπει στον εκτυπωτή να επικοινωνεί με το διακομιστή του eFax® χρησιμοποιώντας τις πληροφορίες το λογαριασμού eFax® που διαθέτετε κάθε φορά που στέλνετε ή λαμβάνετε φαξ.

Κάντε κλικ εδώ για περισσότερες πληροφορίες σχετικά με το eFax®.

### Ρύθμιση του εκτυπωτή για ανταλλαγή φαξ (απαιτείται).

#### $\Delta$ ήλωση στο eFax®

- Πατήστε στην επιλογή Εκτυπωτής στο δίσκο Αγαπημένες εφαρμογές και, στη συνέχεια, πατήστε στην επιλογή Φαξ για να προβάλετε την αρχική οθόνη του eFax®.
- Πατήστε στην επιλογή Register (Δήλωση) και, στη συνέχεια, το πλαίσιο ελέγχου Web Services (Υπηρεσίες Web) για να ενεργοποιήσετε τις Υπηρεσίες Web.

Δημιουργήστε ένα λογαριασμό ακολουθώντας τις οδηγίες που εμφανίζονται στην οθόνη.

- Πατήστε στην επιλογή Terms and Conditions (Όροι και προϋποθέσεις) για να διαβάσετε την άδεια χρήσης των υπηρεσιών eFax® και, στη συνέχεια, πατήστε στο πλαίσιο ελέγχου l agree (Συμφωνώ) και κάντε κλικ στο κουμπί OK.
- 4. Αφού συνδεθείτε στο διακομιστή eFax®, σας εκχωρείται ο αριθμός eFax® που εμφανίζεται στην οθόνη. Πατήστε στο κουμπί Continue (Συνέχεια) και θα εμφανιστεί η αρχική οθόνη του eFax®, ο αριθμός σας στο eFax® και ένα πληκτρολόγιο εισαγωγής ψηφίων για την αποστολή φαξ.
  - Σημείωση Στην περίπτωση που ο κωδικός της περιοχής είναι διαφορετικός από τον δικό σας, δεν επιβάλλεται χρέωση υπεραστικών κλήσεων κατά την αποστολή και τη λήψη φαξ σε αυτόν τον αριθμό.

#### Ρύθμιση του εκτυπωτή με υπάρχοντα αριθμό eFax®

- Πατήστε στην επιλογή Εκτυπωτής στο δίσκο Αγαπημένες εφαρμογές και, στη συνέχεια, πατήστε στην επιλογή Φαξ για να προβάλετε την αρχική οθόνη του eFax®. Εισαγάγετε τον υπάρχοντα αριθμό eFax® στην περιοχή που υποδεικνύεται κάτω από το Already have an eFax® number? (Διαθέτετε ήδη αριθμό eFax®;
- 2. Εισαγάγετε τον προσωπικό σας κωδικό αναγνώρισης (PIN) για το λογαριασμό αυτόν.
  - Σημείωση Εάν έχετε ξεχάσει το PIN σας, πατήστε στην περιοχή που υποδεικνύεται για να σας σταλεί στη διεύθυνση ηλεκτρονικού ταχυδρομείου που έχει συσχετιστεί με τον προσωπικό σας αριθμό eFax®.
- 3. Πατήστε στο κουμπί Enable (Ενεργοποίηση) για να συνεχίσετε. Ο αριθμός eFax® και ο κωδικός PIN αποστέλλεται στο eFax® για εξακρίβωση. Αφού εξακριβωθούν, ο υπάρχον σας αριθμός eFax® εμφανίζεται στην αρχική οθόνη του eFax® και είστε έτοιμοι να χρησιμοποιήσετε τις λειτουργίες φαξ.
  - Σημείωση Εάν το eFax® δεν μπορεί να εξακριβώσει τον αριθμό και το PIN eFax® που έχετε εισάγει, συνδεθείτε στο λογαριασμό σας eFax στο <u>www.efax.com</u> και διαβάστε ξανά τις πληροφορίες του λογαριασμού σας. Δεν μπορείτε να χρησιμοποιήσετε το φαξ χρησιμοποιώντας τον αριθμό αυτό μέχρι να εξακριβωθούν οι πληροφορίες του λογαριασμού eFax® στον εκτυπωτή.
- 4. Αφού συνδεθείτε στο διακομιστή eFax®, σας εκχωρείται ο αριθμός eFax® που εμφανίζεται στην οθόνη.
- 5. Πατήστε στο κουμπί Continue (Συνέχεια) και θα εμφανιστεί η αρχική οθόνη του eFax®, ο αριθμός σας στο eFax® και ένα πληκτρολόγιο εισαγωγής ψηφίων για την αποστολή φαξ.

#### Αποστολή φαξ

- Πατήστε στην επιλογή Εκτυπωτής στο δίσκο Αγαπημένες εφαρμογές και, στη συνέχεια, πατήστε στην επιλογή Φαξ για να προβάλετε την αρχική οθόνη του eFax®.
- Ανασηκώστε το κάλυμμα του εκτυπωτή και τοποθετήστε την πρώτη σελίδα του πρωτότυπου εγγράφου σας με την εκτυπώσιμη πλευρά προς τα κάτω στη γυάλινη επιφάνεια του σαρωτή, ευθυγραμμίζοντάς το με τη μπροστινή δεξιά γωνία.
- Εάν στέλνετε το φαξ στη χώρα σας, συνεχίστε στο επόμενο βήμα. Εάν στέλνετε το φαξ σε άλλη χώρα, πατήστε στην επιλογή αυτή στην οθόνη. Με τον τρόπο αυτόν διασφαλίζεται ότι θα χρησιμοποιηθούν οι κατάλληλοι διεθνείς κωδικοί κλήσης.
- 4. Εισαγάγετε τον αριθμό φαξ στο πληκτρολόγιο και πατήστε στο κουμπί Continue(Συνέχεια). Πραγματοποιείται σάρωση του εγγράφου σας. Όταν ολοκληρωθεί η σάρωση, θα ερωτηθείτε εάν έχετε περισσότερες σελίδες για αποστολή με φαξ.
- Εάν έχετε περισσότερες σελίδες για αποστολή με φαξ, πατήστε στο κουμπί Yes (Ναι), αφαιρέστε το πρώτο πρωτότυπο από τη γυάλινη επιφάνεια του σαρωτή και αντικαταστήστε το με το επόμενο.
   Ή

Εάν δεν έχετε άλλες σελίδες για αποστολή με φαξ, πατήστε στο κουμπί **Νο** (Όχι). Το φαξ σας αποστέλλεται. Μόλις ολοκληρωθεί η αποστολή του στο διακομιστή eFax®, θα ειδοποιηθείτε με μήνυμα. Πατήστε στο κουμπί **ΟΚ** για να επιβεβαιώσετε το μήνυμα και να συνεχίσετε.

Ή

Για να ακυρώσετε το φαξ, πατήστε στο κουμπί **Back**(Πίσω).

#### Εκτύπωση αναφοράς επιβεβαίωσης για τα φαξ που έχετε στείλει

- 1. Πατήστε στην επιλογή Sent Faxes (Απεσταλμένα φαξ) στην κάτω πλευρά της οθόνης.
- 2. Πατήστε στο πλαίσιο ελέγχου δίπλα στα φαξ που θέλετε να συμπεριληφθούν στην αναφορά.
- 3. Πατήστε στην επιλογή Print Confirmation (Εκτύπωση επιβεβαίωσης).

### Λήψη φαξ

Δώστε τον προσωπικό σας αριθμό eFax® σε όσους θέλουν να σας στείλουν φαξ.

Όταν λαμβάνεται ένα φαξ, εκτυπώνεται αυτόματα.

### Ρυθμίσεις φαξ

Πατήστε στην επιλογή **Settings** (Ρυθμίσεις) στην κάτω πλευρά της αρχικής οθόνης του eFax® για να εμφανίσετε την επιλογή "Fax Settings" (Ρυθμίσεις φαξ).

#### Προβλήματα και ερωτήσεις σχετικά με την ανταλλαγή φαξ

- Για Συνηθισμένες ερωτήσεις σχετικά με την υπηρεσία eFax®, μεταβείτε στην επιλογή "Ρυθμίσεις/Συνηθισμένες ερωτήσεις" από την αρχική οθόνη του eFax®.
- Για άλλες πληροφορίες σχετικά με την υπηρεσία eFax®, μεταβείτε στην τοποθεσία www.efax.com.
- Το eFax® αποτελεί σήμα κατατεθέν της j2 Global Communications, Inc. στις Η.Π.Α και διεθνώς.

## HP Photosmart eStation C510 series - Τοποθέτηση μέσων

Κάντε ένα από τα εξής:

- 1. Τοποθέτηση χαρτιού 10 x 15 cm (4 x 6 ίντσες)
  - α. Ανασηκώστε το κάλυμμα του δίσκου φωτογραφικού χαρτιού.
    - Σύρετε τον οδηγό πλάτους του χαρτιού.

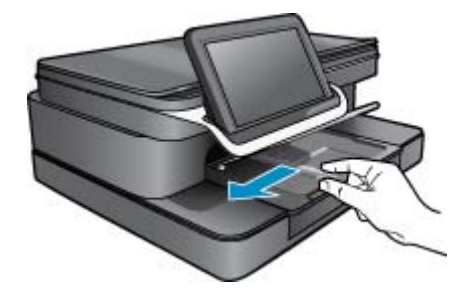

β. Τοποθετήστε χαρτί.

Τοποθετήστε τη στοίβα φωτογραφικού χαρτιού στο δίσκο φωτογραφικού χαρτιού με τη στενή άκρη προς τα εμπρός και την πλευρά εκτύπωσης προς τα κάτω.

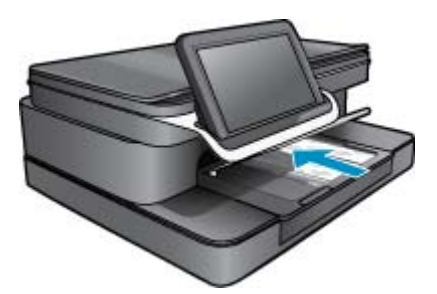

- γ. Σύρετε τη στοίβα χαρτιού εμπρός μέχρι να σταματήσει.
  - Σημείωση Εάν το φωτογραφικό χαρτί που χρησιμοποιείτε έχει διάτρητες προεξοχές, τοποθετήστε το φωτογραφικό χαρτί έτσι ώστε οι προεξοχές να βρίσκονται προς το μέρος σας.
- δ. Σύρετε τον οδηγό πλάτους χαρτιού, μέχρι να σταματήσει στην άκρη του χαρτιού.
- ε. Χαμηλώστε το κάλυμμα του δίσκου φωτογραφικού χαρτιού.

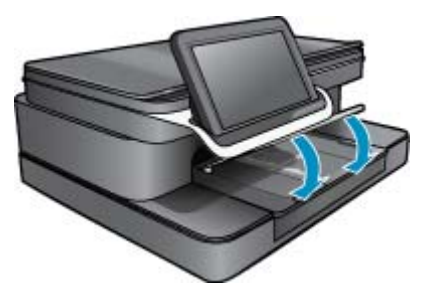

- 2. Τοποθέτηση χαρτιού Α4 ή 8,5 x 11 ίντσες
  - α. Ανοίξτε τον κύριο δίσκο.
  - β. Σύρετε τον οδηγό πλάτους του χαρτιού.

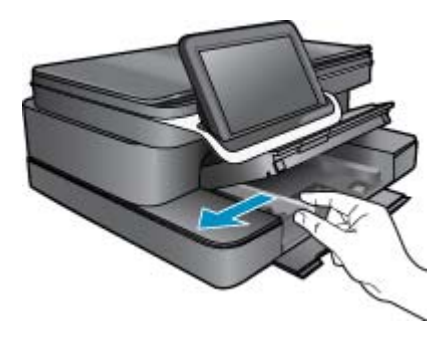

- γ. Αφαιρέστε όλο το χαρτί από τον κύριο δίσκο εισόδου.
- δ. Τοποθετήστε χαρτί.
  Σύρετε τον οδηγό πλάτους χαρτιού, μέχρι να σταματήσει στην άκρη του χαρτιού.

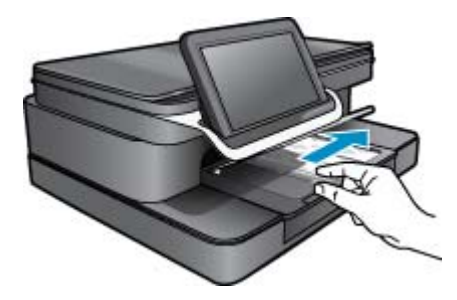

ε. Κλείστε τον κύριο δίσκο.

#### 3. Τοποθετήστε φακέλους

- α. Ανοίξτε τον κύριο δίσκο.
- β. Σύρετε τον οδηγό πλάτους του χαρτιού.

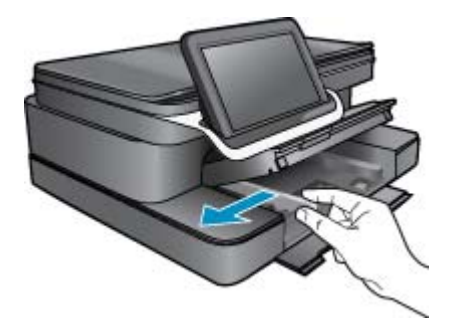

- γ. Αφαιρέστε όλο το χαρτί από τον κύριο δίσκο εισόδου.
- δ. Τοποθετήστε έναν ή περισσότερους φακέλους στη δεξιά πλευρά του κύριου δίσκου εισόδου με τα φύλλα των φακέλων προς τα επάνω και προς τα αριστερά.

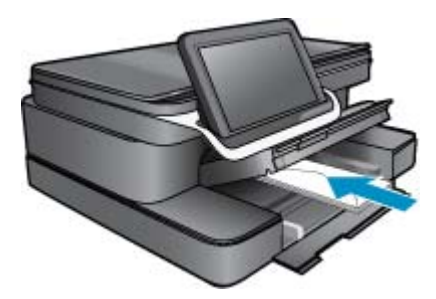

- ε. Σύρετε τη στοίβα φακέλων εμπρός μέχρι να σταματήσει.
- στ. Σύρετε τον οδηγό πλάτους χαρτιού μέχρι να σταματήσει στη στοίβα φακέλων.

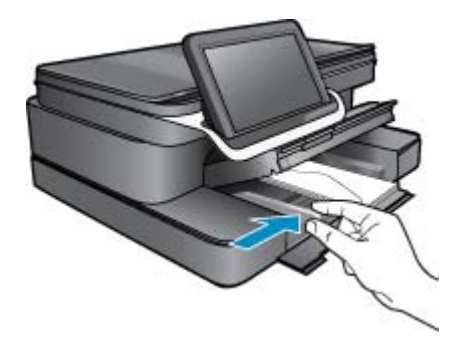

ζ. Κλείστε τον κύριο δίσκο.

## HP Photosmart eStation C510 series - Εκτύπωση εγγράφων

#### Εκτύπωση από εφαρμογή λογισμικού

- 1. Βεβαιωθείτε ότι έχετε τοποθετήσει χαρτί στο δίσκο χαρτιού.
- 2. Στο μενού Αρχείο στο πρόγραμμά σας, κάντε κλικ στην επιλογή Εκτύπωση.
- 3. Βεβαιωθείτε ότι το προϊόν είναι ο επιλεγμένος εκτυπωτής.
- 4. Εάν θέλετε να αλλάξετε κάποιες ρυθμίσεις, κάντε κλικ στο κουμπί που ανοίγει το πλαίσιο διαλόγου Ιδιότητες. Ανάλογα με το πρόγραμμα λογισμικού που χρησιμοποιείτε, το συγκεκριμένο κουμπί μπορεί να ονομάζεται Ιδιότητες, Επιλογές, Ρύθμιση εκτυπωτή, Εκτυπωτής ή Προτιμήσεις.
  - Σημείωση Κατά την εκτύπωση φωτογραφιών, πρέπει να ενεργοποιήσετε επιλογές για το συγκεκριμένο τύπο φωτογραφικού χαρτιού και για τη βελτίωση της φωτογραφίας.
- 5. Ενεργοποιήστε τις κατάλληλες επιλογές για την εργασία εκτύπωσης χρησιμοποιώντας τις λειτουργίες που είναι διαθέσιμες στις καρτέλες Για προχωρημένους, Συντομεύσεις εκτύπωσης, Λειτουργίες και Χρώμα.
  - Συμβουλή Μπορείτε εύκολα να ορίσετε τις κατάλληλες επιλογές για την εργασία εκτύπωσης επιλέγοντας μία από τις προκαθορισμένες εργασίες εκτύπωσης από την καρτέλα Συντομεύσεις εκτύπωσης. Κάντε κλικ σε έναν τύπο εργασίας εκτύπωσης στη λίστα Συντομεύσεις εκτύπωσης. Οι προεπιλεγμένες ρυθμίσεις για αυτόν τον τύπο εργασίας εκτύπωσης έχουν οριστεί και συνοψίζονται στην καρτέλα Συντομεύσεις εκτύπωσης. Εάν χρειάζεται, μπορείτε να προσαρμόσετε τις ρυθμίσεις εδώ και να αποθηκεύσετε τις προσαρμοσμένες ρυθμίσεις ως νέα συντόμευση εκτύπωσης. Για να αποθηκεύσετε μια προσαρμοσμένη συντόμευση εκτύπωσης, επιλέξτε τη συντόμευση και κάντε κλικ στο Αποθήκευση ως. Για να διαγράψετε μια συντόμευση, επιλέξτε τη συντόμευση και κάντε κλικ στο Διαγραφή.
- 6. Κάντε κλικ στο OK για να κλείσετε το πλαίσιο διαλόγου Ιδιότητες.
- 7. Κάντε κλικ στην επιλογή Εκτύπωση ή OK για να ξεκινήσετε την εκτύπωση.

### HP Photosmart eStation C510 series - Εκτύπωση φωτογραφιών που έχουν αποθηκευτεί στον υπολογιστή σας

#### Εκτύπωση φωτογραφίας σε φωτογραφικό χαρτί

- 1. Βεβαιωθείτε ότι έχετε τοποθετήσει φωτογραφικό χαρτί στο δίσκο φωτογραφικού χαρτιού.
- Τοποθετήστε το φωτογραφικό χαρτί με την πλευρά εκτύπωσης προς τα κάτω στη δεξιά πλευρά του δίσκου φωτογραφικού χαρτιού.

#### Τοποθετήστε φωτογραφικό χαρτί στο δίσκο χαρτιού

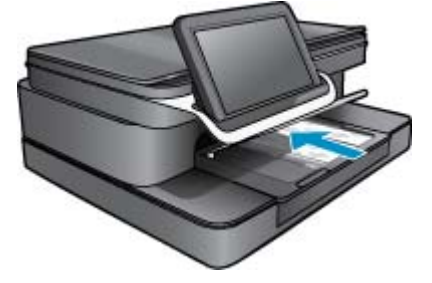

- 3. Σύρετε τον οδηγό πλάτους χαρτιού έως ότου σταματήσει στο άκρο του χαρτιού.
- 4. Στο μενού Αρχείο στο πρόγραμμα λογισμικού, κάντε κλικ στην επιλογή Εκτύπωση.
- Βεβαιωθείτε ότι το προϊόν είναι ο επιλεγμένος εκτυπωτής.
- 6. Κάντε κλικ στο κουμπί που ανοίγει το πλαίσιο διαλόγου Ιδιότητες. Ανάλογα με το πρόγραμμα λογισμικού που χρησιμοποιείτε, το συγκεκριμένο κουμπί μπορεί να ονομάζεται Ιδιότητες, Επιλογές, Ρύθμιση εκτυπωτή, Εκτυπωτής ή Προτιμήσεις.
- **7.** Επιλέξτε την καρτέλα Χαρακτηριστικά.
- Στην περιοχή Βασικές επιλογές, από την αναπτυσσόμενη λίστα Τύπος χαρτιού, επιλέξτε Περισσότερα. Στη συνέχεια, επιλέξτε τον κατάλληλο τύπο φωτογραφικού χαρτιού.
- 9. Στην περιοχή Επιλογές αλλαγής μεγέθους, από την αναπτυσσόμενη λίστα Μέγεθος, επιλέξτε Περισσότερα. Στη συνέχεια, επιλέξτε το κατάλληλο μέγεθος χαρτιού. Αν το μέγεθος χαρτιού και ο τύπος χαρτιού δεν είναι συμβατά, τότε το λογισμικό του εκτυπωτή εμφανίζει μια προειδοποίηση και σας επιτρέπει να επιλέξετε άλλο τύπο ή μέγεθος.
- (Προαιρετικό) Ενεργοποιήστε το πλαίσιο ελέγχου Εκτύπωση χωρίς περιθώρια εάν δεν είναι ήδη ενεργοποιημένο.

Εάν το μέγεθος και ο τύπος χαρτιού χωρίς περιθώρια δεν είναι συμβατά, το λογισμικό της συσκευής εμφανίζει μια προειδοποίηση και σας δίνει τη δυνατότητα να επιλέξετε άλλον τύπο και μέγεθος χαρτιού.

- 11. Στην περιοχή Βασικές επιλογές, επιλέξτε μια ρύθμιση υψηλής ποιότητας εκτύπωσης, όπως Βέλτιστη από την αναπτυσσόμενη λίστα Ποιότητα εκτύπωσης.
  - Σημείωση Για να επιτύχετε την υψηλότερη δυνατή ανάλυση, μπορείτε να χρησιμοποιήσετε τη ρύθμιση Μέγιστο dpi με τους υποστηριζόμενους τύπους φωτογραφικού χαρτιού. Εάν η επιλογή Μέγιστο dpi δεν περιλαμβάνεται στην αναπτυσσόμενη λίστα της επιλογής "Ποιότητα εκτύπωσης", μπορείτε να την ενεργοποιήσετε από την καρτέλα Για προχωρημένους.
- 12. Στην περιοχή Τεχνολογίες HP Real Life, κάντε κλικ στην αναπτυσσόμενη λίστα Διόρθωση φωτογραφίας και επιλέξτε κάποιο από τα ακόλουθα:
  - Απενεργοποίηση: δεν εφαρμόζει Τεχνολογίες HP Real Life στην εικόνα.
  - Βασικό: βελτιώνει εικόνες χαμηλής ανάλυσης, πραγματοποιεί μέτρια ρύθμιση της ευκρίνειας της εικόνας.
- 13. Κάντε κλικ στο OK για να επιστρέψετε στο πλαίσιο διαλόγου Ιδιότητες.
- 14. Κάντε κλικ στο OK και έπειτα στην επιλογή Εκτύπωση ή στο OK στο πλαίσιο διαλόγου Εκτύπωση.

Σημείωση Μην αφήνετε χαρτί που δεν χρησιμοποιείται στο δίσκο χαρτιού. Το χαρτί ενδέχεται να κυρτώσει, γεγονός που μπορεί να υποβαθμίσει την ποιότητα των εκτυπώσεών σας. Για καλύτερα αποτελέσματα, μην επιτρέψετε τη στοίβαξη των εκτυπωμένων φωτογραφιών στο δίσκο χαρτιού.

### HP Photosmart eStation C510 series - Εκτύπωση φακέλων

Με τη συσκευή HP Photosmart, μπορείτε να πραγματοποιήσετε εκτυπώσεις σε έναν φάκελο, σε ομάδα φακέλων ή σε φύλλα ετικετών σχεδιασμένα για εκτυπωτές inkjet.

#### Εκτύπωση μιας ομάδας διευθύνσεων σε ετικέτες ή φακέλους

- 1. Εκτυπώστε πρώτα μια δοκιμαστική σελίδα σε απλό χαρτί.
- Τοποθετήστε τη δοκιμαστική σελίδα επάνω στο φύλλο ετικετών ή στο φάκελο και κρατήστε και τα δύο ψηλά στο φως. Ελέγξτε τα διαστήματα για κάθε μπλοκ κειμένου. Κάντε τις απαραίτητες ρυθμίσεις.
- 3. Τοποθετήστε τις ετικέτες ή τους φακέλους στο δίσκο χαρτιού
  - Δ Προσοχή Μην χρησιμοποιείτε φακέλους με άγκιστρα ή προθήκες. Μπορεί να κολλήσουν στους κυλίνδρους και να προκαλέσουν εμπλοκές χαρτιού.
- 4. Σύρετε τον οδηγό πλάτους χαρτιού μέχρι να σταματήσει στη στοίβα ετικετών ή φακέλων.
- 5. Εάν πραγματοποιείτε εκτύπωση σε φακέλους
  - α. Εμφανίστε τις ρυθμίσεις εκτύπωσης και κάντε κλικ στην καρτέλα Δυνατότητες.
  - β. Στην περιοχή Επιλογές αλλαγής μεγέθους, κάντε κλικ στο κατάλληλο μέγεθος φακέλου από τη λίστα Μέγεθος.
- Κάντε κλικ στο OK και έπειτα στην επιλογή Εκτύπωση ή στο OK στο πλαίσιο διαλόγου Εκτύπωση.

## HP Photosmart eStation C510 series - Σάρωση σε υπολογιστή

#### Σάρωση σε υπολογιστή

- 1. Τοποθετήστε το πρωτότυπο.
  - α. Σηκώστε το κάλυμμα του προϊόντος.

#### Σηκώστε το κάλυμμα

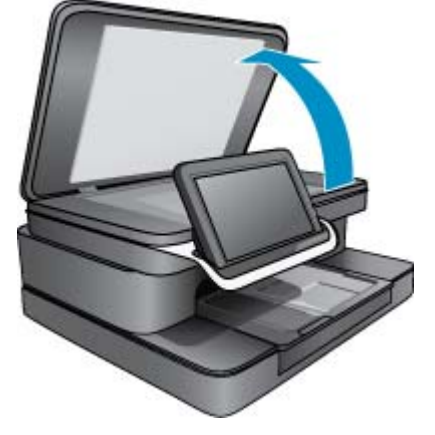

β. Τοποθετήστε το πρωτότυπο με την πλευρά εκτύπωσης προς τα κάτω στη δεξιά μπροστινή γωνία της γυάλινης επιφάνειας.

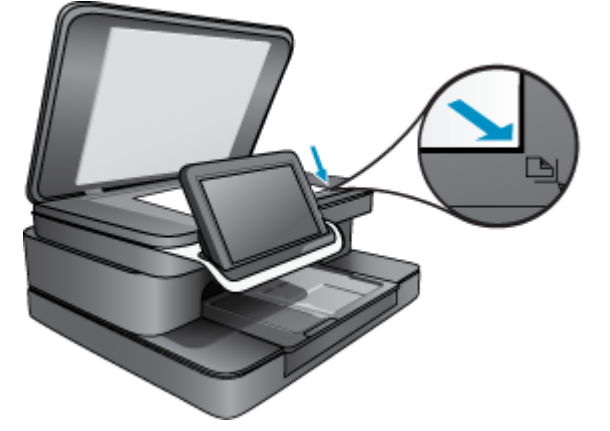

#### Τοποθετήστε το πρωτότυπο.

- γ. Κλείστε το κάλυμμα.
- Πατήστε στο εικονίδιο Εφαρμογή εκτύπωσης στην αρχική οθόνη. Πατήστε στην επιλογή Σάρωση.
  - α. Επιλέξτε Υπολογιστής.
    Εάν η συσκευή είναι συνδεδεμένη σε δίκτυο, εμφανίζεται μια λίστα με τους διαθέσιμους υπολογιστές.
    Επιλέξτε έναν υπολογιστή για να ξεκινήσετε τη σάρωση.
  - β. Επιλέξτε Ανάλυση για τη σάρωση. Επιλέξτε Χαμηλή (200 dpi), Μεσαία (300 dpi) ή Υψηλή (600 dpi).
  - γ. Πατήστε στην επιλογή Σάρωση. Πατήστε στην οθόνη για να δείτε μια προεπισκόπηση της σάρωσης. Μπορείτε να κλιμακώσετε την προεπισκόπηση για να γεμίσει την οθόνη.
    - Σημείωση Ενώ πραγματοποιείται σάρωση του εγγράφου, μπορείτε να προβάλετε την πρόοδο της σάρωσης στην ενότητα Σε εξέλιξη στη γραμμή ειδοποιήσεων.

## HP Photosmart eStation C510 series - Σάρωση σε κάρτα μνήμης

#### Αποθήκευση σάρωσης σε κάρτα μνήμης

- 1. Τοποθετήστε το πρωτότυπο.
  - α. Σηκώστε το κάλυμμα του προϊόντος.

#### Σηκώστε το κάλυμμα

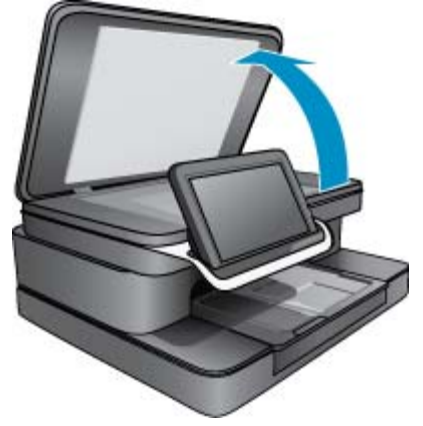

β. Τοποθετήστε το πρωτότυπο με την πλευρά εκτύπωσης προς τα κάτω στη δεξιά μπροστινή γωνία της γυάλινης επιφάνειας.

Τοποθετήστε το πρωτότυπο.

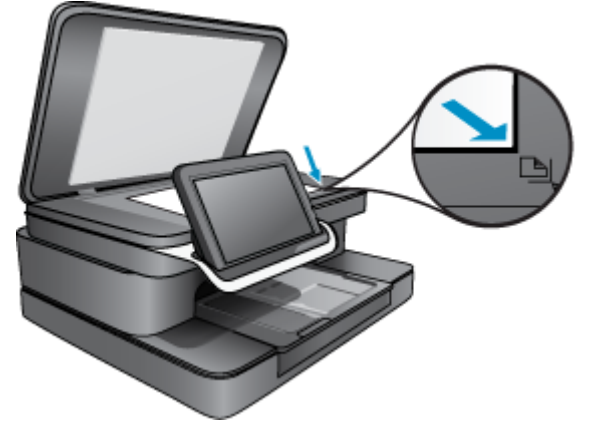

- γ. Κλείστε το κάλυμμα.
- 2. Τοποθετήστε μια συσκευή μνήμης.

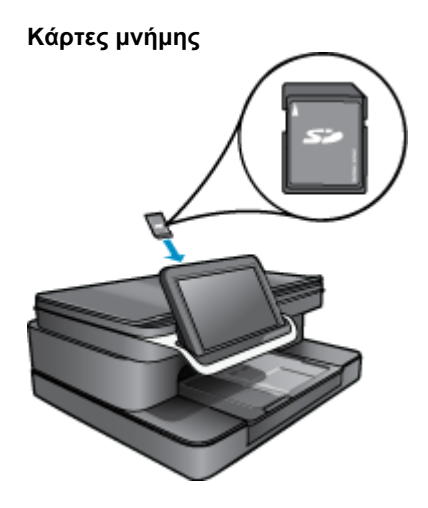

- Σημείωση Η υποδοχή καρτών μνήμης δέχεται τις παρακάτω συσκευές: MultiMediaCard (MMC), Secure MultiMedia Card, MMC Mobile (RS-MMC, απαιτείται προσαρμογέας), Secure Digital (SD), Secure Digital Mini, Secure Digital High Capacity (SDHC) ή TransFlash MicroSD Card (απαιτείται προσαρμογέας)
- Πατήστε στο εικονίδιο Εφαρμογή εκτύπωσης στην αρχική οθόνη. Πατήστε στην επιλογή Σάρωση.
  - α. Πατήστε στο εικονίδιο Κάρτα μνήμης.
  - β. Επιλέξτε Ανάλυση για τη σάρωση. Επιλέξτε Χαμηλή (200 dpi), Μεσαία (300 dpi) ή Υψηλή (600 dpi).
  - **γ**. Πατήστε στην επιλογή **Σάρωση**.
    - Σημείωση Ενώ πραγματοποιείται σάρωση του εγγράφου, μπορείτε να προβάλετε την πρόοδο της σάρωσης στην ενότητα Σε εξέλιξη στη γραμμή ειδοποιήσεων.

## HP Photosmart eStation C510 series - Αντιγραφή κειμένου ή μεικτών εγγράφων

#### Δημιουργία ασπρόμαυρου ή έγχρωμου αντιγράφου.

- 1. Τοποθετήστε χαρτί.
  - ▲ Τοποθετήστε χαρτί πλήρους μεγέθους στο δίσκο εισόδου με την πλευρά εκτύπωσης προς τα κάτω.

#### Τοποθέτηση χαρτιού

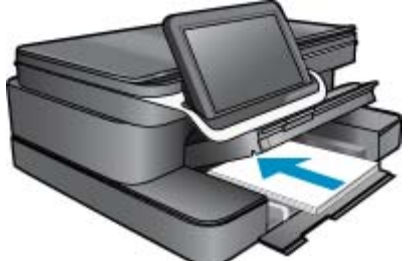

- 2. Τοποθετήστε το πρωτότυπο.
  - α. Σηκώστε το κάλυμμα του προϊόντος.

#### Σηκώστε το κάλυμμα

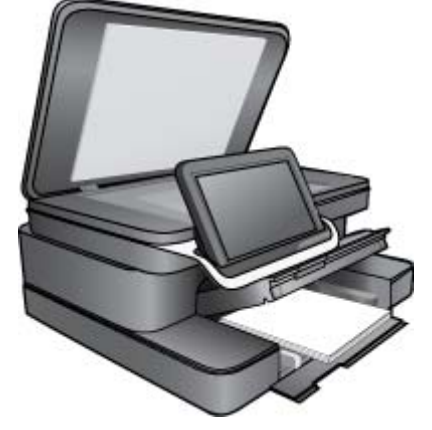

β. Τοποθετήστε το πρωτότυπό με την πλευρά εκτύπωσης προς τα κάτω στη δεξιά μπροστινή γωνία της γυάλινης επιφάνειας.

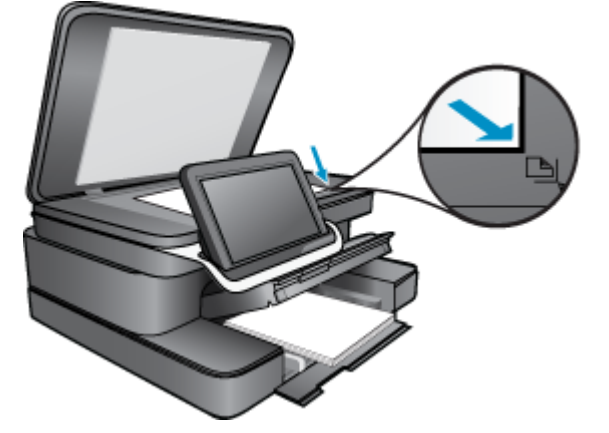

#### Τοποθετήστε το πρωτότυπο.

- γ. Κλείστε το κάλυμμα.
- 3. Πατήστε στην επιλογή Εφαρμογή εκτυπωτή στην οθόνη Αρχική οθόνη.
  - α. Επιλέξτε Αντιγραφή.
  - **β**. Επιλέξτε **Ρυθμίσεις**.
  - γ. Εμφανίζεται μια λίστα ρυθμίσεων αντιγραφής.
  - δ. Ενεγοποιήστε επιλογές αντιγραφής, ποιότητας, μεγέθους χαρτιού, τύπου χαρτιού και βελτιώσεων ή ορίστε νέες προεπιλογές. Στις επιλογές περιλαμβάνονται:
    - Έγχρωμο ή Ασπρόμαυρο
    - Εκτύπωση δύο όψεων (Ενεργοποίηση ή Απενεργοποίηση)
    - Αριθμός αντιγράφων
    - Φωτεινότητα
- 4. Ξεκινήστε την αντιγραφή.
  - Επιλέξτε Αντιγραφή.

### HP Photosmart eStation C510 series - Αλλάξτε τις προεπιλεγμένες ρυθμίσεις εκτύπωσης στο Κέντρο λειτουργιών

Εάν υπάρχουν ρυθμίσεις που χρησιμοποιείτε συχνά για εκτύπωση, μπορεί να θέλετε να τις ορίσετε ως προεπιλογές, ώστε να είναι ήδη επιλεγμένες όταν ανοίγετε το πλαίσιο διαλόγου **Εκτύπωση** μέσα στο πρόγραμμα λογισμικού.

#### Αλλαγή προεπιλεγμένων ρυθμίσεων εκτύπωσης

- Από το μενού Έναρξη των Windows επιλέξτε Όλα τα προγράμματα, κάντε κλικ στο φάκελο HP και έπειτα επιλέξτε Κέντρο λειτουργιών HP.
- Στο Κέντρο λειτουργιών ΗΡ κάντε κλικ στην επιλογή Ρυθμίσεις, τοποθετήστε το δείκτη στην επιλογή Ρυθμίσεις εκτύπωσης και κάντε κλικ στο Ρυθμίσεις εκτυπωτή.
- Πραγματοποιήστε αλλαγές στις ρυθμίσεις εκτύπωσης και κάντε κλικ στο OK.

## HP Photosmart eStation C510 series - Επεξεργασία και χρήση συντομεύσεων εκτύπωσης

Χρησιμοποιήστε τις συντομεύσεις εκτύπωσης, για να εκτυπώνετε με ρυθμίσεις που χρησιμοποιείτε συχνά. Στο λογισμικό εκτύπωσης υπάρχουν διάφορες ειδικά σχεδιασμένες συντομεύσεις εκτύπωσης, που βρίσκονται στη λίστα Συντομεύσεις εκτύπωσης.

Σημείωση Όταν επιλέγετε μια συντόμευση εκτύπωσης, εμφανίζονται αυτόματα οι κατάλληλες επιλογές εκτύπωσης. Μπορείτε να τις αφήσετε ως έχουν, να τις αλλάξετε ή να δημιουργήσετε δικές σας συντομεύσεις για εργασίες που χρησιμοποιείτε συχνά.

Χρησιμοποιήστε την καρτέλα "Συντομεύσεις εκτύπωσης" για τις παρακάτω εργασίες εκτύπωσης:

- Γρήγορη/Οικονομική εκτύπωση: Δημιουργία γρήγορων εκτυπώσεων πρόχειρης ποιότητας.
- Γενική καθημερινή εκτύπωση: Εκτυπώνει το έγγραφο γρήγορα.
- Εκτύπωση με εξοικονόμηση χαρτιού: Εκτυπώστε έγγραφα δύο όψεων με πολλές σελίδες στο ίδιο φύλλο ώστε να περιορίσετε τη χρήση χαρτιού.
- Φωτογραφική εκτύπωση-Χωρίς περίγραμμα: Εκτυπώστε στα άκρα της επάνω, της κάτω και των πλαϊνών πλευρών στα φωτογραφικά χαρτιά HP 10 x 15 cm και 13 x 18 cm.
- Φωτογραφική εκτύπωση Απλό χαρτί: Εκτύπωση φωτογραφίας σε απλό χαρτί.
- Εκτύπωση φωτογραφιών-Με λευκά περιθώρια: Εκτύπωση φωτογραφιών με λευκό περιθώριο γύρω από τις άκρες.
- Εκτυπώσεις ταχυδρομικών καρτών ή Εκτυπώσεις Hagaki: Εκτυπώστε τις φωτογραφίες σας σε ταχυδρομικές κάρτες ή σε κάρτες Hagaki.
- Εκτύπωση δύο όψεων: Εκτυπώστε μη αυτόματα σελίδες δύο όψεων με το HP Photosmart.

#### Δημιουργήστε μια συντόμευση εκτύπωσης

- 1. Στο μενού Αρχείο στο πρόγραμμά σας, κάντε κλικ στην επιλογή Εκτύπωση.
- 2. Βεβαιωθείτε ότι το προϊόν είναι ο επιλεγμένος εκτυπωτής.
- Κάντε κλικ στο κουμπί που ανοίγει το πλαίσιο διαλόγου Ιδιότητες.
  Ανάλογα με το πρόγραμμα λογισμικού που χρησιμοποιείτε, το συγκεκριμένο κουμπί μπορεί να ονομάζεται Ιδιότητες, Επιλογές, Ρύθμιση εκτυπωτή, Εκτυπωτής ή Προτιμήσεις.
- 4. Επιλέξτε την καρτέλα Συντομεύσεις εκτύπωσης.
- 5. Στη λίστα Συντομεύσεις εκτύπωσης, επιλέξτε μια συντόμευση εκτύπωσης. Εμφανίζονται οι ρυθμίσεις εκτύπωσης για την επιλεγμένη συντόμευση εκτύπωσης.
- 6. Αλλάξτε τις ρυθμίσεις εκτύπωσης σε αυτές που θέλετε να χρησιμοποιήσετε στη νέα συντόμευση εκτύπωσης.
- 7. Κάντε κλικ στο Αποθήκευση ως και πληκτρολογήστε ένα όνομα για τη νέα συντόμευση εκτύπωσης και μετά κάντε κλικ στο Αποθήκευση.

Η συντόμευση εκτύπωσης εμφανίζεται στη λίστα.

#### Διαγράψτε μια συντόμευση εκτύπωσης

- 1. Στο μενού Αρχείο στο πρόγραμμά σας, κάντε κλικ στην επιλογή Εκτύπωση.
- 2. Βεβαιωθείτε ότι το προϊόν είναι ο επιλεγμένος εκτυπωτής.
- Κάντε κλικ στο κουμπί που ανοίγει το πλαίσιο διαλόγου Ιδιότητες.
  Ανάλογα με το πρόγραμμα λογισμικού που χρησιμοποιείτε, το συγκεκριμένο κουμπί μπορεί να ονομάζεται Ιδιότητες, Επιλογές, Ρύθμιση εκτυπωτή, Εκτυπωτής ή Προτιμήσεις.
- 4. Κάντε κλικ στην καρτέλα Συντομεύσεις εκτύπωσης.
- 5. Στη λίστα Συντομεύσεις εκτύπωσης, επιλέξτε τη συντόμευση εκτύπωσης που θέλετε να διαγράψετε.
- 6. Επιλέξτε Διαγραφή.Η συντόμευση εκτύπωσης αφαιρείται από τη λίστα.
- Σημείωση Μπορείτε να διαγράψετε μόνο τις συντομεύσεις εκτύπωσης που έχετε δημιουργήσει. Οι αρχικές συντομεύσεις της ΗΡ δεν διαγράφονται.

## HP Photosmart eStation C510 series - Πληροφορίες chip δοχείου μελάνης

Τα δοχεία HP που χρησιμοποιούνται με αυτό το προϊόν περιέχουν ένα chip μνήμης που βοηθάει στη λειτουργία του προϊόντος. Επίσης, αυτό το chip μνήμης συλλέγει ένα περιορισμένο σύνολο πληροφοριών για τη χρήση του προϊόντος, που μπορεί να περιλαμβάνουν τα ακόλουθα: την ημερομηνία πρώτης εγκατάστασης του δοχείου, την ημερομηνία τελευταίας χρήσης του δοχείου, τον αριθμό των σελίδων που εκτυπώθηκαν με αυτό το δοχείο, την κάλυψη σελίδας, τη λειτουργία εκτύπωσης που χρησιμοποιήθηκε, τυχόν σφάλματα εκτύπωσης που μπορεί να προϊόντος. Αυτές οι πληροφορίες βοηθούν την HP να σχεδιάσει τα μελλοντικά προϊόντα της έτσι ώστε να ανταποκρίνονται στις ανάγκες εκτύπωσης των πελατών.

Τα δεδομένα που συγκεντρώνονται από το chip μνήμης του δοχείου δεν περιέχουν πληροφορίες που θα μπορούσαν να χρησιμοποιηθούν για την ταυτοποίηση ενός πελάτη ή χρήστη του δοχείου, ή του προϊόντος που χρησιμοποίησαν.

Η ΗΡ συλλέγει ένα δείγμα των chip μνήμης από δοχεία μελάνης που επιστράφηκαν μέσω του προγράμματος δωρεάν επιστροφής και ανακύκλωσης της ΗΡ (HP Planet Partners: <u>www.hp.com/hpinfo/globalcitizenship/</u> <u>environment/recycle/</u>). Τα chip μνήμης από αυτή τη δειγματοληψία διαβάζονται και μελετώνται προκειμένου να βελτιωθούν τα μελλοντικά προϊόντα της ΗΡ. Επίσης, σε αυτά τα δεδομένα μπορεί να έχουν πρόσβαση συνεργάτες της ΗΡ που βοηθούν στην ανακύκλωση αυτού του δοχείου μελάνης.

Οποιοσδήποτε τρίτος έχει στην κατοχή του το δοχείο μπορεί να έχει πρόσβαση στις ανώνυμες πληροφορίες του chip μνήμης. Αν προτιμάτε να μην επιτρέψετε πρόσβαση σε αυτές τις πληροφορίες, μπορείτε να θέσετε το chip εκτός λειτουργίας. Ωστόσο, αφού θέσετε το chip μνήμης εκτός λειτουργίας, το δοχείο μελάνης δεν θα μπορεί να χρησιμοποιηθεί σε μια συσκευή HP.

Αν η παροχή αυτών των ανώνυμων πληροφοριών σας προξενεί ανησυχία, μπορείτε να αποκλείσετε την πρόσβαση σε αυτές τις πληροφορίες απενεργοποιώντας την ικανότητα του chip μνήμης να συλλέγει τις πληροφορίες χρήσης του προϊόντος.

Σημείωση Μπορείτε να συνεχίσετε τη χρήση του δοχείου μελάνης στη συσκευή HP αν απενεργοποιήσετε την ικανότητα του chip μνήμης να συλλέγει τις πληροφορίες χρήσης του προϊόντος.

Μάθετε πώς μπορείτε να απενεργοποιήσετε τη λειτουργία πληροφοριών χρήσης. <u>Κάντε κλικ εδώ για να συνδεθείτε</u> στο Internet για περισσότερες πληροφορίες.

## HP Photosmart eStation C510 series - Έλεγχος των εκτιμώμενων επιπέδων μελάνης

Μπορείτε εύκολα να ελέγξετε το επίπεδο παροχής μελάνης, ώστε να καθορίσετε πόσο σύντομα θα πρέπει ενδεχομένως να αντικαταστήσετε ένα δοχείο μελάνης. Το επίπεδο παροχής μελάνης δείχνει κατά προσέγγιση την ποσότητα μελάνης που απομένει στα δοχεία.

Σημείωση 1 Εάν έχετε τοποθετήσει ένα ξαναγεμισμένο ή ανακατασκευασμένο δοχείο μελάνης ή ένα δοχείο που έχει χρησιμοποιηθεί σε άλλο εκτυπωτή, ο δείκτης στάθμης μελάνης μπορεί να μην είναι ακριβής ή να μην είναι διαθέσιμος.

Σημείωση 2 Οι προειδοποιήσεις και οι δείκτες στάθμης μελάνης παρέχουν εκτιμήσεις αποκλειστικά για λόγους προγραμματισμού. Όταν λάβετε ένα προειδοποιητικό μήνυμα χαμηλής στάθμης μελάνης, φροντίστε να έχετε διαθέσιμο ένα ανταλλακτικό δοχείο για να αποφύγετε πιθανές καθυστερήσεις στην εκτύπωση. Δεν χρειάζεται να αντικαθιστάτε τα δοχεία προτού γίνει μη αποδεκτή η ποιότητα εκτύπωσης.

Σημείωση 3 Η μελάνη από τα δοχεία χρησιμοποιείται στη διαδικασία εκτύπωσης με διάφορους τρόπους, όπως κατά τη διαδικασία προετοιμασίας της συσκευής και των δοχείων για εκτύπωση, και κατά τη συντήρηση των κεφαλών εκτύπωσης, η οποία διατηρεί τα ακροφύσια εκτύπωσης καθαρά και τη ροή της μελάνης ομαλή. Επίσης, παραμένει στο δοχείο ένα υπόλειμμα της μελάνης αφού αυτή εξαντληθεί. Για περισσότερες πληροφορίες, επισκεφθείτε τη διεύθυνση <u>www.hp.com/go/inkusage</u>.

#### Για να ελέγξετε τα επίπεδα μελάνης από τον πίνακα ελέγχου

- Στην επάνω δεξιά γωνία της Αρχικής οθόνης, αγγίξτε το εικονίδιο Κεντρικός πίνακας. Ο Κεντρικός πίνακας ανοίγει.
- 2. Στη συσκευή HP Photosmart εμφανίζεται ένας μετρητής που δείχνει τα εκτιμώμενα επίπεδα μελάνης όλων των δοχείων που έχουν τοποθετηθεί.

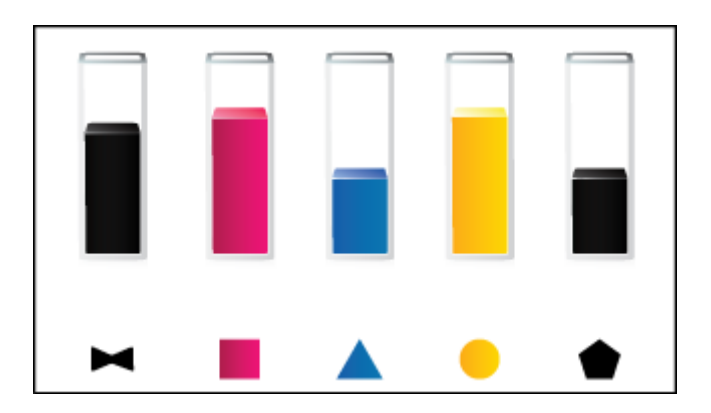

#### Για να ελέγξετε τα επίπεδα μελάνης από το λογισμικό HP Photosmart eStation

- Στο Κέντρο λειτουργιών ΗΡ, κάντε κλικ στο εικονίδιο Εκτιμώμενα επίπεδα μελάνης.
  - Σημείωση Μπορείτε επίσης να ανοίξετε την Εργαλειοθήκη εκτυπωτή από το πλαίσιο διαλόγου Ιδιότητες εκτύπωσης. Στο πλαίσιο διαλόγου Ιδιότητες εκτύπωσης κάντε κλικ στην καρτέλα Χαρακτηριστικά και έπειτα στο κουμπί Υπηρεσίες εκτυπωτή.

## HP Photosmart eStation C510 series - Επαναφορά της συσκευής

Ορισμένες συνθήκες σφάλματος μπορούν να αποκατασταθούν με επαναφορά του εκτυπωτή, όπως για παράδειγμα όταν η συσκευή σας δεν εκτυπώνει.

#### Πραγματοποιήστε επαναφορά της συσκευής

Απενεργοποιήστε τη συσκευή και, στη συνέχεια, αποσυνδέστε το καλώδιο τροφοδοσίας. Συνδέστε ξανά το καλώδιο τροφοδοσίας και, στη συνέχεια, πατήστε το κουμπί Ενεργοποίηση για να ενεργοποιήσετε τη συσκευή.

Ορισμένες συνθήκες σφάλματος απαιτούν επαναφορά της HP eStation Zeen προκειμένου να επιλυθεί το σφάλμα. Μπορείτε να πραγματοποιήσετε επαναφορά της HP eStation Zeen για να επιλύσετε οποιοδήποτε από τα παρακάτω προβλήματα:

- Η HP eStation Zeen δεν αποκρίνεται στις επιλογές ή στα πατήματα κουμπιών για παρατεταμένο χρονικό διάστημα.
- Η οθόνη έχει παγώσει.
- Το κουμπί Ενεργοποίηση δεν αποκρίνεται.

#### Επαναφορά της συσκευής HP eStation Zeen

Για να πραγματοποιήσετε επαναφορά της HP eStation Zeen, πατήστε παρατεταμένα το κουμπί λειτουργίας για τουλάχιστον 8 δευτερόλεπτα.

## HP Photosmart eStation C510 series - Χρήση της δυνατότητας εξοικονόμησης ενέργειας

Για εξοικονόμηση ενέργειας, ο εκτυπωτής τίθεται σε αναστολή λειτουργίας μετά από 5 λεπτά αδράνειας. Ο εκτυπωτής βγαίνει από την αναστολή κάτω από τις εξής συνθήκες:

- Όταν υπάρξει οποιαδήποτε δραστηριότητα στην αφαιρούμενη οθόνη
- Όταν υπάρξει οποιαδήποτε δραστηριότητα στη δευτερεύουσα οθόνη (πίσω από την αφαιρούμενη οθόνη)
- Όταν πατηθεί το κουμπί λειτουργίας του εκτυπωτή
- Όταν στέλνεται μια εργασία εκτύπωσης στον εκτυπωτή

## HP Photosmart eStation C510 series - Στα μενού της οθόνης εμφανίζονται λανθασμένες ρυθμίσεις

Αλλάξτε τη ρύθμιση χώρας/περιοχής.

#### Ορίστε τη χώρα/περιοχή σας

- **1.** Επιλέξτε Κεντρικός πίνακας.
- 2. Επιλέξτε Περισσότερες ρυθμίσεις.
- 3. Επιλέξτε Προτιμήσεις.
- 4. Επιλέξτε Γλώσσες και πληκτρολόγιο.
- 5. Πραγματοποιήστε κατακόρυφη κύλιση για να δείτε όλες τις χώρες/περιοχές. Όταν εμφανιστεί η χώρα/περιοχή που θέλετε να χρησιμοποιήσετε, επιλέξτε τη.

### HP Photosmart eStation C510 series - Η οθόνη του Πίνακα Ελέγχου εμφανίζεται σε λανθασμένη γλώσσα μετά την εγκατάσταση

Αλλάξτε τη ρύθμιση γλώσσας.

#### Ορίστε τη γλώσσα σας

- **1.** Επιλέξτε Κεντρικός πίνακας.
- 2. Επιλέξτε Περισσότερες ρυθμίσεις.
- 3. Επιλέξτε Προτιμήσεις.
- 4. Επιλέξτε Γλώσσες και πληκτρολόγιο.
- Πραγματοποιήστε κατακόρυφη κύλιση για να δείτε όλες τις γλώσσες. Όταν εμφανιστεί η γλώσσα που θέλετε να χρησιμοποιήσετε, επιλέξτε την.

### HP Photosmart eStation C510 series - Το μήνυμα σφάλματος 'Μη συμβατό δοχείο μελάνης' εμφανίζεται στην οθόνη της συσκευής.

Αφαιρέστε και επανατοποθετήστε τα δοχεία και βεβαιωθείτε ότι έχουν εισαχθεί πλήρως και ότι έχουν ασφαλίσει στη θέση τους.

Επίσης, βεβαιωθείτε ότι τα δοχεία μελάνης έχουν τοποθετηθεί στις σωστές υποδοχές.

#### Βεβαιωθείτε ότι τα δοχεία έχουν τοποθετηθεί σωστά

- 1. Βεβαιωθείτε ότι η συσκευή είναι ενεργοποιημένη.
- 2. Ανοίξτε τη θύρα των δοχείων μελάνης.

Ο φορέας των δοχείων μελάνης μετακινείται στο κέντρο του προϊόντος.

#### Ανοίξτε τη θύρα των δοχείων

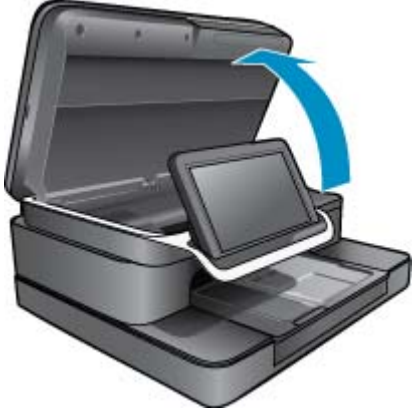

- 3. Ελέγξτε για να βεβαιωθείτε ότι χρησιμοποιείτε σωστά δοχεία για τη συσκευή σας. Δείτε τις ετικέτες στο εσωτερικό του εκτυπωτή, κοντά στο φορέα εκτύπωσης, για να προσδιορίσετε ποια είναι τα σωστά δοχεία. Για μια πλήρη λίστα συμβατών δοχείων, επισκεφθείτε την τοποθεσία HP SureSupply στο web, στη διεύθυνση <u>http://www.hp.com/buy/suresupply</u>.
- 4. Αφαιρέστε το δοχείο από την υποδοχή.
- 5. Τοποθετήστε ξανά το δοχείο σπρώχνοντάς το μέσα στη σωστή υποδοχή έως ότου ασφαλίσει. Αντιστοιχίστε το χρώμα και το εικονίδιο του δοχείου με το χρώμα και το εικονίδιο κάθε υποδοχής.

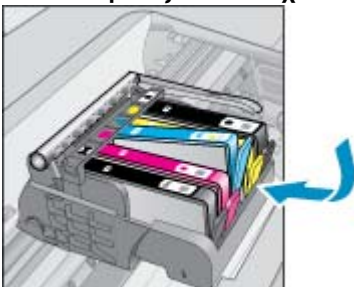

#### Τοποθετήστε ξανά το δοχείο στη σωστή υποδοχή

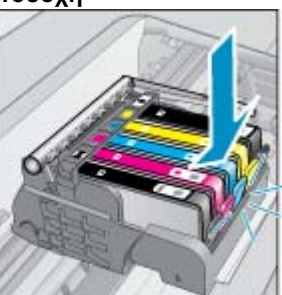

- 6. Επαναλάβετε αυτά τα βήματα για κάθε δοχείο.
- Σημείωση Εάν τα δοχεία μελάνης έχουν τοποθετηθεί σε λανθασμένες υποδοχές και δεν μπορείτε να τα αφαιρέσετε, ή εάν οι παραπάνω λύσεις δεν βοήθησαν στην επίλυση του προβλήματος, επικοινωνήστε με την Υποστήριξη της ΗΡ για σέρβις στη διεύθυνση www.hp.com/support.

# HP Photosmart eStation C510 series - Εμφανίζεται το μήνυμα σφάλματος "Έχουν τοποθετηθεί δοχεία άλλου κατασκευαστή" στην οθόνη του προϊόντος

Ακολουθήστε τα μηνύματα στην οθόνη για να συνεχίσετε ή αντικαταστήστε τα υποδεικνυόμενα δοχεία με αυθεντικά δοχεία της HP.

Η ΗΡ συνιστά τη χρήση αυθεντικών δοχείων μελάνης ΗΡ. Τα αυθεντικά δοχεία μελάνης ΗΡ έχουν σχεδιαστεί και δοκιμαστεί με εκτυπωτές ΗΡ για να σας βοηθήσουν να παράγετε με ευκολία σπουδαία αποτελέσματα, κάθε φορά.

Σημείωση Η ΗΡ δεν εγγυάται την ποιότητα ή την αξιοπιστία των αναλωσίμων τρίτων κατασκευαστών. Το σέρβις ή η επισκευή του εκτυπωτή που απαιτείται λόγω της χρήσης ενός αναλώσιμου τρίτου κατασκευαστή δεν καλύπτεται από την εγγύηση.

Εάν πιστεύετε ότι αγοράσατε αυθεντικά δοχεία μελάνης HP, μεταβείτε στην τοποθεσία <u>www.hp.com/go/</u> anticounterfeit.

#### Πρώτη λύση: Αντικατάσταση των δοχείων

- 1. Ελέγξτε ότι η συσκευή λειτουργεί.
- 2. Αφαιρέστε το δοχείο.
  - α. Ανοίξτε τη θύρα των δοχείων.
    Περιμένετε μέχρι ο φορέας εκτύπωσης να μετακινηθεί στο κέντρο του προϊόντος.

#### Ανοίξτε τη θύρα των δοχείων

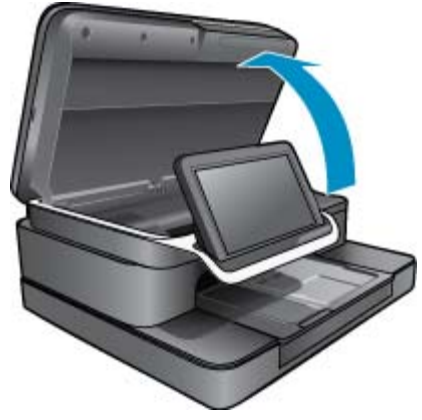

β. Πιέστε την προεξοχή στο δοχείο και έπειτα αφαιρέστε το από την υποδοχή.

#### Πιέστε την προεξοχή στο δοχείο για να το αφαιρέσετε

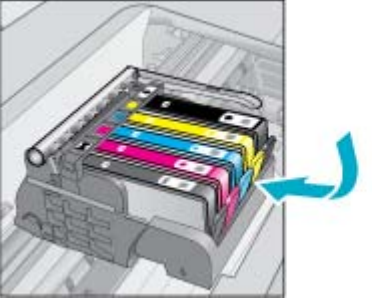

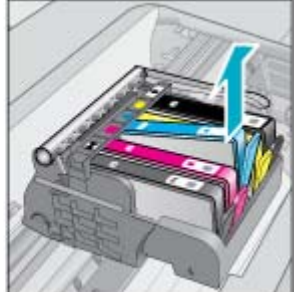

- 3. Τοποθετήστε νέο δοχείο.
  - α. Αφαιρέστε το δοχείο από τη συσκευασία.

#### Αφαιρέστε το δοχείο από τη συσκευασία.

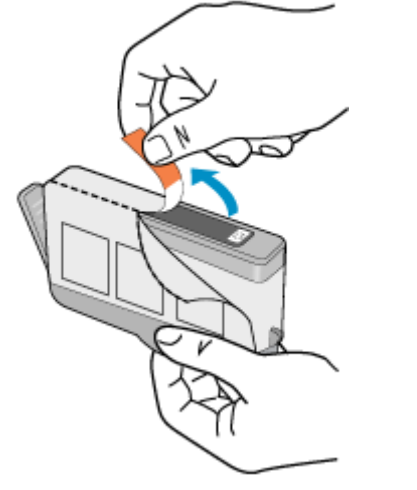

β. Περιστρέψτε το πορτοκαλί πώμα για να το αφαιρέσετε. Ίσως χρειαστεί να περιστρέψετε με δύναμη για να αφαιρέσετε το πώμα.

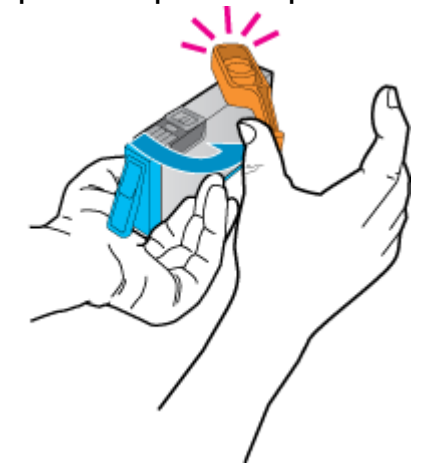

#### Αφαιρέστε το πορτοκαλί πώμα από το δοχείο

γ. Αντιστοιχίστε το χρώμα και το εικονίδιο κάθε δοχείου με το χρώμα και το εικονίδιο κάθε υποδοχής. Τοποθετήστε το δοχείο στην υποδοχή μέχρι να ασφαλίσει στη θέση του.

#### Τοποθετήστε τα δοχεία

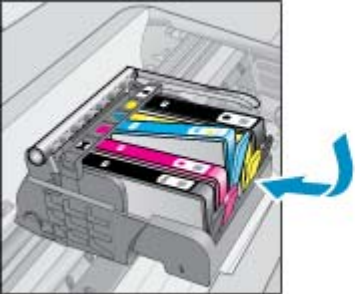

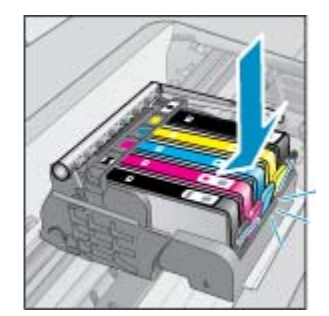

δ. Κλείστε τη θύρα των δοχείων.

#### Κλείστε τη θύρα των δοχείων

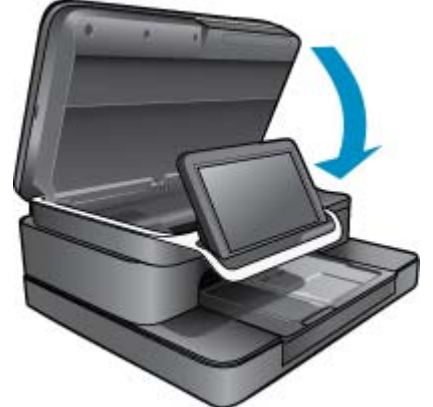

## HP Photosmart eStation C510 series - Πρόβλημα δοχείων μελάνης:

#### Πρώτη λύση: Τοποθέτηση των δοχείων μελάνης

Λείπουν ένα ή περισσότερα δοχεία. Αφαιρέστε και επανατοποθετήστε τα δοχεία και βεβαιωθείτε ότι έχουν εισαχθεί πλήρως και ότι έχουν ασφαλίσει στη θέση τους.

#### Βεβαιωθείτε ότι τα δοχεία έχουν τοποθετηθεί σωστά

- α. Βεβαιωθείτε ότι η συσκευή είναι ενεργοποιημένη.
  - Προσοχή Εάν το προϊόν είναι απενεργοποιημένο όταν ανοίγετε τη θύρα πρόσβασης των δοχείων για να αποκτήσετε πρόσβαση στα δοχεία, δεν θα απελευθερώσει τα δοχεία για αλλαγή. Μπορεί να προκαλέσετε βλάβη στη συσκευή εάν τα δοχεία μελάνης δεν είναι τοποθετημένα με ασφάλεια όταν επιχειρήσετε να τα αφαιρέσετε.
- β. Ανοίξτε τη θύρα των δοχείων μελάνης.

Ο φορέας των δοχείων μελάνης μετακινείται στο κέντρο της συσκευής.

#### Ανοίξτε τη θύρα των δοχείων

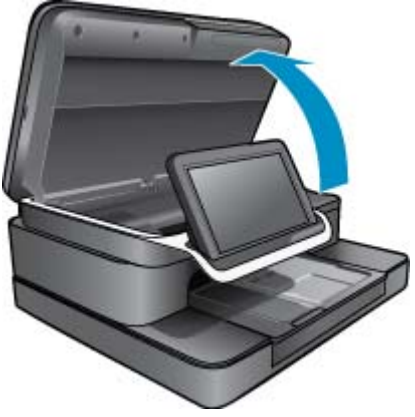

- γ. Αφαιρέστε ένα δοχείο πιέζοντας την προεξοχή και αφαιρώντας το δοχείο από την υποδοχή.
- δ. Τοποθετήστε ξανά το δοχείο σπρώχνοντάς το εμπρός και μέσα στην υποδοχή έως ότου ασφαλίσει.

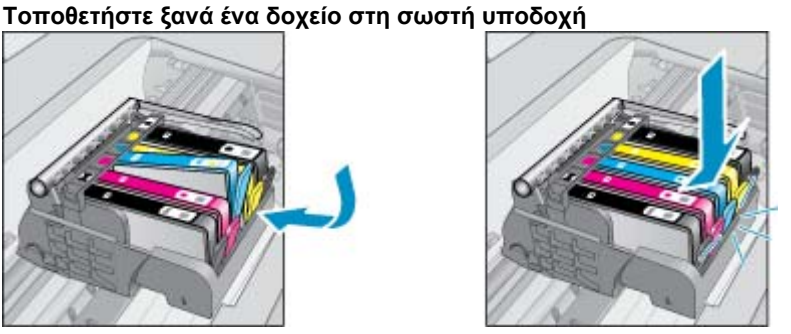

- ε. Επαναλάβετε τα βήματα γ και δ για καθένα από τα υπόλοιπα δοχεία.
- στ. Περάστε το δάκτυλό σας στην επάνω πλευρά των δοχείων μελάνης για να δείτε εάν κάποιο από τα δοχεία δεν έχει κλείσει καλά.
- ζ. Εάν κάποιο δοχείο ανασηκώνεται προς τα πάνω και δεν μπορεί να προσαρμοστεί στη θέση του, ενδέχεται να χρειάζεται επαναρύθμιση η προεξοχή του δοχείου.

#### Δεύτερη λύση: Επαναρυθμίστε την προεξοχή του δοχείου

Αφαιρέστε το δοχείο μελάνης από τον φορέα.

#### Επαναρυθμίστε την προεξοχή του δοχείου

α. Λυγίστε προσεκτικά την προεξοχή. Προσέξτε να μην την λυγίσετε περισσότερο από περίπου 1,27 cm (0,5 ίντσες).

#### Λύγισμα της προεξοχής

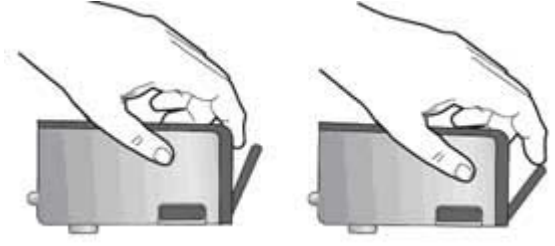

- β. Τοποθετήστε και πάλι το δοχείο μελάνης. Θα πρέπει να κλειδώσει στη θέση του.
- γ. Κλείστε τη θύρα πρόσβασης και ελέγξτε εάν εξαφανίστηκε το μήνυμα σφάλματος.
- δ. Εάν εξακολουθείτε να λαμβάνετε το μήνυμα σφάλματος, απενεργοποιήστε τη συσκευή και ενεργοποιήστε την ξανά.

#### Τρίτη λύση: Βεβαιωθείτε ότι το μάνταλο της κεφαλής εκτύπωσης είναι κλειστό

- Βεβαιωθείτε ότι το μάνταλο της κεφαλής εκτύπωσης είναι κλειστό
  - ▲ Βεβαιωθείτε ότι το κλείστρο που ασφαλίζει την κεφαλή εκτύπωσης είναι ασφαλισμένο. Εάν αφήσετε ανοιχτή τη λαβή του κλείστρου, τα δοχεία μελάνης μπορεί να μην εφαρμόζουν σωστά και να υπάρχουν προβλήματα κατά την εκτύπωση. Το κλείστρο πρέπει να παραμείνει κλειστό ώστε να παραμείνουν σωστά τοποθετημένα τα δοχεία μελάνης.

#### Κλείσιμο του μάνταλου της κεφαλής εκτύπωσης

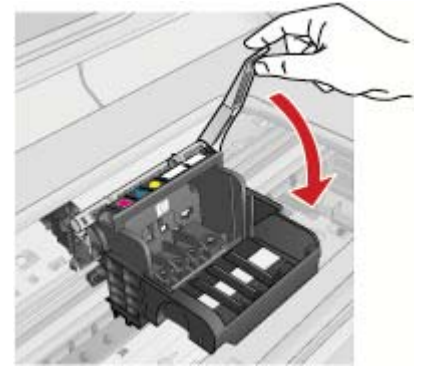

#### Τέταρτη λύση: Καθαρίστε τις ηλεκτρικές επαφές

- Δ. Βεβαιωθείτε ότι η συσκευή είναι ενεργοποιημένη.
  - β. Ανοίξτε τη θύρα των δοχείων μελάνης.
    Ο φορέας των δοχείων μελάνης μετακινείται στο κέντρο του προϊόντος.

#### Ανοίξτε τη θύρα των δοχείων

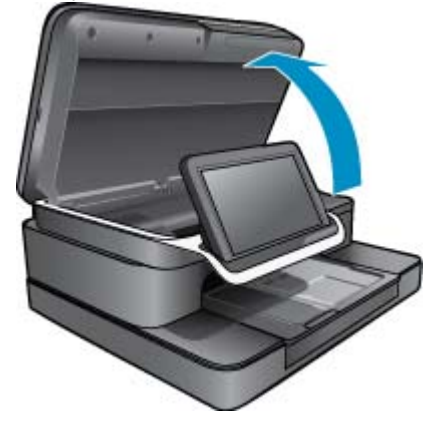

γ. Εντοπίστε το δοχείο μελάνης που υποδεικνύεται από το μήνυμα σφάλματος και, στη συνέχεια, πιέστε την προεξοχή στο δοχείο μελάνης για να την απελευθερώσετε από την υποδοχή.

#### Πιέστε την προεξοχή στο δοχείο για να το αφαιρέσετε

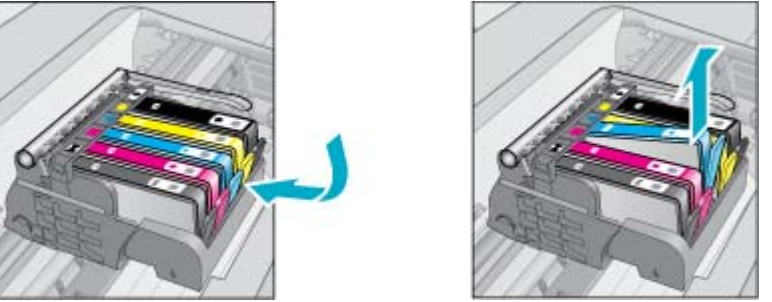

δ. Κρατήστε το δοχείο από τις πλευρές με την κάτω πλευρά προς τα πάνω και εντοπίστε τις ηλεκτρικές επαφές του δοχείου.

Οι ηλεκτρικές επαφές είναι τέσσερα μικρά ορθογώνια από χαλκό ή μέταλλο χρυσού χρώματος στην κάτω πλευρά του δοχείου.

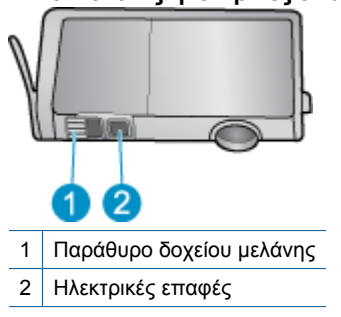

#### Εντοπίστε τις ηλεκτρικές επαφές

- ε. Σκουπίστε τις επαφές με στεγνό, μαλακό πανί ή πανί που δεν αφήνει χνούδι.
- **στ**. Στο εσωτερικό της συσκευής, εντοπίστε τις επαφές στην κεφαλή εκτύπωσης. Οι επαφές έχουν την εικόνα τεσσάρων χάλκινων ή χρυσών ακροδεκτών στο περίβλημα.

#### Εντοπίστε τις επαφές στην κεφαλή εκτύπωσης

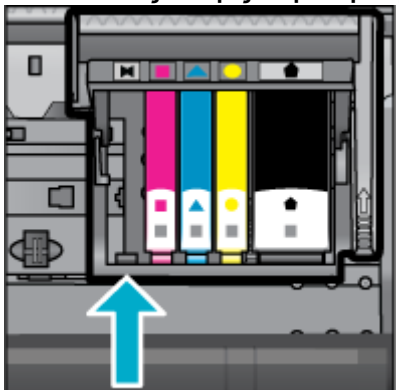

ζ. Χρησιμοποιήστε μια στεγνή μπατονέτα ή ένα πανί που δεν αφήνει χνούδι για να σκουπίσετε τις επαφές.

η. Τοποθετήστε ξανά το δοχείο.

#### Τοποθετήστε ξανά το δοχείο

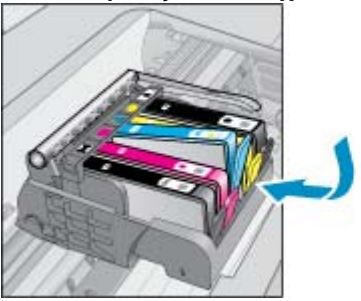

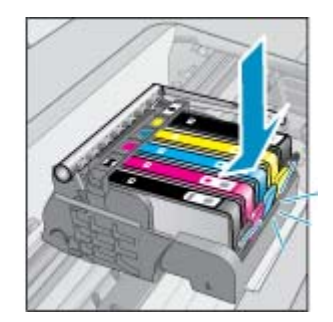

- θ. Κλείστε τη θύρα των δοχείων.
- Εάν εξακολουθείτε να λαμβάνετε το μήνυμα σφάλματος, απενεργοποιήστε τη συσκευή και ενεργοποιήστε την ξανά.

#### Πέντε λύση: Αντικατάσταση των δοχείων

Εάν το σφάλμα δεν επιλύθηκε με την παραπάνω λύση, συνεχίστε με αυτή τη λύση. Αντικαταστήστε τα δοχεία που προκαλούν το πρόβλημα. Για να βρείτε τον αριθμό του συμβατού δοχείου, ανατρέξτε στα αυτοκόλλητα κοντά στα δοχεία, στο εσωτερικό του καλύμματος του εκτυπωτή, ή συνδεθείτε στην τοποθεσία www.hp.com/go/learnaboutsupplies.

### HP Photosmart eStation C510 series - Στον υπολογιστή εμφανίζονται τα μηνύματα σφάλματος 'Η κεφαλή εκτύπωσης φαίνεται να λείπει, δεν έχει εντοπιστεί, δεν έχει τοποθετηθεί σωστά ή δεν είναι συμβατή'

Δοκιμάστε τις παρακάτω λύσεις για να επιλύσετε το πρόβλημα. Οι λύσεις εμφανίζονται με σειρά πιθανότητας. Εάν η πρώτη λύση δεν έχει αποτέλεσμα, συνεχίστε δοκιμάζοντας τις υπόλοιπες λύσεις μέχρι να λυθεί το πρόβλημα.

#### Λύση 1: Εγκαταστήστε ξανά την κεφαλή εκτύπωσης και τα δοχεία μελάνης

Βεβαιωθείτε ότι η κεφαλή εκτύπωσης και τα δοχεία μελάνης είναι τοποθετημένα.

#### Για να εγκαταστήσετε ξανά την κεφαλή εκτύπωσης

- 1. Βεβαιωθείτε ότι η συσκευή είναι ενεργοποιημένη.
- Ανοίξτε τη θύρα πρόσβασης των δοχείων μελάνης ανασηκώνοντας τη από το κέντρο του μπροστινού τμήματος της συσκευής, μέχρι η θύρα να ασφαλίσει στη θέση της.

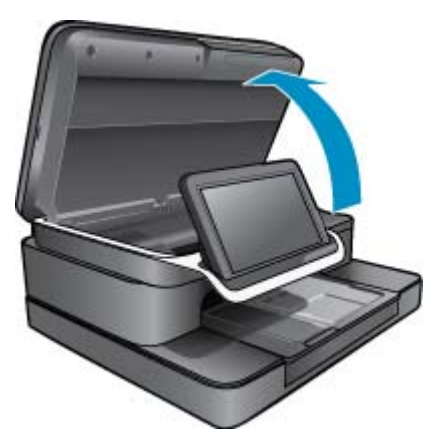

3. Ο φορέας των δοχείων εκτύπωσης μετακινείται στο κέντρο της συσκευής.

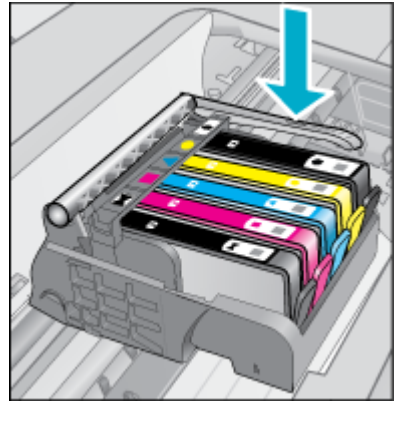

- Αφαιρέστε όλα τα δοχεία μελάνης και τοποθετήστε τα επάνω σε χαρτί με το άνοιγμα προς τα επάνω.
  Για να αφαιρέσετε τα δοχεία μελάνης
  - α. Πιέστε προς τα μέσα την προεξοχή στο δοχείο μελάνης που θέλετε να αντικαταστήσετε για να το αφαιρέσετε από την υποδοχή.

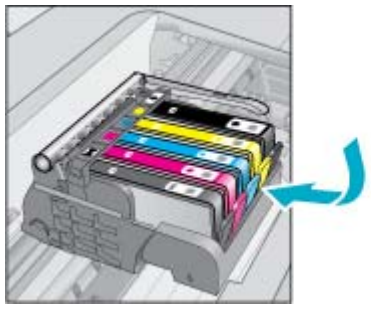

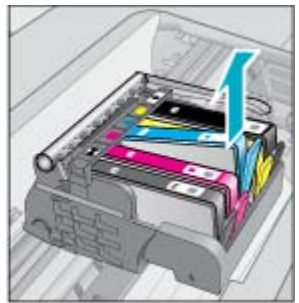

- **β**. Τραβήξτε το δοχείο μελάνης προς τα πάνω και μετά προς το μέρος σας μέχρι να βγει από την υποδοχή του.
- γ. Επαναλάβετε τα βήματα a και b μέχρι να αφαιρεθούν όλα τα δοχεία μελάνης.
- 5. Ανασηκώστε τη λαβή ασφαλείας του φορέα εκτύπωσης μέχρι να σταματήσει.

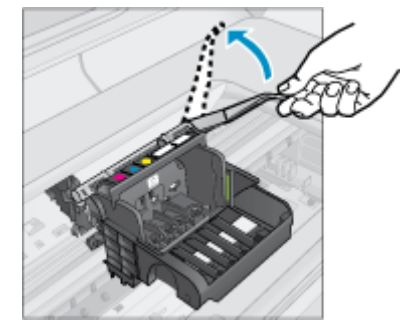

- Συμβουλή Πρέπει να πιέσετε την κεφαλή εκτύπωσης προς τα έξω για να μπορέσετε ανασηκώσετε το μάνταλο.
- 6. Αφαιρέστε την κεφαλή εκτύπωσης ανασηκώνοντάς την.

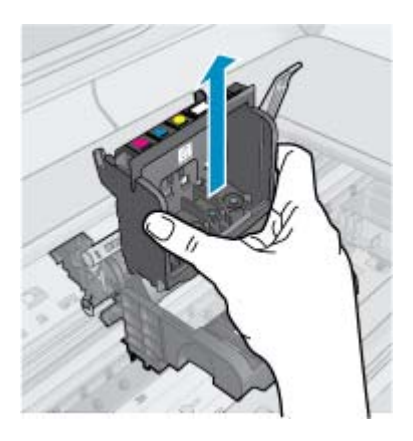

7. Καθαρίστε την κεφαλή εκτύπωσης.

Υπάρχουν τρεις περιοχές της κεφαλής εκτύπωσης που χρειάζονται καθαρισμό: τα πλαστικά μέρη στις δύο πλευρές των ακροφυσίων μελάνης, η άκρη μεταξύ των ακροφυσίων και των ηλεκτρικών επαφών και οι ηλεκτρικές επαφές.

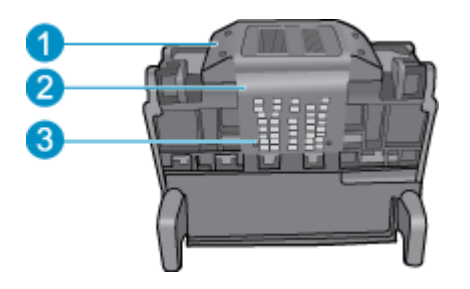

- 1 Πλαστικά μέρη στις πλευρές των ακροφυσίων
- 2 Άκρη μεταξύ των ακροφυσίων και των επαφών
- 3 Ηλεκτρικές επαφές

Δ Προσοχή Αγγίζετε τα ακροφύσια και τις επαφές μόνο με το υλικό καθαρισμού και όχι με τα δάχτυλά σας.

#### Για να καθαρίσετε την κεφαλή εκτύπωσης

 Νοτίστε ένα καθαρό πανί, χωρίς χνούδια, και σκουπίστε την περιοχή των ηλεκτρικών επαφών από κάτω προς επάνω.

Για να μην μεταφέρετε μελάνη και υπολείμματα από την περιοχή των επαφών στα ακροφύσια, να μην υπερβαίνετε το άκρο μεταξύ των ακροφύσιων και των επαφών. Χρησιμοποιήστε όσα καινούργια, καθαρά πανιά είναι απαραίτητο. Καθαρίστε έως ότου να μην υπάρχουν ίχνη μελάνης στο πανί.

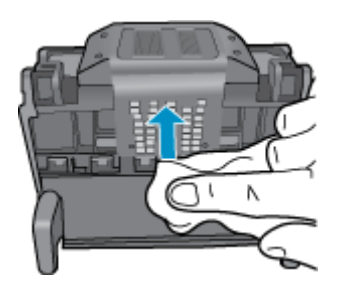

β. Νοτίστε ένα καθαρό πανί χωρίς χνούδια και σκουπίστε τυχόν συσσωρευμένη μελάνη και υπολείμματα από το άκρο μεταξύ των ακροφύσιων και των επαφών.

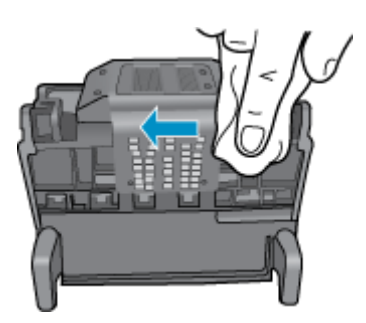

γ. Χρησιμοποιήστε ένα καινούργιο, ελαφρά νοτισμένο πανί που δεν αφήνει χνούδι για να σκουπίσετε τα πλαστικά μέρη και στις δύο πλευρές των ακροφυσίων. Σκουπίστε από τα ακροφύσια προς τα έξω.

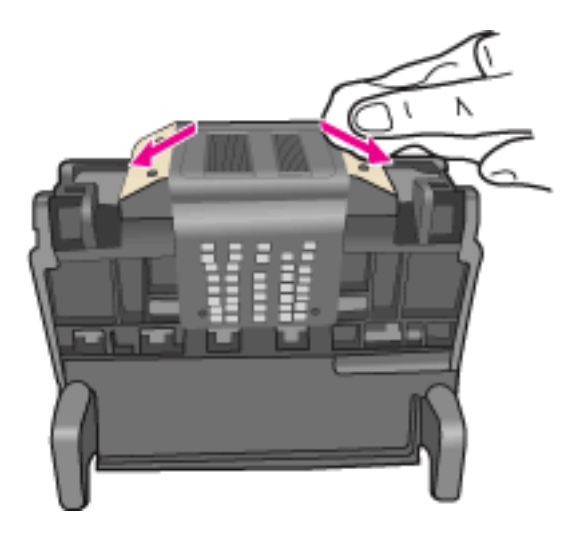

- δ. Σκουπίστε τις περιοχές που είχατε καθαρίσει με ένα στεγνό πανί που δεν αφήνει χνούδι πριν προχωρήσετε στο επόμενο βήμα.
- Βεβαιωθείτε ότι έχετε σηκώσει τη λαβή του κλείστρου και μετά τοποθετήστε την κεφαλή εκτύπωσης στη θέση της.

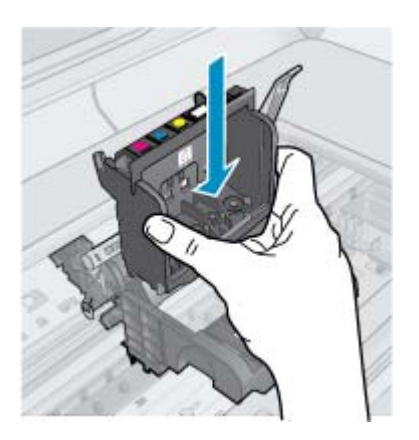

- 9. Χαμηλώστε προσεκτικά τη λαβή του κλείστρου.
  - Σημείωση Βεβαιωθείτε ότι έχετε χαμηλώσει τη λαβή του κλείστρου πριν τοποθετήσετε τα δοχεία μελάνης στη θέση τους. Εάν αφήσετε ανοιχτή τη λαβή του κλείστρου, τα δοχεία μελάνης μπορεί να μην εφαρμόζουν σωστά και να υπάρχουν προβλήματα κατά την εκτύπωση. Το κλείστρο πρέπει να παραμείνει κλειστό ώστε να παραμείνουν σωστά τοποθετημένα τα δοχεία μελάνης.
- 10. Τοποθετήστε ξανά τα δοχεία μελάνης.

#### Για να τοποθετήσετε τα δοχεία μελάνης στη θέση τους

▲ Έχοντας ως αναφορά τα έγχρωμα εικονίδια, σύρετε το δοχείο μελάνης στην κενή υποδοχή μέχρι να ασφαλίσει στη θέση του και να εφαρμόσει κανονικά στην υποδοχή.
 Βεβαιωθείτε ότι τοποθετείτε το δοχείο μελάνης στην υποδοχή με το εικονίδιο ίδιου σχήματος και χρώματος με αυτό του δοχείου που τοποθετείτε.

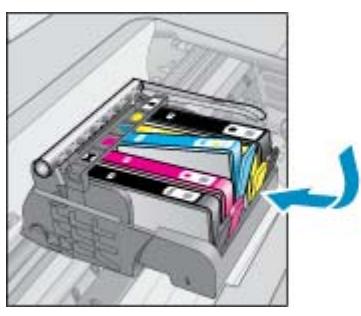

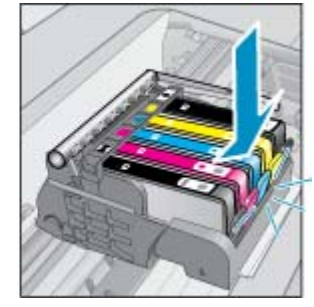

11. Κλείστε τη θύρα πρόσβασης των δοχείων μελάνης.

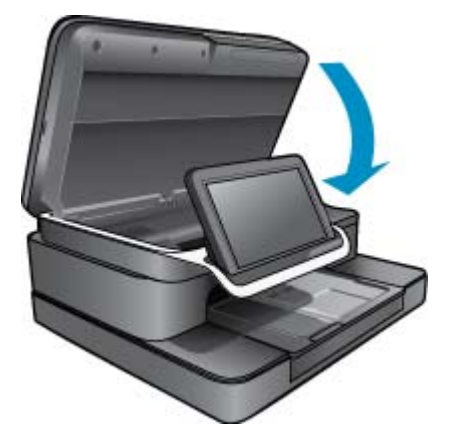

Η κεφαλή εκτύπωσης ή τα δοχεία μελάνης δεν είχαν εγκατασταθεί σωστά.

Εάν τα παραπάνω δεν έλυσαν το πρόβλημα, δοκιμάστε την επόμενη λύση.

#### Λύση 2: Επικοινωνία με το τμήμα Υποστήριξης της ΗΡ

- 1. Μεταβείτε στη διεύθυνση: www.hp.com/support.
- Εάν σας ζητηθεί, επιλέξτε χώρα/περιοχή και κάντε κλικ στο Επικοινωνία με την ΗΡ για πληροφορίες σχετικά με την κλήση για τεχνική υποστήριξη.

Εάν τα παραπάνω δεν έλυσαν το πρόβλημα, δοκιμάστε την επόμενη λύση.

#### Λύση 3: Επαναλάβετε τα βήματα τροφοδοσίας του εκτυπωτή

- 1. Απενεργοποιήστε το προϊόν πατώντας το κουμπί Ενεργοποίηση.
- 2. Αποσυνδέστε το καλώδιο τροφοδοσίας από το πίσω μέρος της συσκευής.
- 3. Περιμένετε 30 δευτερόλεπτα.
- 4. Συνδέστε το καλώδιο τροφοδοσίας στο πίσω μέρος της συσκευής.

Εάν τα βήματα αυτά έλυσαν το πρόβλημα, δεν χρειάζεται να συνεχίσετε τη διαδικασία αντιμετώπισης του προβλήματος.

Εάν το πρόβλημα παραμένει, συνεχίστε στην επόμενη λύση.

#### Λύση 4: Αντικαταστήστε την κεφαλή εκτύπωσης

Εάν ολοκληρώσατε όλα τα προηγούμενα βήματα και εξακολουθείτε να αντιμετωπίζετε πρόβλημα, μπορείτε να αντικαταστήσετε την κεφαλή εκτύπωσης. Εξαρτήματα αντικατάστασης της κεφαλής εκτύπωσης είναι διαθέσιμα μόνο από την υπηρεσία Υποστήριξης της ΗΡ ή από εγκεκριμένους παροχείς υπηρεσιών. Για βοήθεια για να λάβετε μια νέα κεφαλή εκτύπωσης, επικοινωνήστε με την ΗΡ.

Εάν το πρόβλημα παραμένει, συνεχίστε στην επόμενη λύση.

#### Πέντε λύση: Δώστε τον εκτυπωτή για σέρβις

Εάν έχετε ολοκληρώσει όλα τα παραπάνω βήματα και εξακολουθείτε να αντιμετωπίζετε πρόβλημα, δώστε το προϊόν για σέρβις.